Handbuch

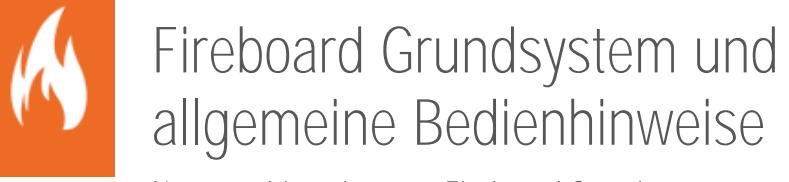

Nutzungshinweise zum Fireboard Grundsystem www.fireboard.net/hilfe

Fireboard GmbH Stand: 08. April 2025 Fassung: 08. April 2025 Fireboard Handbuch "Grundsystem"

Sämtliche Dokumente der Fireboard GmbH, Ostendstraße 3, 63110 Rodgau sind urheberrechtlich geschützt. Inhalte der Dokumente dürfen in keiner Form und auf keine Weise bearbeitet, kopiert, verbreitet, eingefügt, vervielfältigt, wiederveröffentlicht, heruntergeladen, angezeigt, veröffentlicht, übertragen oder verkauft werden, weder vollständig noch in Auszügen, ohne die vorherige schriftliche Genehmigung der Fireboard GmbH.

# Inhalt

| Fir | eboard                  | d Grunds | system und allgemeine Bedienhinweise                | 1  |  |  |  |
|-----|-------------------------|----------|-----------------------------------------------------|----|--|--|--|
| 1   | Einlei                  | tung     |                                                     | 7  |  |  |  |
| 2   | 2 Allgemeine Grundlagen |          |                                                     |    |  |  |  |
|     | 2.1                     | Syster   | 8                                                   |    |  |  |  |
|     | 2.2                     | Down     | iload & Entpacken                                   | 8  |  |  |  |
|     | 2.3                     | Starte   | en von Fireboard                                    |    |  |  |  |
|     |                         | 2.3.1    | Starten von Fireboard auf einem Rechner mit Windows |    |  |  |  |
|     |                         | 2.3.2    | Starten von Fireboard auf einem Rechner mit OS X    |    |  |  |  |
|     |                         | 2.3.3    | Starten von Fireboard auf einem Rechner mit Linux   |    |  |  |  |
|     | 2.4                     | Beend    | den von Fireboard                                   |    |  |  |  |
|     | 2.5                     | Taster   | nkombinationen in Fireboard                         |    |  |  |  |
| 3   | Aufba                   | au der O | berfläche                                           |    |  |  |  |
|     | 3.1                     | Titelle  | eiste                                               |    |  |  |  |
|     |                         | 3.1.1    | Das Fireboard Menü                                  |    |  |  |  |
|     |                         | 3.1.2    | Instanz Name                                        |    |  |  |  |
|     |                         | 3.1.3    | Update Hinweis                                      |    |  |  |  |
|     |                         | 3.1.4    | Synchronisation                                     |    |  |  |  |
|     |                         | 3.1.5    | Aktuelles Datum und Uhrzeit                         |    |  |  |  |
|     |                         | 3.1.6    | Magnetbox Ein-/ Ausblenden                          |    |  |  |  |
|     | 3.2                     | Status   | sleiste                                             |    |  |  |  |
|     |                         | 3.2.1    | Verbindungsstatus Pushservice                       |    |  |  |  |
|     |                         | 3.2.2    | Hinweise zum laufenden Einsatz                      |    |  |  |  |
|     |                         | 3.2.3    | Nachrichteneingang Kommunikationsmodul              |    |  |  |  |
|     |                         | 3.2.4    | Virtuelle Arbeitsflächen                            |    |  |  |  |
|     |                         | 3.2.5    | Verbindungsstatus Portal Einsatzticker              |    |  |  |  |
|     |                         | 3.2.6    | Remote- und Ticker-Verbindungsübersicht             |    |  |  |  |
|     |                         | 3.2.7    | Formularauswahl (Magnetbox)                         | 21 |  |  |  |
|     |                         | 3.2.8    | Formularliste der geöffneten Formulare              |    |  |  |  |
|     | 3.3                     |          |                                                     |    |  |  |  |
|     | 3.4                     | Formu    | ulare                                               |    |  |  |  |
| 4   | Das F                   | ireboard | d Menü                                              | 23 |  |  |  |
|     | 4.1                     | Neuer    | r Einsatz                                           |    |  |  |  |
|     | 4.2                     | Neuer    | r Einsatz aus Vorlage                               |    |  |  |  |

|   | 4.3    | Einsatz laden                                      |    |
|---|--------|----------------------------------------------------|----|
|   | 4.4    | Berichte                                           | 24 |
|   | 4.5    | Einsatz schließen                                  | 25 |
|   | 4.6    | Einsätze verwalten                                 | 25 |
|   | 4.7    | Neue Einsatzvorlage                                | 27 |
|   | 4.8    | Vorlage schließen                                  |    |
|   | 4.9    | Vorlagen verwalten                                 |    |
|   | 4.10   | Import/Export                                      |    |
|   |        | 4.10.1 Export des geladenen Einsatzes              |    |
|   |        | 4.10.2 Import eines Einsatzes                      |    |
|   |        | 4.10.3 Universeller Einsatzimport                  |    |
|   |        | 4.10.4 Import eines Einsatzes als Einsatzabschnitt |    |
|   |        | 4.10.5 Export eines Einsatzes als JSON-Datei       |    |
|   |        | 4.10.6 Universeller Einsatzexport                  |    |
|   |        | 4.10.7 Export eines Einsatzes als XML-Datei        |    |
|   | 4.11   | Konfiguration                                      |    |
|   | 4.12   | Über                                               |    |
|   | 4.13   | Beenden                                            |    |
|   |        |                                                    |    |
| 5 | Konfig | juration                                           |    |
|   | 5.1    | Update                                             |    |
|   |        | 5.1.1 Softwareupdate                               |    |
|   |        | 5.1.2 Offline Update                               |    |
|   |        | 5.1.3 Lizenzupdate                                 | 41 |
|   | 5.2    | Portal Synchronisation                             |    |
|   |        | 5.2.1 Zentrale Konfigurationsdaten                 |    |
|   |        | 5.2.2 Kontinuierlicher Datenaustausch              | 43 |
|   |        | 5.2.3 Datenübergabe ans Portal                     |    |
|   | 5.3    | Einsatzmittel                                      |    |
|   | 5.4    | Einsatzstichwörter und Alarmnachrichten            | 47 |
|   | 5.5    | Personennamen                                      |    |
|   | 5.6    | Straßenverzeichnis                                 |    |
|   | 5.7    | Mehrplatz                                          |    |
|   | 5.8    | Proxy und Zertifikate                              | 50 |
|   | 5.9    | Allgemein                                          | 51 |
|   | 5.10   | Fireboard Registrierung                            | 52 |
|   |        | 5.10.1 Softwareregistrierung                       | 52 |
|   |        | 5.10.2 Hardwareregistrierung                       | 53 |
|   |        |                                                    |    |

|   |       | 5.10.3   | 3 Offlineregistrierung der Hardware                             | 54 |
|---|-------|----------|-----------------------------------------------------------------|----|
|   | 5.11  | Impor    | tvorlagen für Fireboard erstellen                               | 55 |
|   | 5.12  | csv-S    | trukturvorlagen für Importe in Fireboard                        | 55 |
|   |       | 5.12.1   | 1 Einsatzmittelvorlage                                          | 55 |
|   |       | 5.12.2   | 2 Einsatzstichwörtervorlage                                     | 55 |
|   |       | 5.12.3   | 3 Personennamenvorlage                                          | 56 |
|   |       | 5.12.4   | 4 Straßenverzeichnisvorlage                                     | 56 |
|   |       | 5.12.5   | 5 Atemschutzaufträgevorlage                                     | 56 |
|   |       | 5.12.6   | 5 Truppbezeichnungenvorlage                                     | 56 |
|   |       | 5.12.7   | 7 Einsatzortvorlage                                             | 56 |
|   |       | 5.12.8   | 3 Arbeitsplätzevorlage                                          | 56 |
|   | 5.13  | csv-S    | trukturvorlagen für Importe im Fireboard Portal                 | 57 |
|   |       | 5.13.1   | 1 Adressbucheinträge für das Modul Kommunikation                | 57 |
|   |       | 5.13.2   | 2 POIs für die Einsatzbibliothek                                | 57 |
| 6 | Funkt | ionen d  | es Grundsystems                                                 |    |
|   | 6.1   | Einsat   | tzbasisdaten                                                    | 59 |
|   |       | 6.1.1    | Alarmmeldung                                                    | 59 |
|   |       | 6.1.2    | Ergänzungen                                                     | 60 |
|   |       | 6.1.3    | Kommunikationskanäle                                            | 61 |
|   |       | 6.1.4    | Einsatz abschließen                                             | 62 |
|   | 6.2   | Einsat   | tztagebuch                                                      | 63 |
|   | 6.3   | Merkz    | zettel                                                          | 65 |
|   | 6.4   | Einsat   | tzbibliothek mit Straßenkarte                                   | 66 |
|   |       | 6.4.1    | Suchen in der Einsatzbibliothek                                 | 67 |
|   |       | 6.4.2    | Informationsbaum der Einsatzbibliothek                          | 67 |
|   |       | 6.4.3    | Einsatzkarte                                                    | 70 |
|   | 6.5   | Einsat   | tz und Kommunikationsübersicht                                  | 71 |
|   | 6.6   | Mehrp    | olatzfähigkeit von Fireboard                                    | 73 |
|   |       | 6.6.1    | Voraussetzungen für die Verbindung von Fireboard Arbeitsplätzen | 73 |
|   |       | 6.6.2    | Verbindungsaufbau                                               | 73 |
|   |       | 6.6.3    | Schreibender Zugriff mit dem Fireboard Remote Formular          | 74 |
|   |       | 6.6.4    | Lesender Zugriff mit dem Fireboard Ticker Formular              | 76 |
| 7 | Hinwe | eise zur | technischen Umgebung von Fireboard und dem Portal               | 77 |
|   | 7.1   | Rund     | um Fireboard                                                    | 77 |
|   |       | 7.1.1    | Optionale Startparameter                                        | 77 |
|   |       | 7.1.2    | Speicherung von Daten in Fireboard                              |    |
|   |       | 7.1.3    | Remote- und Ticker-Verbindungen für Einsatzdaten                |    |

|   |         | 7.1.4   | Konfigurationsbeispiele                                                 | 79 |
|---|---------|---------|-------------------------------------------------------------------------|----|
|   |         | 7.1.5   | Netzwerkeinstellungen in Fireboard (Proxy)                              | 80 |
|   |         | 7.1.6   | Logfile von Fireboard                                                   | 80 |
|   | 7.2     | Rund    | um das Fireboard Portal                                                 | 81 |
|   |         | 7.2.1   | Authentifizierung gegenüber Fireboard Portal zur Datenpflege            | 81 |
|   |         | 7.2.2   | Speicherung von Daten im Fireboard Portal                               | 81 |
|   |         | 7.2.3   | Nachweisbarkeit im Fireboard Portal                                     | 81 |
|   |         | 7.2.4   | Synchronisierung zwischen Fireboard Arbeitsplätzen und Fireboard Portal | 81 |
|   | 7.3     | Rund    | um Fireboard Mobile                                                     | 82 |
|   |         | 7.3.1   | Zugriff auf Fireboard-Portal mit Hilfe der Fireboard Mobile App         | 82 |
|   |         | 7.3.2   | Speicherung von Daten in der Fireboard Mobile App                       | 82 |
|   | 7.4     | Allgen  | neine Systemskizze Fireboard                                            | 82 |
| 8 | Einrich | ntung v | on Hamachi VPN                                                          | 83 |
|   | 8.1     | Install | ation                                                                   | 83 |
|   | 8.2     | Beitrit | t der Clients                                                           | 86 |

# 1 Einleitung

Fireboard ist ein Programm zur EDV-gestützten Einsatzführung. Entwickelt für den Einsatz im ELW und in der Zentrale unterstützt Fireboard die Einsatzleitung vor Ort. Fireboard ist mit seiner einfachen und intuitiven Bedienung selbsterklärend. So können sich die Anwender vollständig auf die Einsatzsituation konzentrieren.

Das Programm ist modular aufgebaut und lässt sich stets den gegebenen Strukturen Ihrer Organisation anpassen.

**Das Grundsystem ist kostenfrei erhältlich.** Es kann nach einer Registrierung im Fireboard-Portal unter <u>https://login.fireboard.net</u> beliebig oft heruntergeladen werden. Bitte beachten Sie hierbei, dass jedes Grundsystem pro Arbeitsplatz extra heruntergeladen wird. Kopieren Sie deshalb das Grundsystem **NICHT** auf mehreren Arbeitsplätzen, sondern nutzen Sie für jeden Arbeitsplatz einen neuen Download. Die Zuordnung der Konfiguration und spätere Modulkonfiguration würden verloren gehen.

In den folgenden Kapiteln erhalten Sie eine Übersicht zur Nutzung und Einrichtung von Fireboard.

# 2 Allgemeine Grundlagen

#### 2.1 Systemvoraussetzungen

Um Fireboard nutzen zu können, benötigen Sie mindestens folgende Hard- und Software:

- Mindestens einen 1,7 GHz Prozessor
- Mindestens 2 GB Arbeitsspeicher
- Eines der folgenden Betriebssysteme
  - Microsoft Windows 10 (oder höher)
  - Linux Derivate
  - MacOS
- USB 2.0 Anschluss (besser USB 3.0 Anschluss)
- Optional einen Netzwerkadapter (WLAN, LAN etc.)
- Bildschirmauflösung: 1920 x 1080 px

### 2.2 Download & Entpacken

Das Grundsystem können Sie nach der Anmeldung im Fireboard Portal über den Link <u>https://login.fireboard.net</u>, kostenfrei und beliebig oft herunterladen.

Über den Button zum pownLoad» unter der Beschreibung "Fireboard Grundsystem" gelangen Sie zum Downloadbereich.

Hier steht Ihnen die Option "DOWNLOAD ALS SETUP DATEI" zur Verfügung. Bitte beachten Sie, dass diese **nur für Windowsbetriebssysteme** genutzt werden kann.

Es Empfiehlt sich generell den "Alternativen Download als Zip-Archiv" Zu wählen. Diese kann für die Betriebssysteme Windows, MacOS und Linux verwendet werden.

Nach Beendigung des Downloads als Zip-Archiv, erhalten Sie eine ZIP-Datei, die Sie in Ihren gewünschten Zielordner entpacken (bzw. extrahieren) können.

| Fireboard Grundsystem                                                                                                    |
|----------------------------------------------------------------------------------------------------|
| 6                                                                                                    |
| Hier können Sie sich das Fireboard Grundsystem                                                                                                    |
| herunterladen.                                                                                                    |
| Bitte beachten Sie, dass jedes Grundsystem pro Arbeitsplatz ert<br>henuntergeladen wird. Kopieren Sie NOOHT das Grundsystem auf<br>mehreren Arbeitsplätzen. Die Zuordnung der Konfiguration und<br>spätzers Modulkonfiguration würden verloren gehen. |
|                                                                                                    |
|                                                                                                    |

| Fire                | board Grundsystem                                                                                                   | 6   |
|---------------------|----------------------------------------------------------------------------------------------------|-----|
| Das Gru<br>Einsatzt | ndsystem ist <b>kostenfrei</b> und enthält unter anderem das<br>agebuch, die Einsatzbibliothek und den Live-Ticker. | .=. |
| 7                   | DOWNLOAD ALS SETUP DATEI<br>v2.11.2   135,46 MB   freboard-2.11.2-grundsystem.exe                                   |     |
|                     |                                                                                                    |     |

## 2.3 Starten von Fireboard

Fireboard ist Betriebssystem unabhängig. Das heißt, dass Sie Fireboard auf Windows, Linux und MacOS betreiben können.

#### 2.3.1 Starten von Fireboard auf einem Rechner mit Windows

Bitte beachten Sie, dass der Windows Explorer ZIP-Archive als normale Ordner darstellt. Stellen Sie sicher, dass Sie das ZIP-Archiv entpackt haben, bevor Sie Fireboard starten.

Klicken Sie hierzu auf "Alle Dateien extrahieren" und wählen Sie einen Zielordner. Wir empfehlen C:\ als Zielordner anzugeben. Fireboard wird dann unter C:\fireboard abgelegt.

Vor dem Start der Anwendung muss sichergestellt werden, dass dem Benutzer der Vollzugriff auf das Fireboard-Verzeichnis zugewiesen wurde.

Rufen Sie hierzu die Eigenschaften per rechten Mausklick auf den Fireboard-Ordner auf.

Wählen Sie im erscheinenden Fenster über den Wechsel auf den Reiter "Sicherheit" und den Button <bearbeiten> den Eintrag "Benutzers" in der oberen Hälfte. Setzen Sie in der unteren Hälfte, in der Spalte "Zulassen" den Haken bei Vollzugriff und Bestätigen Sie die vorgenommenen Einstellungen mit <OK>.

Zum Starten von Fireboard öffnen Sie den Ordner, in dem Sie Fireboard abgelegt haben und doppelklicken die fireboard.cmd Datei.

In den Standardeinstellungen von Windows Explorer sind die Datei-Erweiterungen ausgeblendet. Schauen Sie bitte entsprechend in der Spalte Dateityp nach "Windows-Befehlsskript".

Eventuell müssen Sie unter Windows beim erstmaligen Start von Fireboard eine Sicherheitswarnung bestätigen. Diese Sicherheitswarnung ist auf eine fehlende, digitale Signatur der Fireboard-Startdatei "fireboard.cmd" zurückzuführen.

Um Fireboard zu starten, klicken Sie bitte auf "Weitere Informationen" und anschließend auf "Trotzdem ausführen".

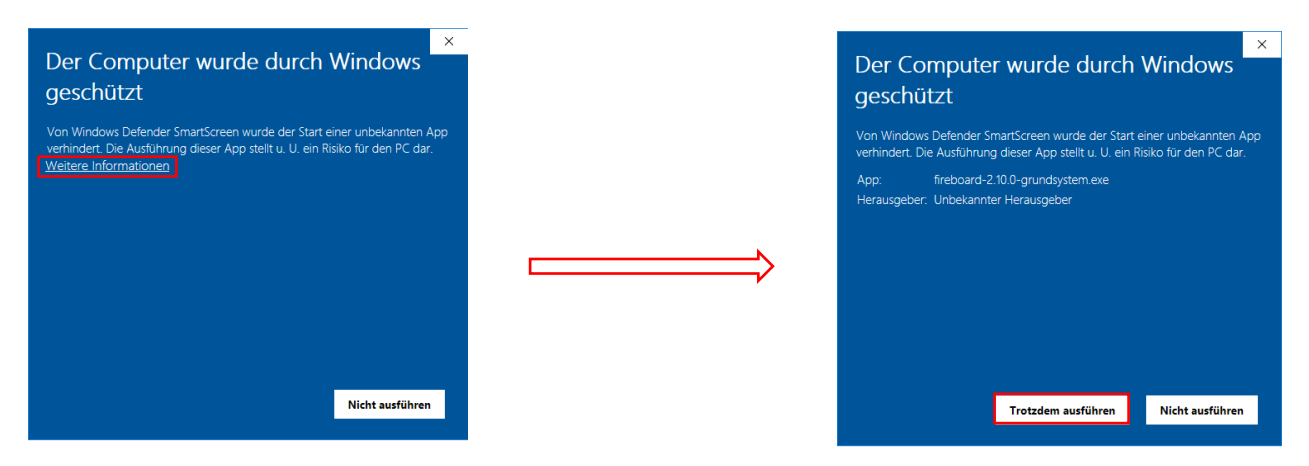

| 1 P V Vitesitures (C.)                                             |                                                      |        |                    |                                         |                     |           | - 0 ×                                                                     |
|--------------------------------------------------------------------|------------------------------------------------------|--------|--------------------|-----------------------------------------|---------------------|-----------|---------------------------------------------------------------------------|
| A Autohead<br>andren<br>Sherritaget Kapinen tertigen<br>Sherritage | n<br>si<br>sirifiger<br>selft* opper<br>nati*<br>Opp |        | Nexasi<br>Dollarer | ean Deexett +<br>Histor Dapitt +<br>Nea | byernitaften<br>Cer | Citizen + | Aber mannakhiet<br>I Notity ausweiten<br>Ausweite unit abere<br>Ausweiter |
| e + 🖕 : Deser PC + Windows? ()                                     | 28                                                   |        |                    |                                         | ~ 0                 | ,0 m      | down? (C)" due troacher                                                   |
| 3 10-Objeite                                                       | A tame                                               | feider | madam              | 10                                      | Grefs               |           |                                                                           |
| all Bilder                                                         | 6540                                                 | 12.06  | 101810.04          | Dataionteer                             |                     |           |                                                                           |
| Cestop                                                             | Beratin                                              | 11.06. | 01910-10           | Deteionhier                             |                     |           |                                                                           |
| Columents                                                          | deta                                                 | 90.07  | 0191532            | Dateionker                              |                     |           |                                                                           |
| A Douringto                                                        | Feeboort                                             | 54.06  | 1010 12:54         | Dateisrehm                              |                     |           |                                                                           |
|                                                                    | Feeboard 2, 90,2                                     | 82.01. | 5020 10:14         | Deteiordner                             |                     |           |                                                                           |
| -                                                                  | Fireboard 2, 90,3                                    | 15.13. | 50191623           | Datalondrier                            |                     |           |                                                                           |
| M voet                                                             | Freboard2                                            | 32.03  | 10101122           | Deteloritier                            |                     |           |                                                                           |
| Wedger? (C)                                                        | Feeboard2.3.29                                       | 19,00. | 1018 10:14         | Dataktrahmi                             |                     |           |                                                                           |
| Barchistinderseaturess (1) 102 168 131 282 0                       | Planta and the t                                     |        |                    |                                         |                     |           | 1577                                                                      |

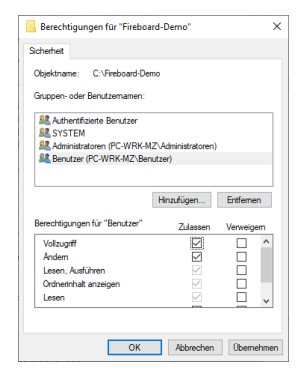

| - stoge                | 14-94-4919 19-99 | Decoronance      |      |
|------------------------|------------------|------------------|------|
| system                 | 05.02.2019 09:09 | Dateiordner      |      |
| ireboard.cmd           | 08.01.2019 20:39 | Windows-Befehlss | 2 KB |
| fireboard.sh           | 08.01.2019 20:39 | SH-Datei         | 3 KB |
| fireboard recovery.cmd | 08.01.2019 20:39 | Windows-Befehlss | 2 KB |

#### Fireboard Handbuch "Grundsystem"

Um zu gewährleisten, das eine spätere Ticker bzw. Remote-Verbindung zu anderen Fireboard-Instanzen möglich ist muss die erscheinende Sicherheitsabfrage des Windows Defender mit <Zugriff zulassen> bestätigt werden.

Sollte die Meldung mit < Abrechen> bestätigt worden sein, kann die Einstellung über die eingehenden Regeln bei den erweiterten Sicherheitseinstellungen der Windows Defender Firewall umgestellt werden.

**Tipp:** Um Fireboard über eine Verknüpfung auf dem Desktop zu starten, erstellen Sie diese per rechten Mausklick auf die fireboard.cmd → senden an → Desktop (Verknüpfung erstellen).

Damit die Verknüpfung die Fireboardflamme als Symbol erhält, per rechten Mausklick auf die Verknüpfung, im Eigenschaftsfenster den Button <Anderes Symbol...> wählen und im Folgefenster über den Button <Durchsuchen> auf ...\fireboard\data\fireboard\_icon.ico verweisen.

#### Wichtiger Hinweis:

Sollte Sie Fireboard auf einem Rechner mit Windows 32 BIT betreiben muss eine spezielle 32bit Version von Java 17 installiert werden. Diese können Sie über : <u>https://adoptium.net/de/download/</u> runterladen.

#### Die Auswahllisten unten können benutzt werden um aktuelle Releases zu filtern.

| Betriebssystem |   | Systemarchitektur | Pakettyp |   | Version  |     |
|----------------|---|-------------------|----------|---|----------|-----|
| Windows        | ~ | x86 ~             | JRE      | ~ | 17 - LTS | ~ ] |
|                |   |                   |          |   |          |     |

| <u>17.0.12+7</u><br>Temurin 🗖 🔿 | Windows | v86 | JRE - 28 MB<br>Prüfsumme |
|---------------------------------|---------|-----|--------------------------|
| 22. Juli 2024                   | Windows | XOU | JRE - 40 MB<br>Prüfsumme |

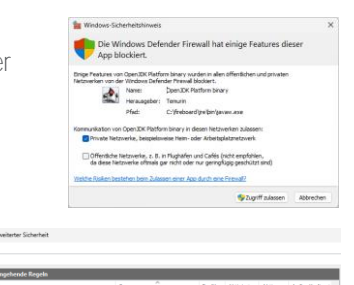

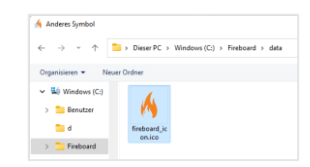

Nach dem Download finden Sie die Datei OpenJDK17U-jre\_x86-32\_windows\_hotspot\_17.0.12\_7.zip im Standard Downloadordner ihres Browsers. Doppelklicken Sie auf die Datei und öffnen Sie den beinhalteten Ordner jdk-17.0.12+7-jre ebenfalls per Doppelklick. Markieren Sie den kompletten Inhalt per Tasten-Kombination Strg+A.

Kopieren Sie nun die markierten Ordner / Dateien per Tasten-Kombination Strg+C in die Zwischenablage und wechseln Sie in den JRE-Ordner unter Fireboard. Fügen Sie nun per Tasten-Kombination Strg+V den Inhalt aus der Zwischenablage ein und lassen Sie die bestehenden Dateien überschreiben.

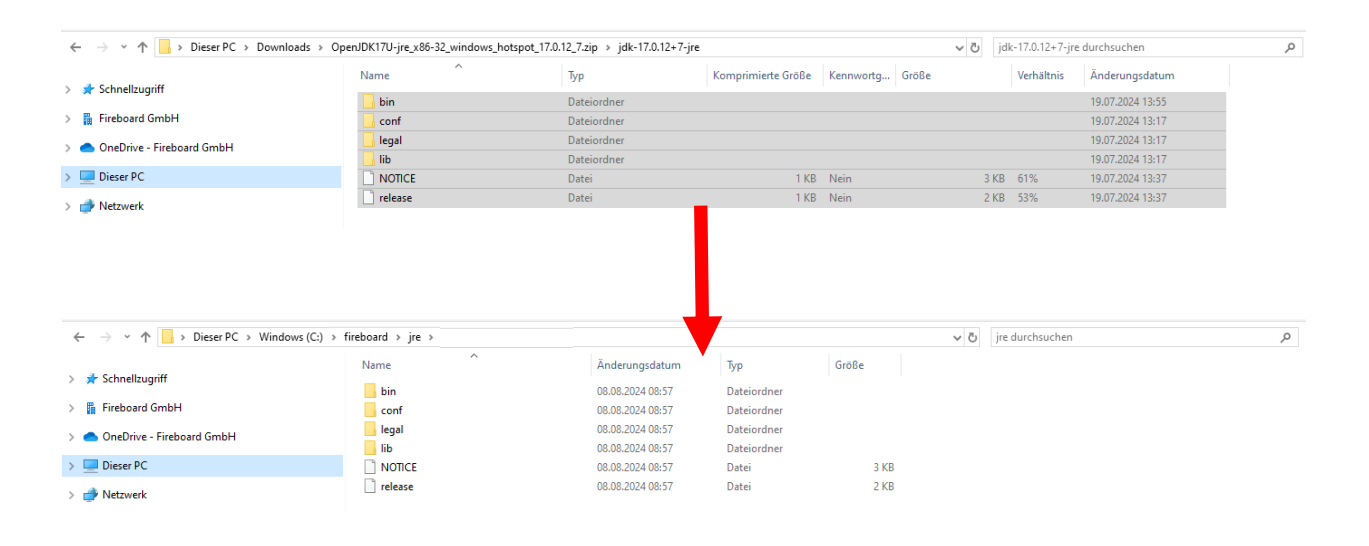

## 2.3.2 Starten von Fireboard auf einem Rechner mit OS X

Nach Download des Zip-Archives muss dieses zunächst entpackt werden. Das Verzeichnis, in dem Sie den Ordner Fireboard ablegen, kann frei gewählt werden. Leerzeichen in den Pfadangaben sind zu vermeiden.

Vor dem Start von Fireboard überprüfen Sie bitte, ob Java auf dem Rechner installiert ist. Öffnen Sie hierzu über die Tastenkombination CMD + Leertaste die Spotlight-Suche. Geben Sie "Terminal" ein und bestätigen Sie die Eingabe mit

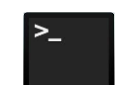

Geben Sie nun java -version ein und bestätigen Sie die Eingabe.

Enter. Es öffnet sich das Terminal-Fenster.

| benschoenfeld@Laptop-von-Benjamin ~ % java -version                         |       |
|-----------------------------------------------------------------------------|-------|
| java version "17.0.10" 2024-01-16 LTS                                       |       |
| Java(TM) SE Runtime Environment (build 17.0.10+11-LTS-240)                  |       |
| Java HotSpot(TM) 64-Bit Server VM (build 17.0.10+11-LTS-240, mixed mode, sh | aring |
| )                                                                           |       |
| benschoenfeld@Laptop-von-Benjamin ~ %                                       |       |

DOWNLOAD ALS SETUP DATE

v2.11.20 | 148,80 MB | fireboard-2.11.20-grundsystem.exe

Alternativer Download als ZIP-Archived 169,62 MB

Sollte die Version kleiner als 17.0.10 sein, können Sie über <u>https://adoptium.net/de/download/</u> die notwendige JRE als .tar.gz- Datei downloaden. Beachten Sie hierbei, dass je nach OS / Architektur verschiedene Versionen zur Verfügung stehen.

Use the drop-down boxes below to filter the list of current releases.

| Operating     | System | Architectu | ire | Packa | age Type               | Version   |   |
|---------------|--------|------------|-----|-------|------------------------|-----------|---|
| macOS         | ~      | x64        | ~   | JRE   | ~                      | 17 - LTS  | ~ |
| <u>17.0.1</u> | 2+7    |            |     |       | JRE - 37 M<br>Checksur | MB 🛃 .pkg |   |
| July 17,      | 2024   | macos      |     | X04   | JRE - 37 M<br>Checksur | MB        |   |

#### Wichtige Hinweise:

Damit die runtergeladene Java-Version als Vertrauenswürdig eingestuft sind folgende Schritte durchzuführen:

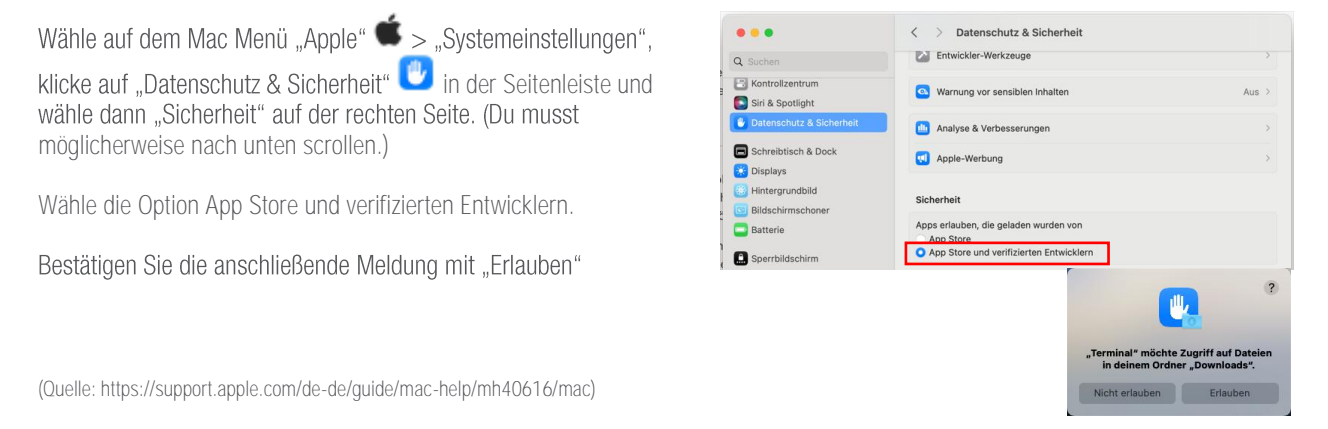

Erstellen Sie anschließend über den Finder im Fireboard Verzeichnis einen Ordner jre.

Kopieren Sie aus dem runtergeladenen Ordner aus dem Unterverzeichnis **Contents/Home/** den Inhalt in den erstellte **jre** Orden unter Fireboard.

| •••                                 | < > Home                                       | :≡ ≎                        | ‱ × û ⊘ ⊕ × Q            |                                     | < > jre                             | ≔ ≎ 🚟 ∽ ሰ                                               |      | ··· ~    | Q |
|-------------------------------------|------------------------------------------------|-----------------------------|--------------------------|-------------------------------------|-------------------------------------|---------------------------------------------------------|------|----------|---|
| iCloud                              | Name                                           | ~ Änderungsdatum            | Größe Art                | iCloud                              | Name                                | <ul> <li>Änderungsdatum</li> <li>Größe</li> </ul>       |      | Art      |   |
| iCloud Drive                        | > 🗖 bin                                        | 16.07.24, 21:08             | Ordner                   | iCloud Drive                        | > 🗖 bin                             | 16.07.24, 21:08                                         |      | Ordner   |   |
| E Geteilt                           | > Conf                                         | 16.07.24, 21:08             | Ordner                   | Ceteilt Geteilt                     | > Conf                              | 16.07.24, 21:08                                         |      | Ordner   |   |
|                                     | > include                                      | 16.07.24, 21:08             | Ordner                   |                                     | > include                           | 16.07.24, 21:08                                         |      | Ordner   |   |
| Orte                                | > 🚞 jmods                                      | 16.07.24, 21:08             | Ordner                   | Orte                                | > 🚞 jmods                           | 16.07.24, 21:08                                         |      | Ordner   |   |
| Netzwerk                            | > 🚞 legal                                      | 16.07.24, 21:08             | Ordner                   | Netzw                               | > 🛅 legal                           | 16.07.24, 21:08                                         |      | Ordner   |   |
|                                     | > 🛅 lib                                        | 16.07.24, 21:08             | Orbiter                  |                                     | > 🛅 lib                             | 16.07.24, 21:08                                         |      | Ordner   |   |
| Favoriten                           | > 🥅 man                                        | 16.07.24, 21:08             | Ordner                   | Favoriten                           | > 🚞 man                             | 16.07.24, 21:08                                         |      | Ordner   |   |
| AirDrop                             | NOTICE                                         | 16.07.24, 21:04             | 2 KB Dokument            | AirDrop                             | NOTICE                              | 16.07.24, 21:04                                         | 2 KB | Dokument |   |
| <ul> <li>Zuletzt benutzt</li> </ul> | release                                        | 16.07.24, 21:04             | 2 KB Dokument            | <ul> <li>Zuletzt benutzt</li> </ul> | release                             | 16.07.24, 21:04                                         | 2 KB | Dokument |   |
| 📥 Programme                         |                                                |                             |                          | 🙏 Programme                         |                                     |                                                         |      |          |   |
| Schreibtisch                        |                                                |                             |                          | Schreibtisch                        |                                     |                                                         |      |          |   |
| Dokumente                           |                                                |                             |                          | Dokumente                           |                                     |                                                         |      |          |   |
| <ul> <li>Downloads</li> </ul>       |                                                |                             |                          | <ul> <li>Downloads</li> </ul>       |                                     |                                                         |      |          |   |
| Creative Cloud Fi                   |                                                |                             |                          | 🛅 Creative Cloud Fi                 |                                     |                                                         |      |          |   |
| L -                                 | Macintosh HD > 📑 Benutzer:innen > 💽 benschoen! | feld 🚺 Downloads 🕽 🛅 jdk-21 | .0.4+7 > Contents > Home | ×                                   | 🔤 Macintosh HD > 🔜 Benutzer:innen > | 💼 benschoenfeld > 💽 Downloads > 🚞 fireboard-2-2 > 🚞 jre |      |          |   |

Bevor Sie die Anwendung starten können, muss auf die Dateien fireboard.sh und launch.sh Ausführrechte gegeben werden.

Öffnen Sie hierzu über die Tastenkombination CMD + Leertaste die Spotlight-Suche. Geben Sie "Terminal" ein und bestätigen Sie die Eingabe mit Enter. Es öffnet sich das Terminal-Fenster.

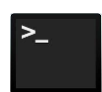

Über den Befehl cd /<Pfad des Fireboardverzeichnisses>/fireboard wechseln Sie in Ihr Fireboardverzeichnis. Geben Sie anschließend folgende Befehl ein: Chmod +x fireboard.sh launch.sh Zum Starten von Fireboard sind nun folgende Schritte vorzunehmen:

- Über den Finder den Ordner Fireboard öffnen.
- Per rechten Mausklick auf die fireboard.sh die Option "Öffnen mit" wählen.
- Aus der Liste TextEdit wählen
- Den Eintrag # \$WHITEBOARD\_HOME suchen und das #-Zeichen entfernen.

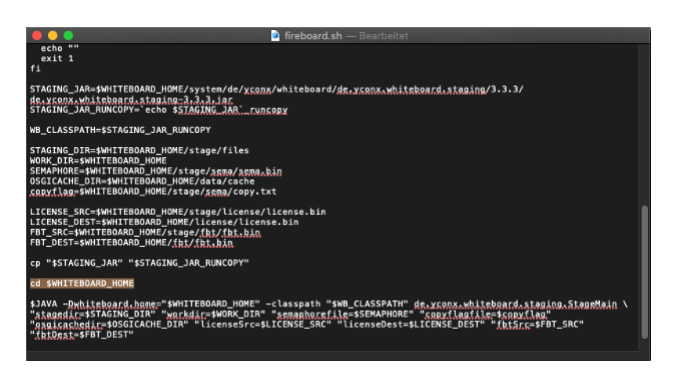

- Sollte der Eintrag nicht vorhanden sein, kann dieser händisch vorgenommen werden: cd \$WHITEBOARD\_HOME

Um die fireboard.sh per Doppelklick starten zu können, wie folgt vorgehen:

- Rechten Mausklick auf die fireboard.sh und hier die Option <öffnen mit> und <andere> wählen

| data.            |                              |                      |
|------------------|------------------------------|----------------------|
| fireboard.cmd    |                              |                      |
| a launch cmd     | Öffnen                       |                      |
| aunch.sh         | Öffnen mit                   | 🍯 Xcode (Standard)   |
| license<br>packs | In den Papierkorb legen      | ⊠ Instruments        |
| system           | Informationen                | 📁 Notizen            |
|                  | Umbenennen                   | 📫 Numbers            |
|                  | "fireboard.sh" komprimieren  | 🗊 Pages              |
|                  | Duplizieren                  | 🗊 TextEdit           |
|                  | Alias erzeugen               | 🏶 TextMate           |
|                  | Übersicht von "fireboard.sh" | 📢 Visual Studio Code |
|                  | Teilen                       |                      |
|                  | Schnellaktionen              | App Store            |
|                  | fireboard sh" kopieren       | Andere               |

- Im folge Fenster darauf achten das im unteren Bereich im Feld Aktvieren "Alle Programme" gewählt wird.

|                 | Name                                  | <ul> <li>Änderungsdatum</li> </ul> | Größe   |  |
|-----------------|---------------------------------------|------------------------------------|---------|--|
| Zuletzt benutzt | - Aktien                              |                                    |         |  |
|                 | Android File Transfer                 |                                    |         |  |
| -th             | 👷 Android Studio                      | 19.03.2020, 22:44                  | 1,45 GB |  |
| Dokumente       | 🙆 App Store                           |                                    |         |  |
| Schreibtisch    | Automator                             |                                    |         |  |
|                 | Bücher                                |                                    |         |  |
|                 | 🔻 📰 Dienstprogramme                   |                                    |         |  |
| liCloud Drive   | AirPort-Dienstprogramm                |                                    |         |  |
|                 |                                       |                                    |         |  |
|                 | 🕰 Audio-MIDI-Setup                    |                                    |         |  |
| 💭 NASTS421 🔺    |                                       |                                    |         |  |
| <b></b>         |                                       |                                    |         |  |
|                 | Aktivieren 🗸 Empfohlen<br>Alle Progra | e Programme<br>mme                 |         |  |

 In oberen Bereich dann aus dem Ordner Programme "Terminal" wählen und unten dann die Option "immer öffnen mit" aktivieren.

|                 | Programme                                                                                        | <u>ې</u>                                         | luchen   |       |
|-----------------|--------------------------------------------------------------------------------------------------|--------------------------------------------------|----------|-------|
| Favoriten       | Name                                                                                             | <ul> <li>Änderungsdatum</li> </ul>               | Größe    |       |
| Culetzt benutzt | A ColorSync-Dienstprogramm                                                                       | 06.07.2020, 11:20                                | 5,6 MB   | Progr |
|                 | Ø Digital Color Meter                                                                            |                                                  |          |       |
| 🖧 Programme     | Festplattendienstprogramm                                                                        |                                                  |          |       |
| Dokumente       | 😻 Grapher                                                                                        |                                                  |          |       |
| Schreibtisch    | 🚍 Konsole                                                                                        |                                                  |          | Progr |
|                 | 3 Migrationsassistent                                                                            |                                                  |          | Progr |
| Cloud           | A Schlüsselbundverwaltung                                                                        |                                                  | 4,9 MB   | Progr |
|                 | Skripteditor                                                                                     |                                                  |          |       |
|                 | Systeminformationen                                                                              | 06.07.2020, 11:20                                | 107,6 MB | Progr |
| Orte            | Terminal                                                                                         | 06.07.2020, 11:20                                | 9,9 MB   | Progr |
|                 | VoiceOver-Dienstprogramm                                                                         | 06.07.2020, 11:20                                | 10,4 MB  | Progr |
| - NAS13421      | 107 mit 11 mit 1                                                                                 | 20.070000 11:00                                  |          |       |
|                 | Aktivieren: 🛛 Alle Program 🧭 Immer öffne 🖉 Immer öffne 🚵 Es ist nicht bekannt, ob dieses Program | ıme 🔁<br>n mit<br>nm "fireboard.sh" öffnen kann. |          |       |

Nun kann Fireboard per Doppelklick auf die fireboard.sh gestartet werden.

Beim ersten Start erscheint zunächst ein Warnhinweis, dass der Entwickler von "Java" nicht verifiziert werden kann, die Sie mit Öffnen bestätigen.

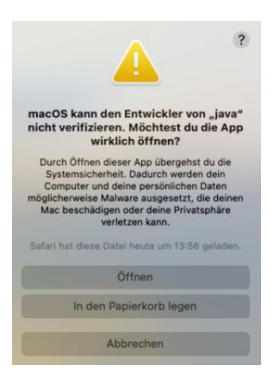

#### Tipp:

Optional kann anschließend ein Alias (Verknüpfung) für die fireboard.sh erstellt werden welches Sie auf den Schreibtisch legen.

Zum Alias kann das Symbol für die fireboard.sh angepasst werden. (Das Icon findet sich unter dem Ordner Data). Eine Anleitung wie das Icon anzupassen ist, findet sich unter <u>https://support.apple.com/de-ch/guide/mac-help/mchlp2313/mac</u>

## 2.3.3 Starten von Fireboard auf einem Rechner mit Linux

Nach Download des Zip-Archives muss dieses zunächst entpackt werden. Das Verzeichnis, in dem Sie den Ordner Fireboard ablegen, kann frei gewählt werden. Leerzeichen in den Pfadangaben sind zu vermeiden.

Vor dem Start von Fireboard überprüfen Sie bitte, ob Java auf dem Rechner installiert ist. Hierfür öffnen Sie das Terminal Ihrer Linux-Distribution. Nach dem die Eingabekonsole offen ist wird folgender Befehl in die Konsole eingetragen. chael-Mint:-\$ java -version rsion "11.0.22" 2024-01-16 ntime Environment (build 11.0.22+7-post-Ubuntu-Oubuntu222.04.1) .Bit Server VM (build 11.0.22+7-post-Ubuntu-Oubuntu222.04.1, mixed m

DOWNLOAD ALS SETUP DATEI

ativer Download

v2.11.20 | 148,80 MB | fireboard-2.11.20-grundsystem.exe

ZIP-Archiv | 169,62 MB

(Beispiel bei einem Linux Mint)

<u>.</u>

java -version

Dieser Befehl zeigt die aktuelle verwendete Java Version an und kann je nach Distribution variieren.

Sollte die Version kleiner als 17.0.10 sein, können Sie über den <u>https://adoptium.net/de/download/</u> die notwendige JRE downloaden. Beachten Sie hierbei, dass je nach OS / Architektur verschiedene Versionen zur Verfügung stehen.

| Betriebssystem                                   | System            | architektur                 | Pakettyp                 | Version         | l |
|--------------------------------------------------|-------------------|-----------------------------|--------------------------|-----------------|---|
| inux                                             | ✓ x64             | ✓ JRE                       | ~                        | 17 - LTS        | ~ |
|                                                  |                   |                             |                          |                 |   |
|                                                  | = <u>Versions</u> | hinweise 🛛 💿 Installation ( | Guide 🗊 Source Code      |                 |   |
| <u>17.0.12+7</u><br>Temurin 🅑 💽<br>17. Juli 2024 | Lin               | их хб                       | 4 JRE - 46 N<br>Prüfsumm | ИВ<br>🛓 .tar.gz |   |

Entpacken Sie nach dem Download die Datei in das Fireboard-Verzeichnis und benennen sie den so erstellten Ordner in jre um.

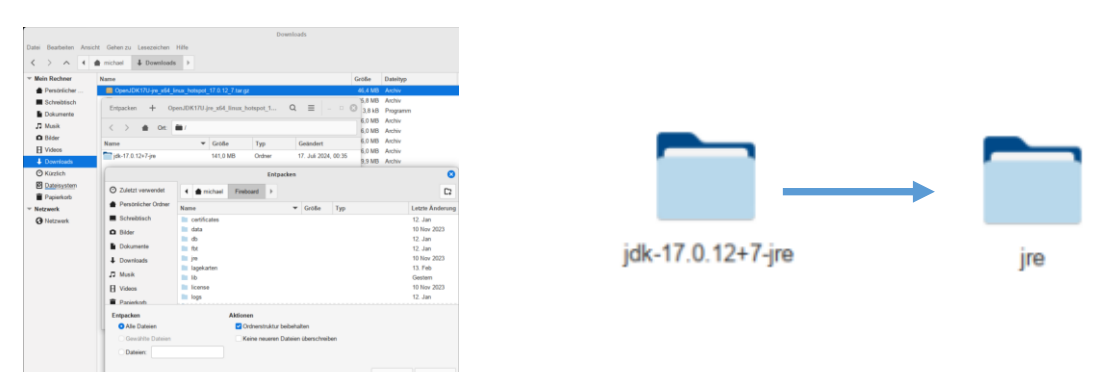

Nachdem der Computer über Java verfügt, kann nun Fireboard gestartet werden.

#### Wichtige Hinweise:

Es ist notwendig, dass den Dateien fireboard.sh und launch.sh erweiterte Nutzerrechte zugewiesen werden.

Navigieren Sie hierzu mit Hilfe des Terminals in den Fireboard Ordner mit dem Befehl **cd <Pfad des Fireboard>/fireboard**.

Anschließend können Sie mit folgenden Befehlen die Berechtigung zuweissen:

#### chmod 777 launch.sh chmod 777 fireboard.sh

**Tipp:** Über den Befehl Is -all können Sie anschließend prüfen, ob die Einstellungen übernommen wurden. Die beiden Dateien werden mit dem Attribut -rwxrwxrwx ausgewiesen.

| michael@mi  | cha | el-Mint: | \$ cd /ho | ome/micha  | ael/F | Fire | eboard, |                |
|-------------|-----|----------|-----------|------------|-------|------|---------|----------------|
| michael@mi  | tha | el-Mint: | /Fireboa  | ard\$ chmo | od 77 | 77 1 | Launch. | . sh           |
| michael@mi  | tha | el-Mint: | /Fireboa  | ard\$ chmo | od 71 | 77 1 | fireboa | ard.sh         |
| michael@mi  | ha  | el-Mint: |           | ard\$ ls - | all   |      |         |                |
| insgesamt 4 | 183 | 2        |           |            |       |      |         |                |
| drwxrwxr-x  | 15  | michael  | michael   | 4096       | Feb   | 13   | 08:23   |                |
| drwxr-x     | 24  | michael  | michael   | 4096       | Aug   |      | 08:03   |                |
| drwxrwxr-x  |     | michael  | michael   | 4096       | Jan   | 12   | 2024    |                |
| drwx        |     | michael  | michael   | 4096       | Aug   |      | 08:37   |                |
| drwxrwxr-x  |     | michael  | michael   | 4096       | Jan   | 12   | 2024    |                |
| drwxrwxr-x  |     | michael  | michael   | 4096       | Jan   | 12   | 2024    |                |
| - rw- rw- r |     | michael  | michael   | 1421       | Nov   | 10   | 2023    | fireboard.cmd  |
| - rwxrwxrwx |     | michael  | michael   | 2108       | Nov   | 10   | 2023    | fireboard.sh   |
| - rw- rw- r |     | michael  | michael   | 83         | Jan   |      | 2024    | Fire.command   |
| drwx        |     | michael  | michael   | 4096       | Nov   | 10   | 2023    |                |
| drwxrwxr-x  |     | michael  | michael   | 4096       | Feb   | 13   | 08:23   | lagekarten     |
| - rw- rw- r |     | michael  | michael   | 1985       | Nov   | 10   | 2023    | launch.cmd     |
| - rwxrwxrwx |     | michael  | michael   | 2682       | Nov   | 10   | 2023    | launchish      |
| drwxrwxr-x  |     | michael  | michael   | 4096       | Aug   |      | 08:42   |                |
| drwx        |     | michael  | michael   | 4096       | Nov   | 10   | 2023    |                |
| drwxrwxr-x  |     | michael  | michael   | 4096       | Jan   | 12   | 2024    | Logs           |
| drwxrwxr-x  |     | michael  | michael   | 4096       | Jan   | 12   | 2024    |                |
| drwx        |     | michael  | michael   | 4096       | Nov   | 10   | 2023    | packs          |
| drwxrwxr-x  |     | michael  | michael   | 4096       | Jan   | 12   | 2024    | stage          |
| drwx        | 11  | michael  | michael   | 4096       | Nov   | 10   | 2023    | system         |
| - FW- FW- F |     | michael  | michael   | 4859863    | Aug   |      | 08:42   | whiteboard.log |
| michael@mi  | cha | el-Mint: | -/Fireboa | ards       |       |      |         |                |

Nun kann Fireboard unter Linux gestarten werden. Navigieren Sie mit Hilfe des Terminals in den Fireboard Ordner mit dem Befehl cd <Pfad des Fireboard>/fireboard.

Verwenden Sie nun den **bash** Befehl um die **fireboard.sh** auszuführen: **bash fireboard.sh** Nach dem Bestätigen mit Enter startet Fireboard. michael@michael-Mint:~\$ cd /home/michael/Fireboard/ michael@michael-Mint:~/Fireboard\$ bash fireboard.sh

Um zu gewährleisten, dass die im Programm hinterlegte Schriftart korrekt angezeigt wird, empfiehlt es sich die MS Core Fonts zu installieren. Die Installation erfolgt bei einem Debian Linux z.B. mit folgenden Befehlen:

sudo apt-get install ttf-mscorefonts-installer

#### 2.4 Beenden von Fireboard

| Sie können Fireboard auf zwei unterschiedliche Weisen beenden. Unter |
|----------------------------------------------------------------------|
| Windows rechts oben in der Fensterleiste können Sie das X Symbol     |
| klicken. Unter OS X und Linux links oben über den roten Punkt. In    |
| Fireboard über Menü den Menüpunkt "Beenden" auswählen. Nach          |
| Bestätigen der Sicherheitsabfrage mit "Ja" wird das Programm         |
| geschlossen.                                                         |

Während des Beendens sehen Sie einen Statusbalken. Bitte warten Sie, bis der Balken komplett orange ist und der Statusbalken vom Bildschirm verschwindet.

| 🔥 Ein | satzbearbeitung X                                                                                                    |
|-------|----------------------------------------------------------------------------------------------------|
| 0     | Möchten Sie Fireboard und den aktuellen Einsatz wirklich schließen?<br>Es ist noch ein Remote-Arbeitsplatz mit ihrem Einsatz verbunden<br>Ja Nicht schließen |

Fireboard wird beendet...

## 2.5 Tastenkombinationen in Fireboard

In Fireboard sind die gängigen Windows Tastenkombinationen funktionsfähig, wie z.B. das Springen durch verschiedene Felder mittels Tabulator-Taste, Strg + C zum Kopieren, Strg + V zum Einfügen.

Zudem sind die einzelnen Formulare mit den Tasten F1 bis gegebenenfalls F12 direkt aufrufbar, mit Strg + Pfeiltaste hoch oder runter werden die Formulare auf einer Arbeitsfläche durchgeschaltet.

Mit Strg + Pfeiltaste links/rechts wird durch die Arbeitsflächen geblättert. Wenn Sie ein Formular im Fokus haben, können Sie es mit Strg + 1/2/3/4 direkt auf eine Arbeitsfläche zuweisen.

#### Aufbau der Oberfläche 3

#### 3.1 Titelleiste

In der Titelleiste ist für Sie ersichtlich:

- Die aktuelle Fireboard-Version .
- Minimieren, Maximieren (Wiederherstellen) und Schließen von Fireboard
- Das Fireboard Menü 😑
- Fireboard Instanz Name (siehe Kapitel 3.1.2)
- Aktuelles Datum und Uhrzeit (Wird von Ihrem System übernommen)
- Das 🔳 Symbol zum Ein- und Ausblenden der Magnetbox

#### 3.1.1 Das Fireboard Menü

Das Fireboard-Menü enthält allgemeine Funktionen für Fireboard.

| Funktion                  | Erläuterung                                                                            |
|---------------------------|----------------------------------------------------------------------------------------|
| Neuer Einsatz             | Anlegen eines neuen Einsatzes (siehe Kapitel 4.1)                                      |
| Neuer Einsatz aus Vorlage | Erstellen eines Einsatzes aus einer bestehenden Vorlage (siehe Kapitel 4.2)            |
| Einsatz laden             | Laden eines vorherigen Einsatzes (siehe Kapitel 4.3)                                   |
| Berichte                  | Berichte können aus dem aktuellen Einsatzgeschehen erstellt werden (siehe Kapitel 4.4) |
| Einsatz schließen         | Schließen des aktuellen Einsatzes (siehe Kapitel 4.5)                                  |
| Einsätze verwalten        | Verwaltung der erstellten Einsätze (siehe Kapitel 4.6)                                 |
| Neue Einsatzvorlagen      | Laden einer vordefinierten Vorlage (siehe Kapitel 4.7)                                 |
| Vorlage schließen         | Beendet die Bearbeitung eine Vorlage (siehe Kapitel 4.8)                               |
| Vorlage Verwalten         | Verwaltung der erstellten Vorlagen (siehe Kapitel 4.9)                                 |
| Import/Export             | Import und Export von Dateien (siehe Kapitel 4.10)                                     |
| Konfiguration             | Konfiguration von Fireboard (siehe Kapitel 4.11)                                       |
| Über                      | Informationen über Ihr Fireboard (siehe Kapitel 4.12)                                  |
| Beenden                   | Beenden von Fireboard (siehe Kapitel 4.13)                                             |

| Neuer Einsatz                                                                                    |
|--------------------------------------------------------------------------------------------------|
| Neuer Einsatz aus Vorlage                                                                        |
| Einsatz laden                                                                                    |
| Berichte                                                                                         |
| Einsatz schließen                                                                                |
| Einsätze verwalten                                                                               |
|                                                                                                  |
| Neue Einsatzvorlage                                                                              |
| Neue Einsatzvorlage<br>Vorlage schließen                                                         |
| Neue Einsatzvorlage<br>Vorlage schließen<br>Vorlagen verwalten                                   |
| Neue Einsatzvorlage<br>Vorlage schließen<br>Vorlagen verwalten<br>Import/Export                  |
| Neue Einsatzvorlage<br>Vorlage schließen<br>Vorlagen verwalten<br>Import/Export<br>Konfiguration |

Feuerwehr

Beenden

#### 3.1.2 Instanz Name

Der Instanz Name ist der von Ihnen zugewiesene Name, der in Fireboard dargestellt wird. Diesen können sie jederzeit ändern (siehe Kapitel 5.10.1).

# Fireboard 2.11.10 ELW 1

#### 3.1.3 Update Hinweis

Die aktuelle Software-Version von Fireboard wird Ihnen, links oberhalb des Instanznamens, in der Titelleiste ausgewiesen.

Ist ein Softwareupdate verfügbar, erscheint rechts in der Titelleiste, vor Datum und Uhrzeit, ein entsprechender Hinweis.

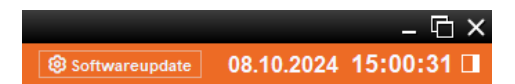

Über den Button 🙆 softwareupdate gelangen Sie in das Updateformular. Wann Sie letztendlich das Update starten, bleibt Ihnen überlassen da Fireboard keine automatischen Updates durchführt.

Weitere Informationen zum Einspielen eines Updates erhalten sie unter Kapitel 5.1.1.

#### 3.1.4 Synchronisation

Beim Start von Fireboard wird initial geprüft, ob der Datenstand aktuell ist. Sollte dies nicht der Fall sein erscheint nach kurzer Zeit eine entsprechende Anzeige am rechten, oberen Rand der Titelzeile.

Über den Button Synchronisation gelangen Sie in das Formular zur Synchronisation.

Weitere Informationen zur Synchronisation finden Sie im Kapitel 5.2.

### 3.1.5 Aktuelles Datum und Uhrzeit

Fireboard übernimmt das aktuelle Datum und die aktuelle Uhrzeit Ihres PC. Die Nutzung eines NTP-Servers ist empfehlenswert.

Es findet keine Zeitsynchronisation zwischen Remote-Fireboard statt.

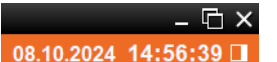

08.10.2024 14:41:21

Synchronisation

## 3.1.6 Magnetbox Ein-/ Ausblenden

Durch das Ausblenden der Magnetbox ( 🔲 ) nach dem Öffnen der notwendigen Formulare, steht Ihnen eine breitere Arbeitsfläche zur Verfügung.

**Tipp:** Wurde eine Remote-Verbindung zu einem Master-Arbeitsplatz gestartet empfiehlt es sich generell die Magnetbox auszublenden. Somit vermeiden Sie, dass versehentlich Formulare, die für die lokale Datenerfassung genutzt werden, über die Funktionsmagnete geöffnet werden.

eginn 21.07.22 03:49 Daver 06:21 h Stichwort F 2 Y - Brand in Wohngebaeuden mit Menschenleben in Gefahr Einsatzert Rodgau, Nordring 29 Einsatzieiter Jan Kuefer (ZF) Einsatznummer 38 Krätteibersicht 1-3-40.44 (23) 📈 🚹 🙎 🚯 🚛

#### 3.2 Statusleiste

In der Statusleiste am unteren Rand von Fireboard ist für Sie ersichtlich:

- Verbindungsstatus Pushservice
- Hinweise zum laufenden Einsatz
- Nachrichteingang Kommunikationsmodul \*
- Die Auswahl der vier virtuellen Arbeitsflächen
- Verbindungsstatus Fireboard Portal Einsatzticker \*\*
- Übersicht der externen Verbindungen / eigene IP-Adresse

\* nur bei erworbenen Kommunikation-Modul

\*\* nur bei erworbener Erweiterung Fireboard Portal Einsatzticker

#### 3.2.1 Verbindungsstatus Pushservice

In der linken unteren Ecke der Statusleiste wird Ihnen über das Stecker-Symbol der Verbindugsstatus des Pushsevice angezeigt. Dieser nutzt den Port 8883.

Pushservice nicht verbunden.

Pushservice verbunden.

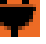

### 3.2.2 Hinweise zum laufenden Einsatz

#### insatzbeginn 01.07.22 03:49 Daver 06:30 h Stichwort F 2 Y - Brand in Wohngebaeuden mit Menschenleben in Gefahr Einsatzort Rodgau, Nordring 29 Einsatzleiter Jan Kuefer (ZF) Einsatznummer 38 Kräfteübersicht 1-3-40-44 (23)

Nach Eingabe der Einsatzbasisdaten (siehe Kapitel 6.1) werden unten in der Statusleiste Informationen über den aktuell geladenen Einsatz dargestellt.

Die dargestellten Informationen gliedern sich wie folgt:

- Einsatzbeginn
- Einsatzdauer
- Einsatzstichwort und Alarmnachricht
- Einsatzort
- Einsatzleiter
- Interne Einsatznummer
- Kräfteübersicht

## 3.2.3 Nachrichteneingang Kommunikationsmodul

Sofern Sie das Kommunikationsmodul erworben haben, wird bei Eingang einer Nachricht ein Briefsymbol vor der Auswahl der virtuellen Arbeitsflächen ausgewiesen. Zusätzlich wird auf dem Symbol die Anzahl der ungelesenen Eingänge ausgewiesen.

#### 3.2.4 Virtuelle Arbeitsflächen

Die Desktopumschaltung ermöglicht die Verwendung von vier Arbeitsflächen. Jedes Formular kann einem der vier Arbeitsflächen zugeordnet werden (siehe Kapitel 3.4). Somit ist eine individuelle Anordnung möglich.

Über die Formularliste können Sie direkt zu dem entsprechenden Formular springen (siehe Kapitel 1.1.1).

Wenn Sie ein Formular auf einem zweiten Bildschirm nutzen möchten, dann können Sie von der Abkoppelfunktion des entsprechenden Formulars Gebrauch (siehe Kapitel 3.4) machen.

#### 3.2.5 Verbindungsstatus Portal Einsatzticker

Wurde die Ergänzung "Portal Einsatzticker" erworben, wird Ihnen zwischen der Auswahl der Arbeitsflächen und der Verbindungsübersicht Remote, der Verbindungsstatus zum Portal Einsatzticker ausgewiesen. Informationen hierzu finden Sie im <u>Handbuch Fireboard Portal Einsatzticker (PDF)</u>.

## 3.2.6 Remote- und Ticker-Verbindungsübersicht

Wenn eine externe Fireboard-Instanz eine Verbindung mit Ihnen herstellen durfte, wird Ihnen neben dem 🛜-Symbol die Anzahl der verbundenen Instanzen angezeigt.

Mit einem Klick auf das Symbol werden die einzelnen Verbindungen angezeigt. Wenn Sie die Verbindung zu einer Instanz trennen wollen, wählen Sie die entsprechende Verbindung aus und klicken auf das Feld "Trennen".

Wenn sich die Maus über dem 🛜-Symbol befindet, wird Ihnen Ihre die IP-Adresse ihres Arbeitsplatzes angezeigt. Diese wird an den externen Instanzen von Fireboard benötigt, um eine Remoteanfrage an Sie zu senden. Weitere Informationen hierzu finden Sie im Kapitel 6.6.2.

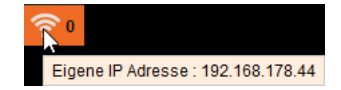

1

Trennen 127.0.0.1 (Arbeitsplatz) ticker 12:30:45 Verbunden (→ 6 ms / ← 1 m

192.168.100.123 (Arbeitsplatz) RemoteFB 12:30:05 Verbunden (→ 3 ms / ← 4 ms) ▶

 $\sim_2$ 

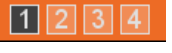

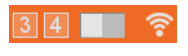

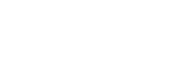

#### 3.2.7 Formularauswahl (Magnetbox)

Am rechten, oberen Rand Ihrer Bedienoberfläche befindet sich die Formularauswahl mit den Funktionsmagneten. Wenn Sie sich mit der Maus über einem Funktionsmagneten befinden, wird in der Leiste darüber der Name des Funktionsmagneten angezeigt. Durch Anklicken und Ziehen auf die Arbeitsfläche bzw. einen Klick öffnet sich das entsprechende Formular auf der ausgewählten Arbeitsfläche.

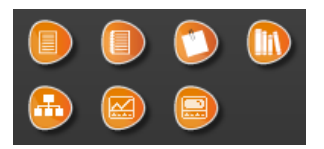

Die Ihnen zur Verfügung stehenden Funktionsmagnete sind abhängig von der Lizenz und den von Ihnen erworbenen Zusatz-Modulen.

Die Funktionsmagnete können in der Formularauswahl bzw. auf der Oberfläche die Farben orange, grau, oder blau annehmen. Jede dieser Farben stellt hierbei den Status des jeweiligen Magneten dar.

- Das Formular wurde noch nicht geöffnet oder kann ein weiteres Mal Orange geöffnet werden, siehe Tabelle "maximale Anzahl von Formularen".
- Das Formular wurde bereits geöffnet und kann kein weiteres Mal Grau geöffnet werden bzw. die maximale Anzahl von Formularen eines Typs wurde erreicht
- Blau Das Formular wurde minimiert und ist auf der Oberfläche abgelegt

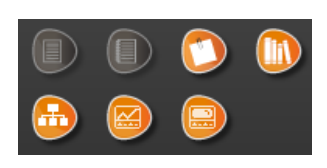

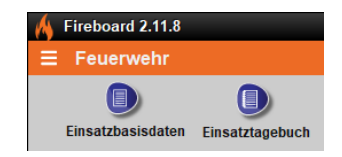

Die maximale Anzahl von Formularen gliedert sich wie folgt:

| Bezeichnung                                             | Maximale Anzah |
|---------------------------------------------------------|----------------|
| Einsatzbasisdaten, Einsatztagebuch und Einsatzübersicht | 1              |
| Merkzettel                                              | Unbegrenzt     |
| Einsatzbibliothek                                       | 10             |
| Ticker                                                  | 10             |
| Remote                                                  | 10             |

Wenn Sie das kostenfreie Grundsystem, welches auf https://login.fireboard.net zur Verfügung steht, nutzen, stehen Ihnen folgende Funktionen zur Verfügung:

- Einsatzbasisdaten (siehe Kapitel 6.1)
- Einsatztagebuch (siehe Kapitel 6.2) .
- Merkzettel (siehe Kapitel 6.3) .
- Einsatzbibliothek (siehe Kapitel 6.4) .
- Einsatzübersicht (siehe Kapitel 6.5)
- Remote (siehe Kapitel 6.6)

Als optionale, kostenpflichtige Module stehen zur Verfügung:

- Einsatzführung
- Lagekarte
- Ausnahmezustand .
- Patientenverwaltung .
- Kommunikation
- Atemschutzüberwachung

## 3.2.8 Formularliste der geöffneten Formulare

Die Formularliste enthält Angaben darüber, auf welchem Desktop sich welches Formular befindet.

Durch einen Doppelklick auf das entsprechende Formular kann direkt auf den zugehörigen, virtuellen Desktop gesprungen werden.

Die Darstellung der Reihenfolge der Formulare, kann per Klick auf "Geöffnete Formulare" nach Formularname oder per Klick auf das Bildschirm-Symbol ( 💭 ) nach zugeordnetem Desktop erfolgen.

Bei entkoppelten Formularen (siehe Kapitel 3.4) wird die letzte zugewiesene Arbeitsfläche in Klammern gesetzt.

## 3.3 Arbeitsfläche

Die Arbeitsfläche eines virtuellen Desktops dient zur Ablage und Anordnung von geöffneten Formularen. Wenn ein Formular minimiert ist (siehe Kapitel 3.2.7), wird es auf der Arbeitsfläche mit einem blauen Funktionsmagneten dargestellt.

Wenn ein Formular über den rechten bzw. unteren Rand der Arbeitsfläche verschoben wird, erweitert die Arbeitsfläche sich und kann mit dem Scroll Balken verschoben werden.

#### 3.4 Formulare

| Einsatzbasisdaten                            | ? | TD | 1234 |  |
|----------------------------------------------|---|----|------|--|
| Alarmmeldung Ergänzungen Einsatz abschließen |   |    |      |  |
|                                              |   |    |      |  |

Mittels eines Funktionsmagneten lässt sich das zugehörige Formular öffnen. Im Titel befinden sich der Name des Formulars und diverse Zusatzfunktionen.

| ?       | Tooltip Hilfe                                                                |
|---------|------------------------------------------------------------------------------|
| Т       | Die Inhalte der Eingabefelder werden als Text in die Zwischenablage kopiert. |
| D       | Ein druckfähiger Bericht wird erstellt.                                      |
| 1 2 3 4 | Zuweisung des Formulars auf einen virtuellen Desktop                         |
|         | Abkoppeln/Ankoppeln von/an die Arbeitsfläche                                 |
|         | Maximieren/Minimieren/Schließen (nur bei mehrfach zu öffnenden Formularen)   |

Die Größe eines Formulars ist durch Ziehen der Ränder und Ecken möglich.

| Geöffnete Formulare       | Ţ |
|---------------------------|---|
| Einsatzbasisdaten         | 1 |
| Einsatzbibliothek mit Str | 4 |
| Einsatztagebuch           | 2 |
| Einsatzübersicht          | 1 |
| Fireboard Remote          | 1 |
| Merkzettel                | 3 |
| Ticker                    | 1 |

| Geöffnete Formulare | Ţ   |
|---------------------|-----|
| Einsatzbasisdaten   | (1) |

# 4 Das Fireboard Menü 😑

Das Fireboard Menü enthält allgemeine Funktionen für Fireboard.

Im Folgenden werden die einzelnen Einträge und Funktionen des Fireboard Menüs erläutert.

| E Feuerwehr               |  |
|---------------------------|--|
| Neuer Einsatz             |  |
| Neuer Einsatz aus Vorlage |  |
| Einsatz laden             |  |
| Berichte                  |  |
| Einsatz schließen         |  |
| Einsätze verwalten        |  |
| Neue Einsatzvorlage       |  |
| Vorlage schließen         |  |
| Vorlagen verwalten        |  |
| Import/Export             |  |
| Konfiguration             |  |
| Über                      |  |
| Beenden                   |  |

#### 4.1 Neuer Einsatz

Über den Menüpunkt "Neuer Einsatz" schließen und speichern Sie sofern geöffnet den aktuellen Einsatz und legen einen neuen Einsatz an.

Nach dem Starten von Fireboard ist bereits ein neuer Einsatz angelegt und muss nur noch über das entsprechenden Formulare Einsatzbasisdaten ausgefüllt werden.

#### 4.2 Neuer Einsatz aus Vorlage

Über den Menüpunkt "Neuer Einsatz aus Vorlage" gelangen Sie zunächst in die Auswahlliste ihrer erstellten Vorlagen (siehe Kapitel 4.2). Nach Wahl des entsprechenden Eintrages und bestätigen des Button <Laden> wird ein neuer Einsatz mit den, in der Vorlage hinterlegten Daten, eröffnet.

|                          | First strength a barrier of | Circuit and              | Occupies Name | Labels Redenier  |
|--------------------------|-----------------------------|--------------------------|---------------|------------------|
| Name                     | cinsulationwort             | Emsdizon                 | beschreibung  | Lette Anderun    |
| F 2 Y                    | F 2 Y                       | Rodgau, Nordring 29      |               | 01.02.24 09:24:3 |
| Stadtgebiet Nieder-Roden | Unwetter-Flächenlage        | Stadtgebiet Nieder-Roden |               | 26.01.24 14:24:1 |
| THL 3 (PV)               | THL 3                       | 50.155421, 11.021250     |               | 01.02.24 09:24:0 |
|                          |                             |                          |               |                  |
| 2                        |                             |                          |               |                  |

#### Ρ

Über das Suchfeld am unteren Ende des Dialogfeldes kann über alle Spalten gesucht werden. Über das erscheinende ⊗-Symbol kann der eingegebene Suchwert gelöscht werden. Eine Sortierung nach einer bestimmten Spalte (z. B. nach Datum) ist ebenfalls möglich.

Im Einsatztagebuch des so eröffneten Einsatzes wird ein entsprechender Eintrag ausgewiesen.

|                           |        | _        | -              |   |                 |                                      |            |
|---------------------------|--------|----------|----------------|---|-----------------|--------------------------------------|------------|
| Abs                       | ender  |          |                | - |                 |                                      | Meldung    |
| Empfänger Einsatztagebuch |        |          |                | - |                 |                                      | Lagemeldu  |
| Nac                       | chtrag |          |                | Ø |                 |                                      | Anforderur |
|                           | Nr.    | Uhrzeit  | Absender       |   | Empfänger       | Meldung                              | Aktion     |
| 6                         | 2      | 11:59:52 | EL             |   | RDG 1-11-1      | Anforderung: 2x RTW zur E-Stelle     | 수대통        |
| 6                         | 1      | 11:59:52 | Einsatzvorlage |   | Einsatztagebuch | Einsatzvorlage 'F 2 Y' wurde geladen | Z D A      |

**Tipp:** Optional kann über den ergänzenden Startparameter -startEV in der Verknüpfung zum Start von Fireboard, direkt auf das Vorlagenformular zugegriffen werden. Soll generell auf eine bestimmte Vorlage beim Start von Fireboard zugegriffen werden, kann der Name der Vorlage ergänzt werden. (s. Kapitel 7.1.1). Sollte bei Nutzung des Parameters -startEV auf eine Vorlage verwiesen werden, die Leerzeichen im Namen enthält, muss dieser in Anführungszeichen gesetzt werden.

Zum Beispiel: -startEV="EV FEZ"

Θ

## 4.3 Einsatz laden

Über den Menüpunkt "Einsatz laden" können die in Ihrem Fireboard gespeicherten Einsätze geladen werden. Ersichtlich sind die Spalten:

- Datum
- Uhrzeit
- Interne Nummer
- Leitstellen Nummer
- Stichwort
- Einsatzstelle
- Übung
- Status

P

Archiv (sofern das Modul Einsatzexport erworben wurde)

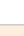

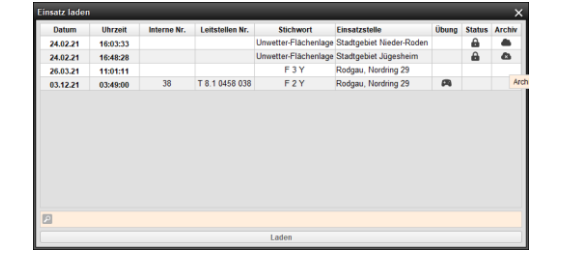

Θ

Über das Suchfeld am unteren Ende des Dialogfeldes kann über alle Spalten gesucht werden. Über das erscheinende ⊗-Symbol kann der eingegebene Suchwert gelöscht werden. Eine Sortierung nach einer bestimmten Spalte (z. B. nach Datum) ist ebenfalls möglich.

Wird in der Spalte "Übung" ein 📭 -Symbol ausweisen wurde der Einsatz als Übungseinsatz gekennzeichnet.

Werden Einsätze, die in der Spalte "Status" ein Schloss-Symbol ( ) ausweisen aufgerufen, erscheint in der Titelleiste der Hinweis, dass der Einsatz abgeschlossen ist und Eingaben nicht gespeichert werden.

#### Einsatzbasisdaten (Einsatz ist abgeschlossen - Eingaben werden nicht mehr gespeichert) ? T.D. 1.2.3.4

Das Wolken-Symbol () unter der Spalte "Archiv" zeigt an, welche Einsätze in das Benutzerkonto im Portal übergeben worden sind.

#### 4.4 Berichte

Über den Menüpunkt "Berichte" öffnet der Dialog zur Berichterstellung. Im Grundsystem ist lediglich der Bericht Einsatztagebuch enthalten.

Mit den Zusatzmodulen für Fireboard werden auch die Berichtsarten erweitert.

Ein Bericht wird durch Klick auf den Button "Bericht erstellen" erstellt. Daraufhin wird der Bericht als PDF erzeugt und gespeichert. Die Datei wird im Unterordner "reports" Ihres Fireboard-Ordners abgelegt.

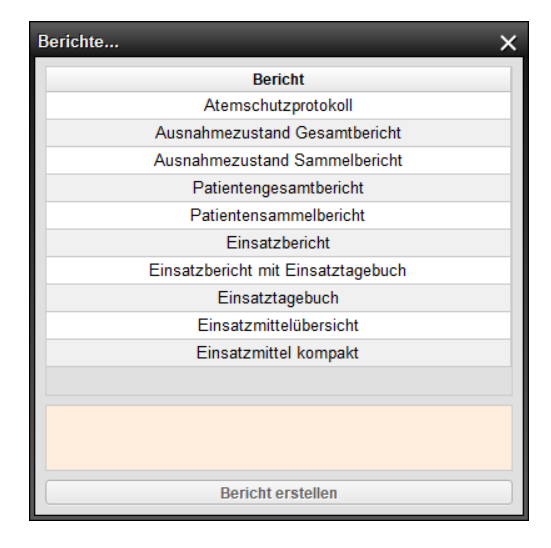

Wurde der Bericht erstellt kann man Ihn durch Klick auf den Button "Bericht öffnen" mit einem entsprechenden Programm zur PDF-Ansicht öffnen.

Wahlweise kann man das "Verzeichnis durchsuchen", damit öffnet sich das "report" Verzeichnis im Standard-Programm zur Ordneransicht (in Windows mit dem Explorer).

| Berichtserzeugung                                                                | Berichtserzeugung                               |  |  |  |  |  |  |
|----------------------------------------------------------------------------------|-------------------------------------------------|--|--|--|--|--|--|
| Der Bericht wurde erzeugt und in ihrem Fireboard Report Verzeichnis gespeichert. |                                                 |  |  |  |  |  |  |
| Dateiname: EinsatzberichtETB-201610                                              | Dateiname: EinsatzberichtETB-20161011094429.pdf |  |  |  |  |  |  |
| Bericht öffnen                                                                   | Bericht öffnen Verzeichnis durchsuchen          |  |  |  |  |  |  |
| Hinweisdialog schließen                                                          |                                                 |  |  |  |  |  |  |

## 4.5 Einsatz schließen

Über den Menüpunkt "Einsatz schließen" wird nach dem Bestätigen der Sicherheitsabfrage mit "Ja", der aktuelle Einsatz geschlossen. Es wird automatisch ein neuer Einsatz geöffnet.

| 🤞 Ein | satzbearbeitung                                | ×       |
|-------|------------------------------------------------|---------|
| •     | Möchten Sie den aktuellen Einsatz wirklich sch | ließen? |
|       | Ja Nicht schließen                             |         |

#### 4.6 Einsätze verwalten

Über den Menüpunkt "Einsätze verwalten" haben Sie die Möglichkeit Ihre erstellten Einsätze zu verwalten.

| Einsätze verwalten                                                                       |                                                                                    |                    |                   |                                                                                |                           |            |               |
|------------------------------------------------------------------------------------------|------------------------------------------------------------------------------------|--------------------|-------------------|--------------------------------------------------------------------------------|---------------------------|------------|---------------|
| P                                                                                        |                                                                                    |                    |                   |                                                                                |                           |            | -5            |
| Datum Uhr                                                                                | zoit Intorno Nr.                                                                   | Loitetellen Nr.    | Stichwort         | Finestratello                                                                  |                           | Übung      | Status Arabia |
| 03 42 24 03:4                                                                            | 2eit Interne M.                                                                    | T 8 1 0458 038     | F 2 Y             | Rodaau Nordring                                                                | 29                        | Obulig     | Status Archiv |
| 03.12.21 03.4                                                                            | <b>1:36</b> 36                                                                     | T 8.1 0458 036     | Flächenlage       | Rodgau, Jügeshe                                                                | im                        |            | A             |
| 06.12.21 12:2                                                                            | 5:44 35                                                                            | T 8.1 0458 035     | Flächenlage       | Rodgau, Nieder-R                                                               | loden                     |            | A •           |
|                                                                                          |                                                                                    |                    |                   |                                                                                |                           |            |               |
|                                                                                          |                                                                                    | <b>,</b>           |                   |                                                                                |                           |            | â             |
| Alarmierungszeit<br>Leistellennummer<br>Bearbeiter<br>Einsatzstichwort<br>Alarmnachricht | 03.12.21 03:49<br>T 8.1 0458 038<br>Tim Baecker (GF)<br>F 2 Y<br>Brand in Wohngeba | aeuden mit Mensche | enleben in Gefahr | <ul> <li>Einsatzende</li> <li>Interne Nummer</li> <li>Einsatzstelle</li> </ul> | 38<br>Rodgau, Nordring 29 | Änderungen | Übernehmen    |

Im oberen Bereich der Einsatzverwaltung werden ihre erfassten Einätze gelistet. Wie in de Ansicht Einsatz laden auch, sind folgende Spalten ersichtlich:

- Datum
- Uhrzeit
- Interne Nummer
- Leitstellen Nummer
- Stichwort
- Einsatzstelle
- Übung
- Status
- Archiv (sofern das Modul "Einsatzarchiv Daten" erworben wurde)

Über das oben angeordnete Suchfeld kann durch Eingabe eines Wertes nach Inhalten der Spalten gesucht werden. Wurde ein Suchwert eingetragen und nicht mehr benötigt, kann dieser über das erscheinende &-Symbol gelöscht werden

#### Fireboard Handbuch "Grundsystem"

Ebenso können Sie eine Suche, über die Sortierung der Inhalte nach Spalten vornehmen, in dem Sie auf den Namen der entsprechenden Spalte klicken.

Über den oberen rechten Button 🖪 können Einsätze direkt importier werden. Wechseln Sie hierzu im erscheinenden Öffnen-Dialog in das entsprechende Verzeichnis und wählen Sie die zu importierende Datei aus. Bestätigen Sie anschließend den Button <ÖFFNEN>

Sie erhalten anschließend die Meldung das der Einsatz erfolgreich importiert wurde.

Der Einsatz wird am Listenende angefügt.

#### Ausgewählter Einsatz

In diesem Bereich stehen Ihnen folgende Funktionen zur Verfügung:

 Einsatz abschließen. Nach Wahl des gewünschten Einsatzes aus der oberen Liste können Sie diesen über das Schloss- Symbol ( ) abschließen.

Damit nachvollzogen werden kann durch wen der Einsatz abgeschlossen wurde, erscheint eine Sicherheitsabfrage mit der Aufforderung zur Angabe des Namens. Über den Button < Jetzt endgültig abschließend> wird der Vorgang abgeschlossen.

 Einsatzbericht erzeugen. Nach Wahl des gewünschten Einsatzes aus der oberen Liste können Sie über das PDF- Symbol ( ) den Einsatzbericht drucken.

Über das Auswahlmenü stehen Ihnen zudem die Berichte Atemschutzprotokoll, Ausnahmezustand Gesamtbericht, Ausnahmezustand Sammelbericht, Patientengesamtbericht, Patientensammelbericht, Einsatzbericht, Einsatzbericht mit Einsatztagebuch, Einsatztagebuch, Einsatzmittelübersicht und Einsatzmittel kompakt zur Verfügung.

 Einsatz exportieren. Nach Wahl des gewünschten Einsatzes aus der oberen Liste können Sie diesen über das Export- Symbol (
) in ein beliebiges Verzeichnis speichern. Es öffnet sich der Speichern-Dialog, in dem Sie den Pfad des Speicherorts und Namen der zu erzeugenden Datei angeben können.

Nach dem Bestätigen des Buttons < Speichern> erhalten Sie die Meldung, dass der Einsatz erfolgreich exportiert wurde.

- Einsatz laden. Nach Wahl des gewünschten Einsatzes aus der oberen Liste wird ihnen dieser über das Laden-Symbol ( 
  ) geöffnet.
- Einsatz löschen. Nach Wahl des gewünschten Einsatzes aus der oberen Liste, kann der Einsatz über das Lösch-Symbol (
   ) aus Fireboard entfernt werden. Wird die Sicherheitsabfrage mit <Fortfahren> bestätigt wird der Einsatz endgültig gelöscht.

Sofern das Zusatzmodul "Einsatzarchiv Daten" erworben wurde und in den Synchronisationseinstellungen des Fireboard-Arbeitsplatzes die Option "Einsatzarchiv" auf den Reiter "Datenübergabe ans Portal" aktiviert wurde, stehen ihnen folgende weitere Funktionen zur Verfügung:

 Einsatz archivieren. Nach Wahl des gewünschten Einsatzes aus der oberen Liste können Sie über das Wolken- Symbol (
 ) in das Einsatzarchiv ihres Benutzerkontos im Portal hochladen.

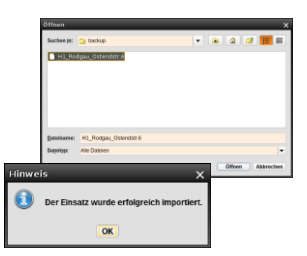

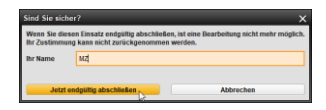

#### 

Atemschutzprotokoll Ausnahmezustand Gesamtbericht Ausnahmezustand Sammelbericht Patientengesamtbericht Patientensammelbericht Einsatzbericht Einsatztagebuch Einsatzmittelübersicht Einsatzmittelübersicht Einsatzmittel kompakt

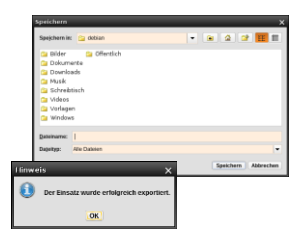

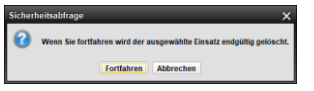

Einsatzvorlage Einsatzbeginn 01.02.24 16:19(\*)

Beachten Sie, dass nur abgeschlossene Einsätze in das Archiv hochgeladen werden können.

Archivierung nicht erforderlich. Nach Wahl des gewünschten Einsatzes aus der oberen Liste können Sie über das Symbol festlegen, dass für diesen keine Archivierung notwendig ist. Bei so gekennzeichneten Einsätzen ist die Funktion zum Hochladen in das Einsatzarchiv gesperrt.

Soll die Kennzeichnung aufgehoben werden kann dies, über einen Klick auf 🔼 -Symbol geschehen.

Im unteren Bereich der Einsatzdetails haben Sie die Möglichkeit zum gewählten Einsatz über die Z-Symbole die Angaben zur Alarmierungszeit und Einsatzende zu aktualisieren bzw. zu ergänzen. Über die Eingabefelder können Angaben zu Leitstellennummer, Interner Nummer, Bearbeiter, Einsatzstichwort, Alarmnachricht und Einsatzstelle ergänzt bzw. korrigieren werden.

| Alarmierungszeit | 06.09.21 09:45                                     | Einsatzende    | Ż                     |
|------------------|----------------------------------------------------|----------------|-----------------------|
| Leistellennummer | T 8.1 0458 038                                     | Interne Nummer | 38                    |
| Bearbeiter       | Tim Baecker (GF)                                   | •              |                       |
| Einsatzstichwort | F2Y                                                | Einsatzstelle  | Rodgau, Nordring 29   |
| Alarmnachricht   | Brand in Wohngebaeuden mit Menschenleben in Gefahr | •              |                       |
|                  |                                                    |                | Änderungen übernehmen |

#### 4.7 Neue Einsatzvorlage

Über den Menüpunkt "Neue Einsatzvorlagen" können Sie beliebige Einsatzszenarien vorbereitend für kommende Einsätze oder auch Übungen anlegen. Am unteren Rand wird Ihnen zunächst Einsatzvorlage ausgewiesen.

Wie bei der Einsatzeröffnung auch können über die entsprechenden Formulare, Einsatzdaten erfasst werden. Geöffnete Formulare werden währen der Vorlagenerstellung mit einer grünen Titelleiste und dem Zusatz (Vorlage) angezeigt.

| Einsatzbasisdaten | (Vorlage)    |              |             |                |          |                   |   |   |   | D        |     | 4   |             |
|-------------------|--------------|--------------|-------------|----------------|----------|-------------------|---|---|---|----------|-----|-----|-------------|
| Alarmmeldung Ergä | nzungen      |              |             |                |          |                   |   |   |   |          |     |     |             |
| Einsatzstichwort  | F 2 Y        |              |             |                | <b>•</b> | Alarmierte Kräfte |   |   |   |          |     |     |             |
| Alarmnachricht    | Brand in Woh | ngebaeuden n | nit Mensche | nleben in Gefa |          | Status Rufname    |   |   | E | lezeichn | ung |     | Aktion      |
| Meldebild         | Unklare Raud | Einsatztage  | ebuch       | (Vorlage)      |          |                   | ? | V | Т | D        | 123 | 4   |             |
|                   |              | [16:31] Ent  | wurf ×      |                |          |                   |   |   |   |          |     | Neu | uer Entwurf |
| Anschrift         | Rodgau, Nor  | Absender     |             | (Tim Baecke    | r (GF))  | •                 |   |   |   |          |     |     | Meldung     |
| Geschädigter      |              | Empfänger    |             |                |          | <b>~</b>          |   |   |   |          |     | La  | gemeldung   |
| Zusatz            | Kindertagess | Nachtrag     |             |                |          | Ċ                 |   |   |   |          |     | An  | forderung   |

Während der Bearbeitung sind folgende Einschränkungen gegeben:

- Das Menü ist bis auf die Optionen Vorlage schließen, Konfiguration, Über und Beenden deaktiviert.
- In Einsatzbasisdaten wird der Reiter "Einsatz abschließen" ausgeblendet.
- Im Einsatz-, Auftrags- sowie Patiententagebuch können keine Meldungen bzw. Lagemeldungen erfasst werden.
- In der Einsatzmittelverwaltung sind die Reiter Mannschaft und Status ausgeblendet.
- Gesetzte Timer im Merkzettel werden nicht gestartet.

Alle anderen relevanten Einsatzdaten können Sie, wie gewohnt, über die entsprechenden Formulare erfassen.

**Tipp:** Während der Bearbeitung der Vorlage kann über das V am oberen Rand der Formulare eine globale Bereinigung der Daten erfolgen. Diese beinhaltet folgende Löschvorgänge:

- Löschen aller Einträge im Einsatz-, Auftrags- sowie Patiententagebuch bis auf Entwürfe und nicht erledigten Anforderungen.
- Löschen erledigter Anforderungen.
- Löschen der roten Kennzeichnung von entfernten Einsatzmitteln aus dem Einsatz.
- Löschen inaktiver Schäden, es erfolgt eine Neunummerierung der noch aktiven.
- Löschen entlassener Patienten, es erfolgt eine Neunummerierung aller restlichen.
- Löschen von abgeschlossenen Aufträgen, es erfolgt eine Neunummerierung der noch offenen Aufträge.
- In der Lagekarte wird der Lagekartefilm gelöscht, es bleibt nur der letzte erfasste Stand als Frame bestehen.
- Löschen aller geschlossenen Ansichten.
- Zuordnungen von entfernten Einsatzmitteln, inaktiven Schäden, abgeschlossenen Aufträge, gelöschten Einsatzabschnitten sowie entlassenen Patienten zu taktischen Zeichen werden entfernt.

Die Bereinigung ist nicht zwingend da diese beim Schließen der Vorlage automatisch durchgeführt wird.

#### 4.8 Vorlage schließen

Nach Erstellung bzw. Bearbeitung einer Vorlage können Sie diese über den Menüpunkt "Vorlage schließen" speichern und beenden. In diesem Zuge erfolgt eine automatische Bereinigung der Daten. Welche Daten hierbei gelöscht werden, wird im Kapitel 4.7 beschrieben.

#### 4.9 Vorlagen verwalten

Über den Menüpunkt "Vorlagen verwalten" haben Sie die Möglichkeit Ihre erstellten Vorlagen zu verwalten.

| Vorlagen verwalten X     |                       |                             |              |           |                       |  |
|--------------------------|-----------------------|-----------------------------|--------------|-----------|-----------------------|--|
| P                        |                       |                             |              |           | - Vorlage importieren |  |
| Name                     | Einsatzstichwort      | Einsatzort                  | Bes          | chreibung | Letzte Änderung       |  |
| F 1                      | F 1                   |                             |              |           | 02.02.24 09:59:39     |  |
| F 2 Y                    | F 2 Y                 | Rodgau, Nordring 29         |              |           | 01.02.24 16:44:13     |  |
| Stadtgebiet Nieder-Roden | Unwetter-Flächenlage  | Stadtgebiet Nieder-Roden    |              |           | 26.01.24 14:24:19     |  |
| THL 3 (PV)               | THL 3                 | 50.155421, 11.021250        |              |           | 01.02.24 09:24:03     |  |
| Ausgewählte Vorlage      | Neuer Einsatz aus Vor | rlage 🛛 🕒 Vorlage exportier | ren          |           | Vorlage löschen       |  |
| Name                     |                       |                             | Einsatzort   |           |                       |  |
| Einsatzstichwort         |                       |                             | Beschreibung |           |                       |  |
| Alarmnachricht           |                       |                             |              |           |                       |  |
|                          |                       |                             |              |           | Änderungen übernehmen |  |

#### Fireboard Handbuch "Grundsystem"

Im oberen Bereich der Vorlagenverwaltung werden ihre erstellten Vorlagen gelistet. In der Tabelle werden folgende Spalten ausgewiesen:

- Name
- Einsatzstichwort
- Einsatzort
- Beschreibung
- Letzte Änderung

Über das oben angeordnete Suchfeld kann durch Eingabe eines Wertes nach Inhalten der Spalten gesucht werden. Wurde ein Suchwert eingetragen und nicht mehr benötigt, kann dieser über das erscheinende &-Symbol gelöscht werden

Ebenso können Sie eine Suche, über die Sortierung der Inhalte nach Spalten vornehmen, in dem Sie auf den Namen der entsprechenden Spalte klicken. Initial erfolgt die Sortierung beim Öffnen des Formulars nach Name.

Über den oberen rechten Button **Solution** können extern gespeicherte Vorlagen direkt importier werden. Wechseln Sie hierzu im erscheinenden Öffnen-Dialog in das entsprechende Verzeichnis und wählen Sie die zu importierende Datei aus. Bestätigen Sie anschließend den Button <ÖFFNEN>

Wurde ein Passwort zum Schutz hinterlegt muss dieses zunächst angegeben werden und mit <OK> bestätigt werden

Sie erhalten anschließend die Meldung das die Vorlage erfolgreich importiert wurde.

Die Vorlage wird nach Namen sortiert in die Auswahlliste eingetragen.

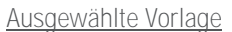

In diesem Bereich stehen Ihnen folgende Funktionen zur Verfügung:

- Vorlage bearbeiten. Nach Wahl der gewünschten Vorlage aus der oberen Liste wird ihnen diese über das Bearbeiten-Symbol ( Vorlage bearbeiten) geöffnet und weitere Angaben bzw. Änderungen in dieser vorgenommen werden (siehe auch Kapitel 4.7).
- Neuer Einsatz aus Vorlage. Nach Wahl der gewünschten Vorlage aus der oberen Liste können Sie diese über den Button Neuer Einsatz aus Vorlage ( Neuer Einsatz aus Vorlage ) zur Einsatzeröffnung übernommen werden.

Im Einsatztagebuch des so eröffneten Einsatzes wird ein entsprechender Eintrag ausgewiesen siehe auch (Kapitel 4.2).

- Vorlage exportieren. Nach Wahl der gewünschten Vorlage aus der oberen Liste können Sie diese über das Export- Symbol ( Vorlage exportieren ) in ein beliebiges Verzeichnis speichern. Es öffnet sich der Speichern-Dialog, in dem Sie den Pfad des Speicherorts und Namen der zu erzeugenden Datei angeben können.

Optional kann die Datei mit einem Passwort geschützt werden.

Nach dem Bestätigen des Buttons <Speichern> erhalten Sie die Meldung, dass der Einsatz erfolgreich exportiert wurde.

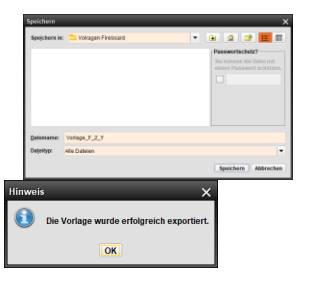

|                       | Öffnen      |                           |              |          |         | ×        |
|-----------------------|-------------|---------------------------|--------------|----------|---------|----------|
|                       | Suchen (n:  | 😋 baskap                  | •            |          | 2 💷     |          |
|                       | H1_R0       | ágau_Ostendstr <i>i</i> á |              |          |         |          |
|                       |             |                           |              |          |         |          |
|                       | Dateinaree: | H1_Rodgau_Ostendstr.6     |              |          |         |          |
|                       | Dupeitypc   | Alle Dateien              |              |          |         | •        |
| Passwo                | rt          |                           |              | ×        | fnen Al | ikrechen |
| Bitte da              | s Passwo    | rt für die Datei einge    | ben.         |          |         |          |
|                       |             |                           |              |          |         |          |
|                       | Abbrech     | en    (                   | OK           |          |         |          |
| linweis               |             |                           |              | $\times$ |         |          |
| <ol> <li>c</li> </ol> | lie Vorla   | ge wurde erfolgre         | ich importie | ert.     |         |          |
|                       |             | OK                        |              |          |         |          |

 Vorlage löschen. Nach Wahl der gewünschten Vorlage aus der oberen Liste, kann diese über das Lösch-Symbol ( vorlage löschen) ) entfernt werden.

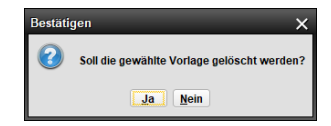

Wird die Sicherheitsabfrage mit <Ja> bestätigt wird die Vorlage endgültig gelöscht.

Im unteren Bereich können nach Wahl einer Vorlage aus der oberen Liste, optional die Angaben zu Name und Beschreibung geändert bzw. ergänzt werden. Das Speichern der Angaben erfolgt über die Bestätigung des Button **Anderungen übernehmen**.

## 4.10 Import/Export

Mit der Import/Export-Funktionalität sind Sie in der Lage Daten und Einsätze zwischen verschiedenen Fireboard Arbeitsplätzen zu übergeben.

### 4.10.1 Export des geladenen Einsatzes

Zum Exportieren eines Einsatzes wählen Sie im Fireboard-Menü 📃 den Unterpunkt "Import/Export".

Wählen Sie nun in dem Dialogfenster "Export des geladenen Einsatzes" aus und bestätigen Sie mit "Weiter"

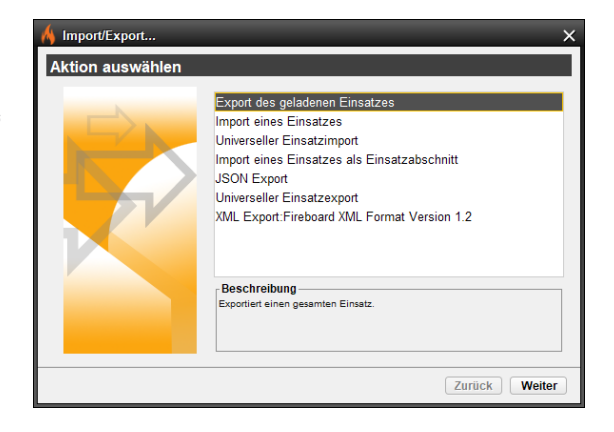

In dem nun erscheinenden Fenster können Sie den Speicherort für den Export der Datei auswählen.

Klicken sie dafür auf 🛄 und wählen Sie den Pfad, sowie den Dateinamen für die zu exportierende Datei aus.

Möchten Sie die Datei mit einer Passwortsicherung versehen, markieren Sie das entsprechende Feld und tragen ein Passwort ein.

Bestätigen Sie Ihre Auswahl mit "Weiter".

Abschließend bekommen Sie die Bestätigung, dass Ihr Einsatz erfolgreich exportiert wurde. Schließen Sie den Exportvorgang mit einem Klick auf "Fertig" ab.

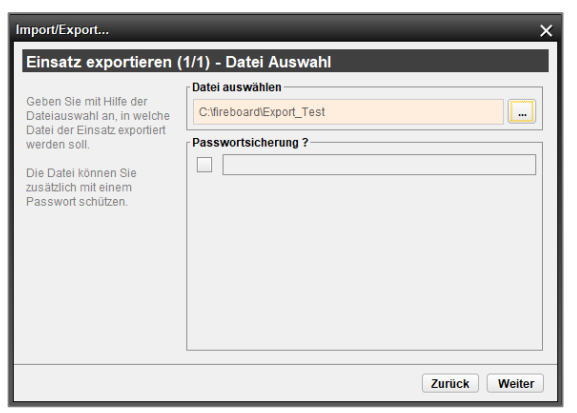

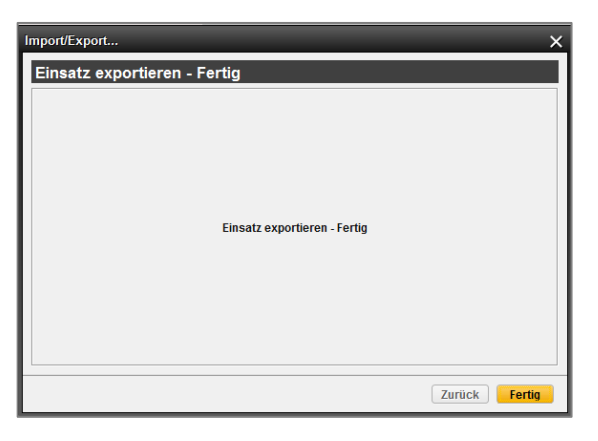

#### 4.10.2 Import eines Einsatzes

Um einen Einsatz, der zuvor aus Fireboard exportiert wurde (siehe Kapitel 4.10.1), wieder in Fireboard zu importieren, klicken Sie im Fireboard-Menü 📃 den Unterpunkt "Import/Export" und wählen "Import eines Einsatzes" aus.

| 🔥 Import/Export  |                                                                                                    | × |
|------------------|----------------------------------------------------------------------------------------------------|---|
| Aktion auswählen |                                                                                                    |   |
| R                | Export des geladenen Einsatzes<br>Import eines Einsatzes<br>Universelier Einsatzimport<br>Import eines Einsatzes als Einsatzabschnitt<br>JSON Export<br>Universeller Einsatzexport<br>XML Export.Fireboard XML Format Version 1.2<br>Peschreibung<br>Importiert einen bestehenden Einsatz als neuen Einsatz |   |
|                  | Zurück Weiter                                                                                                    | • |

Wählen Sie nun den Pfad, sowie den Dateinamen für die zu importierende Datei aus.

Klicken Sie dazu auf 🛄

Wurde die Datei mit einer Passwortsicherung versehen, werden Sie aufgefordert das Passwort einzutragen. Ihnen werden nun die Einsatzdetails angezeigt.

Bestätigen Sie Ihre Auswahl mit "Weiter".

Abschließend bekommen Sie die Bestätigung, dass Ihr Einsatz erfolgreich importiert wurde. Schließen sie den Importvorgang mit einem Klick auf "Fertig" ab.

| Einsatz importieren (1/1) - Datei Auswahl<br>Geben Sie mit Hilfe der<br>Datei auswählen - C: Vireboard/Export_Test<br>welcher Datei der Einsatz<br>importiert werden solt.<br>Einsatzdetalls<br>Einsatzbeginn 03.04.19 11:10:52<br>Einsatzbeginn 03.04.19 11:10:52<br>Einsatzort Hainburgstraße 45 - 48, 63110 Rodgau<br>Einsatzleiter Mustermann Eins<br>Bearbeiter Mustermann Zwei<br>Zurück Weiter | Import/Export                                                                                           | _                                                                               | ×                                                                                               |
|----------------------------------------------------------------------------------------------------|----------------------------------------------------------------------------------------------------|---------------------------------------------------------------------------------|-------------------------------------------------------------------------------------------------|
| Geben Sie mit Hilfe der<br>Datei auswählen, aus<br>welcher Datei der Einsatz<br>importiert werden solt.                                                                                                    | Einsatz importieren (1                                                                                  | /1) - Datei Aus                                                                 | wahl                                                                                            |
| Einsatznummer 1235<br>Leitstellennummer 2019-5876<br>Einsatzort Hainburgstraße 45 - 48, 63110 Rodgau<br>Einsatzleiter Mustermann Eins<br>Bearbeiter Mustermann Zwei                                                                                                    | Geben Sie mit Hilfe der<br>Dateiauswahl an, aus<br>welcher Datei der Einsatz<br>importiert werden soll. | Datei auswählen —<br>C:\fireboard\Export_<br>Einsatzdetails —<br>Finsatzbeginn  | Test                                                                                            |
| Zurück Weiter                                                                                                    |                                                                                                    | Einsatznummer<br>Leitstellennummer<br>Einsatzort<br>Einsatzleiter<br>Bearbeiter | 1235<br>2019-5876<br>Hainburgstraße 45 - 48, 63110 Rodgau<br>Mustermann Eins<br>Mustermann Zwei |
|                                                                                                    |                                                                                                    |                                                                                 | Zurück Weiter                                                                                   |

| Import/Export                | ×             |
|------------------------------|---------------|
| Einsatz importieren - Fertig |               |
|                              |               |
| Einsatz importi              | eren - Fertig |
|                              |               |
|                              | Zurück Fertig |

Um nun auf den importierten Einsatz zugreifen zu können, müssen Sie ihn über die Funktion "Einsatz laden" (siehe Kapitel 4.3) im Fireboard-Menü 
aufrufen. Der importierte Einsatz wird dann am Ende der Auswahlliste angezeigt.

#### 4.10.3 Universeller Einsatzimport

Um einen Einsatz, der zuvor aus der Einsatzleitsoftware edp im IEF-Format exportiert wurde, in Fireboard zu importieren, klicken Sie im Fireboard-Menü den Unterpunkt "Import/Export" und wählen "Universeller Einsatzimport" aus.

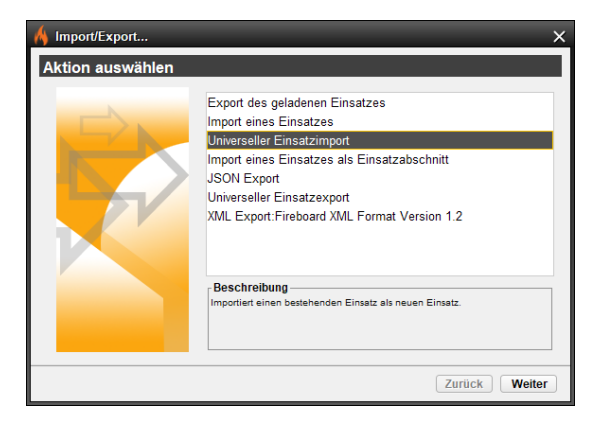

Wählen Sie nun den Pfad, sowie den Dateinamen für die zu importierende Datei aus.

Klicken Sie dazu auf 🛄.

Wurde die Datei mit einer Passwortsicherung versehen, werden Sie aufgefordert das Passwort einzutragen. Ihnen werden nun die Einsatzdetails angezeigt.

Bestätigen Sie Ihre Auswahl mit "Weiter".

Abschließend bekommen Sie die Bestätigung, dass Ihr Einsatz erfolgreich importiert wurde. Schließen sie den Importvorgang mit einem Klick auf "Fertig" ab.

| Import/Export                                                                |                                       | ×                              |  |  |
|------------------------------------------------------------------------------|---------------------------------------|--------------------------------|--|--|
| Universeller Einsatz                                                         | import (1/1) - D                      | atei Auswahl                   |  |  |
|                                                                              | Datei auswählen                       |                                |  |  |
| Geben Sie mit Hilfe der<br>Dateiauswahl an, aus<br>welcher Datei der Einsatz | C:\Users\mizif\Desktop\IEF-Datei.json |                                |  |  |
| importiert werden soll.                                                      | Einsatzdetails —                      |                                |  |  |
|                                                                              | Einsatzbeginn<br>Einsatznummer        | 15.03.22 11:55:48              |  |  |
|                                                                              | Leitstellennumme<br>Einsatzort        | r<br>Rodgau, Ostendstraße 4691 |  |  |
|                                                                              | Einsatzleiter<br>Bearbeiter           |                                |  |  |
|                                                                              |                                       |                                |  |  |
|                                                                              |                                       |                                |  |  |
|                                                                              |                                       |                                |  |  |
|                                                                              |                                       |                                |  |  |
|                                                                              |                                       | Zurück Weiter                  |  |  |
|                                                                              |                                       |                                |  |  |
| Import/Export                                                                |                                       | ×                              |  |  |
| Einsatzabschnitt imp                                                         | ortieren - Fertig                     |                                |  |  |
|                                                                              |                                       |                                |  |  |
|                                                                              |                                       |                                |  |  |

| Einsatzabschnitt importieren - Fertig |               |   |
|---------------------------------------|---------------|---|
| Einsatzabschnitt importieren - Fertig |               |   |
|                                       |               |   |
|                                       | Zurück Fertig | _ |

Um nun auf den importierten Einsatz zugreifen zu können, müssen Sie ihn über die Funktion "Einsatz laden" (siehe Kapitel 4.3) im Fireboard-Menü 🧮 aufrufen. Der importierte Einsatz wird dann am Ende der Auswahlliste angezeigt.

## 4.10.4 Import eines Einsatzes als Einsatzabschnitt

Um einen Einsatz, der zuvor aus Fireboard exportiert wurde (siehe Kapitel 4.10.1), wieder in Fireboard zu importieren, klicken Sie im Fireboard-Menü aden Unterpunkt "Import/Export" und Wählen "Import eines Einsatzes als Einsatzabschnitt" aus.

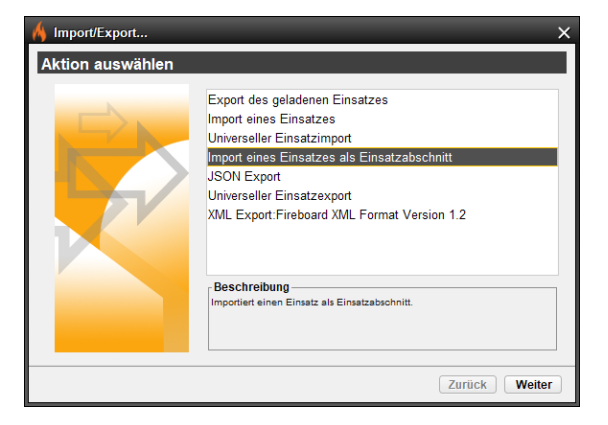

Wählen Sie nun den Pfad, sowie den Dateinamen für die zu importierende Datei aus.

Klicken Sie dazu auf 🛄.

Wurde die Datei mit einer Passwortsicherung versehen, werden Sie aufgefordert das Passwort einzutragen. Ihnen werden nun die Einsatzdetails angezeigt.

Bestätigen Sie Ihre Auswahl mit "Weiter".

Anschließend müssen Sie auswählen, in welchen Einsatz Sie den zu importierenden Einsatz als Einsatzabschnitt importieren möchten.

Bestätigen Sie Ihre Auswahl mit "Weiter".

Wählen Sie nun aus, ob der Einsatz als neuer Einsatzabschnitt importiert werden soll oder in einen bereits bestehenden Einsatzabschnitt. Wenn der Einsatzabschnitt bereits besteht, werden Ihnen die Details Ihrer Auswahl angezeigt. Bestätigen Sie Ihre Auswahl mit "Weiter".

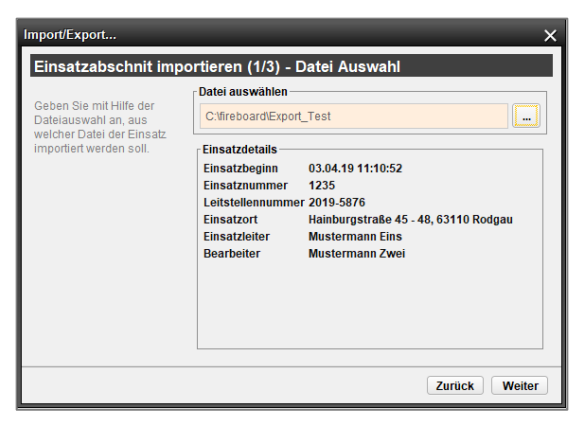

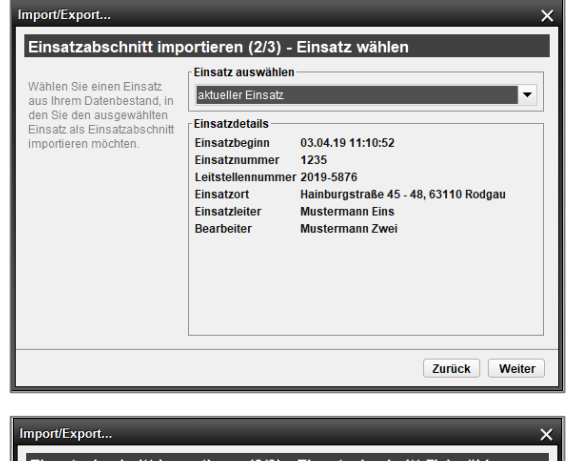

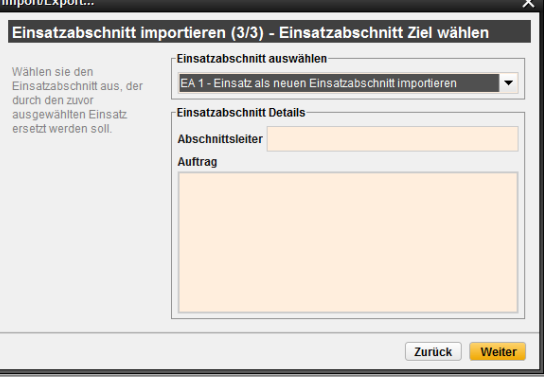

Fireboard Handbuch "Grundsystem"

Stand: 08. April 2025

Abschließend bekommen Sie die Bestätigung, dass Ihr Einsatz erfolgreich importiert wurde. Schließen sie den Importvorgang mit einem Klick auf "Fertig" ab.

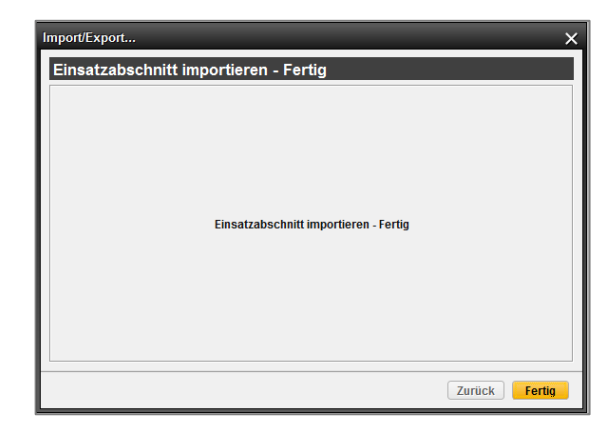

## 4.10.5 Export eines Einsatzes als JSON-Datei

Zum Exportieren eines Einsatzes wählen Sie im Fireboard-Menü 🗏 den Unterpunkt "Import/Export".

Wählen Sie nun in dem Dialogfenster "JSON Export" aus und bestätigen Sie mit "Weiter"

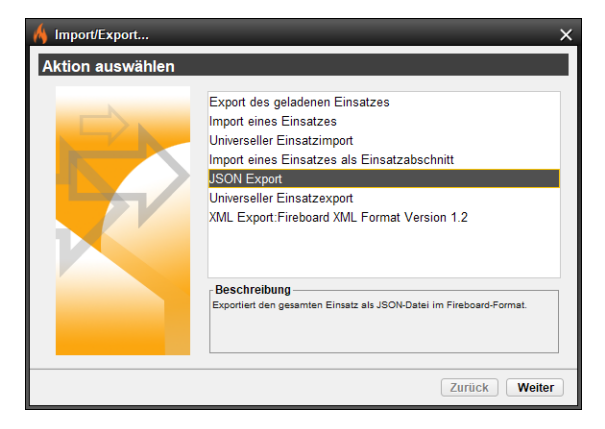

In dem nun erscheinenden Fenster können Sie den Speicherort für den Export der JSON Datei auswählen.

Klicken sie dafür auf . und wählen Sie den Pfad, sowie den Dateinamen für die zu exportierende Datei aus.

Bestätigen Sie Ihre Auswahl mit "Weiter".

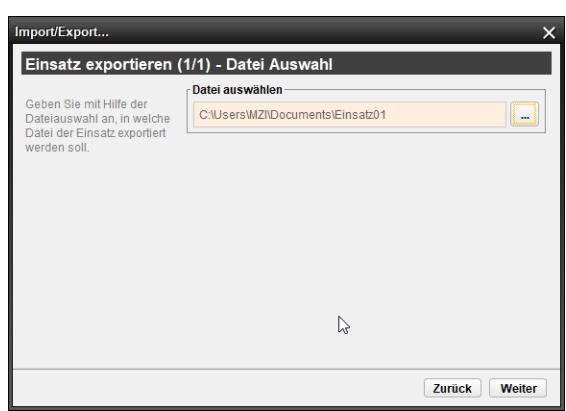

Abschließend bekommen Sie die Bestätigung, dass Ihr Einsatz erfolgreich importiert wurde. Schließen sie den Importvorgang mit einem Klick auf "Fertig" ab.

| Import/Export                | ×             |
|------------------------------|---------------|
| Einsatz exportieren - Fertig |               |
|                              |               |
|                              |               |
|                              |               |
|                              |               |
| Einsatz exportieren - Fertig |               |
|                              |               |
|                              |               |
|                              |               |
|                              |               |
|                              |               |
|                              | Zurück Fertig |

#### 4.10.6 Universeller Einsatzexport

Zum Exportieren eines Einsatzes im IEF Format (Einsatzleitsoftware von edp ) wählen Sie im Fireboard-Menü 🗮 den Unterpunkt Import/Export".

Wählen Sie nun in dem Dialogfenster "Universeller Einsatzexport" aus, und bestätigen Sie mit "Weiter"

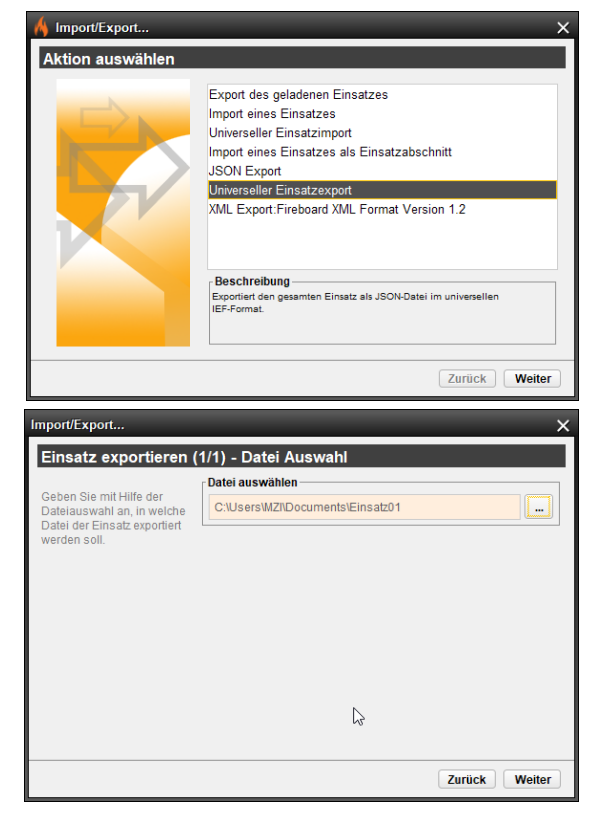

In dem nun erscheinenden Fenster können Sie den Speicherort für den Export der JSON Datei auswählen.

Klicken sie dafür auf 🛄 und wählen Sie den Pfad, sowie den Dateinamen für die zu exportierende Datei aus.

Bestätigen Sie Ihre Auswahl mit "Weiter".

Abschließend bekommen Sie die Bestätigung, dass Ihr Einsatz erfolgreich importiert wurde. Schließen sie den Importvorgang mit einem Klick auf "Fertig" ab.

| Import/Export                | ×              |
|------------------------------|----------------|
| Einsatz exportieren - Fertig |                |
|                              |                |
|                              |                |
|                              |                |
|                              |                |
| Einsatz exportieren - Fertig |                |
|                              |                |
|                              |                |
|                              |                |
|                              |                |
|                              | Zurijek Fortin |
|                              | ZUTUCK Fertig  |

### 4.10.7 Export eines Einsatzes als XML-Datei

Zum Exportieren eines Einsatzes wählen Sie im Fireboard-Menü den Unterpunkt "Import/Export".

Wählen Sie nun in dem Dialogfenster "XML Export: Fireboard XML Format" aus und bestätigen Sie mit "Weiter"

| A Import/Export                                 |                                                            |
|-------------------------------------------------|------------------------------------------------------------|
| Aktion auswählen                                |                                                            |
|                                                 | Evnort des geladenen Einsatzes                             |
|                                                 | Import eines Einsatzes                                     |
|                                                 | Universeller Einsatzimport                                 |
|                                                 | Import eines Einsatzes als Einsatzabschnitt                |
|                                                 | JSON Export                                                |
|                                                 | VML Export: Eireboard XML Format Version 1.2               |
|                                                 |                                                            |
|                                                 |                                                            |
|                                                 | Beschreibung                                               |
|                                                 | Exportiert den gesamten Einsatz als XML-Datei im aktuellen |
|                                                 | rieboard-romat.                                            |
|                                                 |                                                            |
|                                                 | Zurück Weiter                                              |
|                                                 |                                                            |
| nport/Export                                    |                                                            |
| Einsatz exportieren (                           | 1/1) - Datei Auswahl                                       |
| Geben Sie mit Hilfe der                         | Datei auswählen                                            |
| Dateiauswahl an, in welche                      | C:\Users\Public\Documents\Export_XML.xml                   |
| XML Datei der Einsatz<br>exportiert werden soll |                                                            |
| onportaore moraori obili.                       |                                                            |
|                                                 |                                                            |
|                                                 |                                                            |
|                                                 |                                                            |
|                                                 |                                                            |
|                                                 |                                                            |
|                                                 |                                                            |
|                                                 |                                                            |
|                                                 |                                                            |
|                                                 |                                                            |
|                                                 | Zurijck Weiter                                             |
|                                                 |                                                            |
| aport/Export                                    |                                                            |
|                                                 | Fdia                                                       |
| Einsatz exportieren -                           | - Fertig                                                   |
|                                                 |                                                            |
|                                                 |                                                            |
|                                                 |                                                            |
|                                                 |                                                            |
|                                                 | Einsatz exportieren - Fertig                               |
|                                                 |                                                            |
|                                                 |                                                            |
|                                                 |                                                            |
|                                                 |                                                            |
|                                                 |                                                            |
|                                                 |                                                            |
|                                                 |                                                            |

In dem nun erscheinenden Fenster können Sie den Speicherort für den Export der XML Datei auswählen.

Klicken sie dafür auf 🛄 und wählen Sie den Pfad, sowie den Dateinamen für die zu exportierende Datei aus.

Bestätigen Sie Ihre Auswahl mit "Weiter".

Abschließend bekommen Sie die Bestätigung, dass Ihr Einsatz erfolgreich, als XML exportiert wurde. Schließen sie den Exportvorgang mit einem Klick auf "Fertig" ab.

Für weitere Information siehe Kapitel Fehler! Verweisquelle konnte nicht gefunden werden.
#### 4.11 Konfiguration

In der Konfiguration (siehe Kapitel 5) können Sie grundlegende Einstellungen für Ihr Fireboard vornehmen, Textvorgaben definieren, Updates durchführen und Fireboard mit Ihrem Portal Benutzerkonto synchronisieren.

| × |
|---|
|   |
|   |
|   |
|   |
|   |
|   |
|   |
|   |
|   |
|   |
|   |
|   |
|   |
|   |
|   |
|   |

## 4.12 Über...

Durch den Menüpunkt "Über" erhalten Sie Informationen über die Registrierung, Ihre verfügbaren Module und die letzten Änderungen von Fireboard.

In den Lizenzinformationen erhalten Sie Informationen darüber, über welche Funktionen Ihr Fireboard verfügt. Ebenso ist die Laufzeit der Module für Sie ersichtlich.

Über die Arbeitsplatzinformationen erhalten Sie Informationen zur Softwareversion, Arbeitsplatzkennung, Hardware ID, Java-Umgebung, Betreibsystem und dem Verzeichnis in das Fireboard installiert wurde. Diese sind zur Fehlersuche durch die Entwickler bei auftretenden Problemen wichtig.

Darunter ist die Schaltfläche "Arbeitsplatzinformationen in die Zwischenablage kopieren" zu finden, über die Sie die Angaben z.B. in eine E-Mail übernehmen können.

| Über                                                                                                    | ×                                                  |  |  |  |
|----------------------------------------------------------------------------------------------------|----------------------------------------------------|--|--|--|
| Lizenzinformation<br>Entwicklerlizenz<br>begrenzte Gueltigkeit                                                                                                    |                                                    |  |  |  |
| Grundsystem<br>Modul Einsatzführung (läuft ab am 16.10.2020)<br>Modul Ausnahmezustand (läuft ab am 16.10.2020)<br>Modul Lagekarte (läuft ab am 16.10.2020)<br>Modul Patienternmodul (läuft ab am 16.10.2020)<br>Modul Verienternmodul (läuft ab am 16.10.2020)<br>Modul Kommunikation (läuft ab am 16.10.2020)                                                                                                    |                                                    |  |  |  |
| Arbeitsplatzinformationen           Softwareversion         Fireboard 2.11.4 (06.10.2020 09:27:59)           Arbeitsplatzkennung         n5ab51c3b-5b2c-4bd5-aa53-4fc9a60fe29f           Hardware ID         iFTLXG+z/9tknsZjMzUS8sugepm1GsP7zyjDrMf/vpaFBvpTcrrjaiP0KL7ZWAYfGmC6Bfd5EQ==           Java-Umgebung         18.0_112 (oracle Coropration)           Betriebssystem         Windows 10 (10.0), x86           Verzeichnis         Cifferbard-2 14_SNAPSHOT |                                                    |  |  |  |
|                                                                                                    | Arbeitsplatzinformation in Zwischenablage kopieren |  |  |  |
| Datenschutzhinweis<br>Der Fireboard Arbeitsplatz sendet in regelmäßigen Abständen Daten über die eingesetzten Lizenzinhalte und die<br>Laufzeitumgebung an die Fireboard GmbH zur Überprüfung der rechtmäßigen Nutzung der erworbenen Lizenzen.<br>Es werden jedoch keine Daten übermittelt, die im Rahmen von Einsätzen erfasst werden.<br>Weitere Hinweise<br>Lizenzhinweise für Drittanbietersoftware.                                                              |                                                    |  |  |  |

#### 4.13 Beenden

Mit diesem Menüpunkt wird Fireboard nach Bestätigen der Sichereihtsabfrage mit "Ja" beendet.

| 🔥 Ein | satzbearbeitung                                                     |  |
|-------|---------------------------------------------------------------------|--|
| (2)   | Möchten Sie Fireboard und den aktuellen Einsatz wirklich schließen? |  |
|       | Ja Nicht schließen                                                  |  |

Feuerwehr

# 5 Konfiguration

Die Konfiguration gliedert sich in die Unterpunkte:

|     |                                                                                               |                                                                            | Neuer Einsatz      |  |
|-----|-----------------------------------------------------------------------------------------------|----------------------------------------------------------------------------|--------------------|--|
| •   | Update                                                                                        | Durchführen von Software- und Lizenzupdates (siehe Kapitel 5.1)            | Einsatz laden      |  |
| •   | Portal Synchronisation                                                                        | Synchronisation mit dem Fireboard Portal Benutzerkonto                     | Einsatz schließen  |  |
|     |                                                                                               | (siehe Kapitel 5.2)                                                        | Einsätze verwalten |  |
| •   | Einsatzmittel                                                                                 | Vorgaben für Einsatzmittel (siehe Kapitel 5.3)                             | Einsatzvorlagen    |  |
|     | Einestzetichwörter                                                                            | Vorgahon für Einsatzstichwörter und Marmnachrichten                        | Berichte           |  |
| ÷., | EINSALZSTICTIWOTEI VOLGADETTUL EINSALZSTICTIWOTEI UNU ATAIMINACHICHTEN<br>(ciobo Kapitol 5.4) |                                                                            | Import/Export      |  |
|     |                                                                                               |                                                                            | Konfiguration      |  |
| ۰.  | Personennamen                                                                                 | Vorgaben für Personennamen (siehe Kapitel 5.5)                             | Über               |  |
| •   | Straßenverzeichnis                                                                            | Vorgaben für Adressen, Straßen und Objektbezeichnungen (siehe Kapitel 5.6) | Beenden            |  |
| •   | Mehrplatz                                                                                     | Einstellungen zur Mehrplatzarbeit (siehe Kapitel 5.7)                      |                    |  |
| •   | Proxy und Zertifikate                                                                         | Einstellungen für die Arbeit hinter einem Proxy Server (siehe Kapitel 5.8) |                    |  |
| •   | Allgemein                                                                                     | Allgemeine Einstellungen (siehe Kapitel 5.9)                               |                    |  |
| •   | Registrierung                                                                                 | Durchführen der Software- und Hardwareregistrierung (siehe Kapitel 5       | .10)               |  |
|     |                                                                                               |                                                                            |                    |  |

#### 5.1 Update

Unter dem Punkt "Update" können Sie in Fireboard Software- und Lizenzupdates durchführen.

#### 5.1.1 Softwareupdate

Um ein Software-Update durchzuführen, muss eine Verbindung mit dem Internet bestehen. Gehen Sie in das Fireboard Menü auf "Konfiguration"→ "Update" und in dem sich nun öffnenden Fenster auf "Softwareupdate ausführen"

| 🔥 Konfiguration        |                                                                                | ×                               |  |
|------------------------|--------------------------------------------------------------------------------|---------------------------------|--|
| Update                 | Update                                                                         |                                 |  |
| Portal Synchronisation | Aktualisieren Sie hier Ihre Software und Ihre Lizenz.                          |                                 |  |
| Einsatzmittel          | Softwareupdate über Updateserver                                               |                                 |  |
| Einsatzstichwörter     | Auf Updateverfügbarkeit prüfen und herunterladen.                              | Softwareupdate herunterladen    |  |
| Personennamen          | Softwareupdate aus Datei                                                       |                                 |  |
| Straßenverzeichnis     | Datei für Softwareupdate auswählen.                                            | Datei auswählen                 |  |
| Adressbuch             | Fortschritt                                                                    |                                 |  |
| Postfächer             | Gesamtfortschritt                                                              |                                 |  |
| Atemschutzvorgaben     | Dateifortschritt                                                               |                                 |  |
| Mehrplatz              | J Datonortoomite                                                               |                                 |  |
| Proxy und Zertifikate  |                                                                                |                                 |  |
| Allgemein              |                                                                                |                                 |  |
| Registrierung          | Datensicherung                                                                 | ×                               |  |
|                        | Wir empfehlen vor dem Softwareupdate eine Datensicherung durchzu               | uführen                         |  |
|                        | Wie möchten Sie fortfahren? das                                                |                                 |  |
|                        |                                                                                |                                 |  |
|                        |                                                                                |                                 |  |
|                        | Datensicherung erstellen Weiter ohne Datensicherung                            | Abbrechen                       |  |
|                        | Der Ausdruck von Anforderungsliste hzw. dem Einsetztagehuch wurden verbessert  |                                 |  |
|                        | - Der Ausuruck von Anorderungsliste bzw. dem Einsatztagebuch wurden verbessen. |                                 |  |
|                        | - Die Datenübergabe an den Einsatzticker im Portal wurde ergänzt               | um die Ansicht von              |  |
|                        | abgeschlossenen Aufträge zu verbessern.                                        |                                 |  |
|                        | - Es wurden Verbesserungen an der Performance und einige Code                  | e-Optimierungen durchgeführt.   |  |
|                        | - Die Funktion für eigene XML Exporte anhand von Transformation                | sregeln (XSLT) wurde entfernt.  |  |
|                        | - Es wurde ein Fehler im Konfigurationsdialog 'Allgemein' behoben              | der eine Übernahme der          |  |
|                        | Einstellungen verhinderte.                                                     |                                 |  |
|                        | - Das Ausblenden einer Anforderungen im Einsatztagebuch bewirk                 | t nun auch ein Ausblenden des 🥃 |  |
|                        |                                                                                |                                 |  |
|                        | Lizenzupdate                                                                   |                                 |  |
|                        | Änderung an ihrer Arbeitsplatzlizenz einspielen                                | Lizenzupdate ausführen          |  |
|                        |                                                                                |                                 |  |

Bevor Sie das eigentliche Update durchführen, erscheint die Empfehlung eine Datensicherung zu erstellen. Über den Button "Datensicherung erstellen" wird diese automatisiert unter dem Fireboard-Verzeichnis im Ordner **backup** mit dem Namen **fireboarddb\_[Datum]\_[Uhrzeit]** .zip abgelegt. Im Anschluss startet der Download des Updates. Während des Herunterladens des Updates, wird der Fortschritt mittels einer Prozentanzeige dargestellt. Beenden Sie Fireboard nicht, bevor der Download des Updates abgeschlossen ist.

Wenn der Download des Updates erfolgreich abgeschlossen ist, erscheint ein Hinweis unterhalb der Fortschrittsbalken "Vorbereitung erfolgreich abgeschlossen. Das Update wird beim nächsten Start automatisch eingespielt".

#### Fortschritt

| ronschnit                                                                                          |
|----------------------------------------------------------------------------------------------------|
| Gesamtfortschritt                                                                                  |
| Dateifortschritt                                                                                   |
| Verbereitung erfelgreich ebgeschlessen. Des Undete wird heim nächsten Stat automatisch eingespielt |

#### Vorbereitung erfolgreich abgeschlossen. Das Update wird beim nächsten Start automatisch eingespielt.

Beenden Sie nun Fireboard und starten es neu. Das Update wird beim Start von Fireboard automatisch eingespielt. Dies kann einige Minuten in Anspruch nehmen.

In der "Änderungshistorie" können Sie nachvollziehen, welche Fehler und Probleme durch Updates behoben worden sind und welche Funktionen neu hinzugekommen sind.

Sie sollten Updates nicht während des Einsatzgeschehens vornehmen. Fireboard erzwingt keine Updates.

### 5.1.2 Offline Update

Falls der Rechner, an dem Sie Fireboard updaten wollen, keine Internetverbindung besitzt, gibt es auch die Möglichkeit das Update Offline auszuführen.

### 5.1.2.1 Herunterladen der Updatedatei

Laden Sie über einen Arbeitsplatz mit Internetverbindung die Update-Datei herunter und speichern diese auf einem portablen Speichermedium. Die Update-Datei finden Sie nach Anmeldung im Fireboard Portal unter Downloads auf der rechten Seite.

### Fireboard Update ohne Internetverbindung

Sie können Ihre Fireboard Arbeitsplätze auch ohne eine bestehende Internetverbindung aktualisieren. Laden Sie dazu die Update Datei v2.11.8 | 104,09 MB als ZIP-Archiv herunter und speichern Sie es auf dem entsprechenden Arbeitsplatz.

Über das Fireboard Menü rufen Sie die Konfiguration und anschließend den Update-Dialog auf. Dort können Sie die lokal gespeicherte Update Datei auswählen und die Aktualisierung für diesen Arbeitsplatz ausführen.

### 5.1.2.2 Update am Arbeitsplatz ohne Internetverbindung durchführen

Gehen Sie an dem Fireboard Arbeitsplatz im Menü unter Konfiguration zu dem Punkt Update.

Über den Button "Datei auswählen" verweisen Sie auf die zuvor heruntergeladene zip-Datei.

Anschließend entpacken Sie das Softwareupdate mit einem Klick auf den Button "Softwareupdate entpacken".

Erstellen Sie eine Datensicherung.

Nach kurzer Zeit erhalten Sie die Mitteilung, dass die Datensicherung erfolgreich angelegt wurde. Dort sehen Sie auch den Ablageort des Backups.

Nachdem Sie die Mitteilung geschlossen haben, wird das Update gestartet. Es dauert einen Moment, bis das Update die Meldung "Vorbereitung erfolgreich abgeschlossen. Das Update wird beim nächsten Start automatisch eingespielt" ausgibt. Nach einem Neustart wird Fireboard in der aktuellen Version starten.

Die aktuelle Softwareversion von Fireboard und letzte Neuerungen finden Sie vollständig auf unserem Changelog unter: <u>www.fireboard.net/changelog</u>

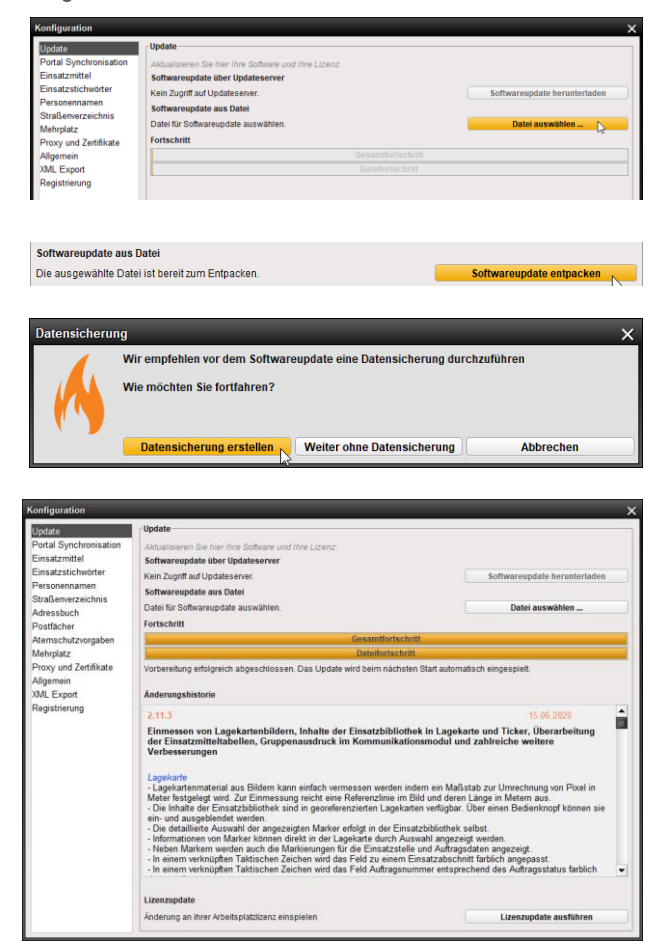

#### 5.1.3 Lizenzupdate

Wurden Erweiterungen oder neue Lizenzen für Module von Fireboard erworben, muss ein Lizenzupdate durchgeführt werden.

| Hinweis |                                                                                |  |
|---------|--------------------------------------------------------------------------------|--|
| 1       | Eine neue Lizenz liegt auf dem Server vor. Bitte ein Lizenzupdate durchführen. |  |
|         | OK                                                                             |  |

Um ein Lizenzupdate in Fireboard durchzuführen, gehen Sie wie folgt vor:

Wählen Sie Über das Fireboard Menü (😑 ) in der linken oberen Ecke die Option "Konfiguration" aus.

Innerhalb des Konfigurationsbereichs klicken Sie links auf "Update".

Bestätigen Sie anschließend in der unteren rechten Ecke den Button <Lizenzupdate ausführen>.

| 🔥 Konfiguration                                                                                                    |                                                                                                    | ×                                                                                                    |
|----------------------------------------------------------------------------------------------------|----------------------------------------------------------------------------------------------------|----------------------------------------------------------------------------------------------------|
| Update<br>Portal Synchronisation<br>Einsatzmittel<br>Einsatzstichwörter<br>Personennamen<br>Straßenverzeichnis<br>Adressbuch<br>Postfächer<br>Atemschutzvorgaben<br>Mehrplatz<br>Proxy und Zertifikate | Update         Aktualisieren Sie hier Ihre Software und Ihre Lizenz.         Softwareupdate über Updateserver         Auf Updateverfügbarkeit prüfen und herunterladen.         Softwareupdate aus Datei         Datei für Softwareupdate auswählen.         Fortschritt                                                                                                    | Softwareupdate herunterladen Datei auswählen                                                                                                    |
| Registrierung                                                                                                    | <ul> <li>2.12.4 / 2.12.3</li> <li>Update Release mit kleineren Verbesserungen sowie technis<br/>nächste Feature Release</li> <li>Fehlerbehebungen und Verbesserung <ul> <li>Ein Fehler beim Laden von Einsatzvorlagen wurde behoben.</li> <li>Der Ausdruck von Anforderungsliste bzw. dem Einsatztagebuch w</li> <li>Umstellungen am Exportformat 'Fireboard XML Format v1.1' auf V</li> <li>Die Datenübergabe an den Einsatzticker im Portal wurde ergänzt<br/>abgeschlossenen Aufträge zu verbessern.</li> <li>Es wurden Verbesserungen an der Performance und einige Code</li> <li>Die Funktion für eigene XML Exporte anhand von Transformations</li> <li>Es wurde ein Fehler im Konfigurationsdialog 'Allgemein' behoben<br/>Einstellungen verhinderte.</li> <li>Das Ausblenden einer Anforderungen im Einsatztagebuch bewirkt</li> </ul> </li> <li>Lizenzupdate</li> <li>Änderung an ihrer Arbeitsplatzlizenz einspielen</li> </ul> | 14.02.2025 cher Vorbereitung für das urden verbessert. /ersion v1.2. um die Ansicht von e-Optimierungen durchgeführt. sregeln (XSLT) wurde entfernt. der eine Übernahme der t nun auch ein Ausblenden des Lizenzupdate ausführen |

Das Lizenzupdate ist nun abgeschlossen.

### 5.2 Portal Synchronisation

Über den Unterpunkt "Portal Synchronisation" können Sie Ihre Einsatzbibliothek (siehe Kapitel 6.4) mit dem <u>Fireboard Portal</u> synchronisieren.

Ihre Portal URL ist bereits voreingestellt auf das Standard Fireboard Portal. Sollten Sie das Fireboard Portal im Eigenbetrieb nutzen, so können Sie über den Button "URL bearbeiten" die von Ihnen genutzte URL hinterlegen.

Geben Sie in die entsprechenden Felder Ihre Zugangsdaten für die Synchronisation des Fireboard Portals ein. Die Zugangsdaten finden Sie in den Kontoeinstellungen des Fireboard Portal unter dem Menü Arbeitsplatzkonfiguration → Arbeitsplatzverwaltung. Setzen Sie den Haken bei "Passwort merken". Klicken Sie nach Eingabe der Zugangsdaten auf Verbinden.

### 5.2.1 Zentrale Konfigurationsdaten

Markieren Sie, welche der Daten synchronisiert werden sollen.

Vergewissern Sie sich, dass das Häkchen (🗹) bei den von Ihnen gewünschten Konfigurationsdaten bzw. Fachliteratur gesetzt sind und klicken Sie anschließend auf "Synchronisation starten".

| 🔥 Konfiguration                                                                                                    | _                                                                                                    |                                                                                                    | _                                                                                    | ×                                  |
|----------------------------------------------------------------------------------------------------|----------------------------------------------------------------------------------------------------|----------------------------------------------------------------------------------------------------|--------------------------------------------------------------------------------------|------------------------------------|
| Update                                                                                                    | tal Synchronisation -                                                                                                    |                                                                                                    |                                                                                      |                                    |
| Portal Synchronisation     Syr       Einsatzmittel     Die       Einsatzstichwörter     De       Personennamen     An       Sträßenverzeichnis     Ar | nchronisieren Sie hier<br>benötigen einen Acc<br>Sync-ID und Sync-P<br>i den Daten die Sie sy<br>merkung: Wenn Sie i<br>beitsplatzkennung                                        | Thre Daten aus dem Fireboard Portal.<br>ount im Fireboard Portal auf folgender Internetadresse: <u>www.fil</u><br>asswort erfahren Sie in Ihrem Portalzugang. Setzen Sie nach o<br>nchronisieren möchten.<br>Live Daten abrufen, muss das Passwort gespeichert werder<br>nc1dc0b84-44d9-4058-8eea-0f4d02f049c6 (Unbekannt) | reboard-portal.ne<br>dem erfolgreicher<br>n!                                         | <u>et</u><br>n Verbinden den Haken |
| Adressbuch<br>Destfächer                                                                                                    | ortal URL                                                                                                    | https://login.fireboard.net (Standard)                                                                                                    |                                                                                      | URL bearbeiten                     |
| Atemschutzvorgaben                                                                                                    |                                                                                                    |                                                                                                    |                                                                                      |                                    |
| Mehrplatz                                                                                                    | nic-iD                                                                                                    | 941340774                                                                                                    |                                                                                      | Verbinden                          |
| Proxy und Zertifikate Sy                                                                                                    | nc-Passwort                                                                                                    | •••••                                                                                                    |                                                                                      |                                    |
| Allgemein                                                                                                    |                                                                                                    | Passwort merken                                                                                                    |                                                                                      | Verbunden                          |
| Registrierung                                                                                                    |                                                                                                    |                                                                                                    |                                                                                      |                                    |
| Be                                                                                                    | entrale Konfiguration Einsatzbibliothek Elemente: 8177 Anhänge: 32 Taktische Zeiche Standardkonfigura Karteneinstellung Basiskarten, Zusa Kartenausschnitt ereit zur Synchronisa | sdaten       Kontinuierlicher Datenaustausch       Datenübergabe         n Gruppendefinitionen       ation         ation       gen         stzkarten und Kartenstile       ster state         tion       0 %         Synchronisation starten                                                                               | e ans Portal<br>Synchron vom '<br>Synchron vom '<br>Synchron vom '<br>Synchron vom ' | 14.02.25 14:37:51                  |

Fireboard lädt nun alle ausgewählten Daten aus dem Benutzerkonto des Portals herunter und integriert Sie in Ihr Fireboard. Falls die Übertragung unterbrochen wird, starten Sie den Vorgang erneut. Fireboard lädt nur neue oder geänderte Dateien herunter.

| ſ | Fertig, alle ausgewählten Daten synchronisiert |
|---|------------------------------------------------|
|   | 100 %                                          |
|   | Synchronisation starten                        |

Wenn die Synchronisierung abgeschlossen ist, können Sie den Konfigurationsbildschirm schließen.

Eine genaue Anleitung zur "Portal Synchronisation" finden Sie in dem Handbuch Fireboard Portal (PDF)

## 5.2.2 Kontinuierlicher Datenaustausch

| 🔥 Konfiguration                                                                                                    |                                                                                                    |                                                                                                    |                                                                                                    |                                                                      |                                                                                    | ×                                  |
|----------------------------------------------------------------------------------------------------|----------------------------------------------------------------------------------------------------|----------------------------------------------------------------------------------------------------|----------------------------------------------------------------------------------------------------|----------------------------------------------------------------------|------------------------------------------------------------------------------------|------------------------------------|
| Update Portal Synchronisation                                                                                      |                                                                                                    |                                                                                                    |                                                                                                    |                                                                      |                                                                                    |                                    |
| Portal Synchronisation<br>Einsatzmittel<br>Einsatzstichwörter<br>Personennamen<br>Straßenverzeichnis<br>Adressbuch | Synchronisieren Sie hie<br>Sie benötigen einen Ac<br>Die Sync-ID und Sync-<br>bei den Daten die Sie s<br>Anmerkung: Wenn Sie<br>Arbeitsplatzkennung | er Ihre Daten aus<br>coount im Fireboa<br>Passwort erfahren<br>synchronisieren m<br>e Live Daten abru<br>nc1dc0b84-44d | dem Fireboard Portal.<br>rd Portal auf folgender Intr<br>Sie in Ihrem Portalzugan<br>öchten.<br>fen, muss das Passwort<br>19-4058-8eea-0f4d02f049 | ernetadresse<br>Ig. Setzen Sid<br><b>gespeichert</b><br>Oc6 (Unbekar | :: <u>www.fireboard-portal.ne</u><br>e nach dern erfolgreiche<br>: werden!<br>int) | <u>et</u><br>n Verbinden den Haken |
| Postfächer                                                                                                    | Portal URL                                                                                                    | https://login.fire                                                                                                    | board.net (Standard)                                                                                                    |                                                                      |                                                                                    | URL bearbeiten                     |
| Atemschutzvorgaben                                                                                                 | Sync-ID                                                                                                    | 941346774                                                                                                    |                                                                                                    |                                                                      |                                                                                    | Verbinden                          |
| Mehrplatz<br>Provy und Zertifikate                                                                                 | Sync-Passwort                                                                                                    | •••••                                                                                                    |                                                                                                    |                                                                      |                                                                                    | verbinden                          |
| Allgemein                                                                                                    |                                                                                                    | Passwort n                                                                                                    | nerken                                                                                                    |                                                                      |                                                                                    | Verbunden                          |
| Registrierung                                                                                                    |                                                                                                    |                                                                                                    |                                                                                                    |                                                                      |                                                                                    |                                    |
|                                                                                                    | Zentrale Konfigurationsdaten Kontinuierlicher Datenaustausch Datenübergabe ans Portal                                                               |                                                                                                    |                                                                                                    |                                                                      |                                                                                    |                                    |
|                                                                                                    | Hinweis:<br>Falls Sie eine eingesc<br>Datenvolumen! Bei Ve<br>Zustellzeiten minimier<br>Alarmeingang m                                              | hränkte Datenver<br>erfügbarkeit des P<br>t<br>nit Erweiterung                                                         | bindung nutzen, verbrauc<br>ushdienstes wird automat                                                                                              | cht eine kürze<br>tisch das Volt                                     | ere Aktualisierungsrate s<br>umen auf ein Minimum n                                | chneller Ihr<br>eduziert und die   |
|                                                                                                    | Alarmhistorie: 3 🛓                                                                                                    |                                                                                                    |                                                                                                    | =                                                                    |                                                                                    |                                    |
|                                                                                                    | Aktualisierungs                                                                                                    | rate:                                                                                                    | 30 Sekunden                                                                                                    |                                                                      | -                                                                                  |                                    |
|                                                                                                    | Statusdaten Aktualisierungs                                                                                                    | rate:                                                                                                    | 30 Sekunden                                                                                                    |                                                                      | •                                                                                  |                                    |
| Ubermittlung von Einsatzd                                                                                          |                                                                                                    |                                                                                                    | (automatisch aktiv)                                                                                                    |                                                                      |                                                                                    | <b>~</b>                           |
|                                                                                                    |                                                                                                    |                                                                                                    | Überne                                                                                                    | hmen                                                                 |                                                                                    |                                    |

Auf dem Reiter "Kontinuierlicher Datenaustausch" der Portal-Synchronisation, können der Alarmeingang; die Statusübernahme und die Einsatzdaten konfiguriert werden.

Die Einstellungsmöglichkeiten zu Alarmeingang und Statusübernahme und Einsatzdaten stehen Ihnen nur dann zur Verfügung, wenn:

die Erweiterungen Alarmeingang, Statusübernahme oder/und Fireboard Portal Einsatzticker erworben wurden

und

über die Arbeitsplatzkonfiguration im Portal dem Arbeitspatz die Funktionalität zugewiesen wurde.

### 5.2.2.1 Alarmeingang

Der Alarmeingang ist die Schnittstelle im Bereich der Auftragsverwaltung, womit Eingabefehler vermieden und effizienter gearbeitet werden kann. Bei Flächenlagen müssen die vielen einzelnen Aufträge nicht mehr manuell eingetippt werden. Es ist möglich das Einsatzfax von der Leitstelle direkt per Knopfdruck zu übernehmen.

Alle einkommenden Einsatzaufträge werden in der Einsatzbibliothek mit allen relevanten Informationen abgebildet und können nach Bestätigung übernommen werden. Somit hat man auch einen direkten Überblick in der Straßenkarte. Gleiches ist auch mit einem einzelnen Einsatz möglich, um das Formular der Einsatzbasisdaten auszufüllen.

Über die Arbeitsplatzverwaltung im Portal wird ermittelt, ob die Aktivierung des Alarmeinganges für den Arbeitsplatz erfolgt ist. Sollte dies nicht der Fall wird dies entsprechend ausgewiesen.

| Alarmeingang mit Erweiterung | In der Arbeitsplatzverwaltung deaktiviert |
|------------------------------|-------------------------------------------|
|                              |                                           |

Über das Feld Alarmhistorie können Sie einstellen, bis zu welchem Zeitraum ein eingegangener Alarm angezeigt wird. Über die Aktualisierungsrate legen Sie fest, wie oft Fireboard den Alarmeingang im Portal abfragt, sofern der Push-Service nicht aktiv ist.

| Zentrale Konfigurationsdaten Kontin                                                                                    | nuierlicher Datenaustausch                                     | Datenübergabe ans Portal                                                                           |
|----------------------------------------------------------------------------------------------------|----------------------------------------------------------------|----------------------------------------------------------------------------------------------------|
| Hinweis:<br>Falls Sie eine eingeschränkte Datenver<br>Datenvolumen! Bei Verfügbarkeit des F<br>Zustellzeiten minimiert | rbindung nutzen, verbraucht e<br>Pushdienstes wird automatisch | eine kürzere Aktualisierungsrate schneller Ihr<br>In das Volumen auf ein Minimum reduziert und die |
| Alarmeingang mit Erweiterung                                                                                           |                                                                |                                                                                                    |
| Alarmhistorie:                                                                                                    |                                                                | 3 🕂 Tage                                                                                           |
| Aktualisierungsrate:                                                                                                   | 30 Sekunden                                                    | ▼                                                                                                  |

Stellen Sie sicher, dass die API Schnittstelle für den Alarmeingang im Portal aktiviert ist. Weitere Informationen zum Alarmeingang finden sie auf der Fireboard Homepage (<u>https://fireboard.net</u>) oder auf der Portalseite (<u>https://login.fireboard.net</u>), sowie im <u>Handbuch Schnittstelle zur Alarmdatenübernahme (PDF)</u>.

### 5.2.2.2 Statusdaten

In Kombination mit dem Modul Einsatzführung bietet Fireboard die Möglichkeit Einsatzmittel und deren Fahrzeugstatus sowie die Anzahl der Einsatzkräfte zu verwalten. Dabei ergänzt die FMS- und Tetra-Schnittstelle Statusinformationen zu den Fahrzeugen automatisch in die Einsatzmittelverwaltung. Eine manuelle Erfassung des Fahrzeugstatus ist darüber hinaus möglich.

Über die Arbeitsplatzverwaltung im Portal wird ermittelt, ob die Aktivierung der Statusmeldungen für den Arbeitsplatz erfolgt ist. Sollte dies nicht der Fall wird dies entsprechend ausgewiesen.

#### Statusdaten

#### In der Arbeitsplatzverwaltung deaktiviert

Über die Aktualisierungsrate legen Sie fest, wie oft Fireboard die Statusmeldungen im Portal abfragt, sofern der Push-Service nicht aktiv ist.

| Zent           | rale Konfigurationsdaten Kontin                          | uierlicher Datenaustausch   | Datenübergabe ans Portal                        |
|----------------|----------------------------------------------------------|-----------------------------|-------------------------------------------------|
| Datei<br>Zuste | nvolumen! Bei Verfügbarkeit des P<br>ellzeiten minimiert | ushdienstes wird automatisc | h das Volumen auf ein Minimum reduziert und die |
|                | Ale                                                      |                             |                                                 |
|                | Alarmeingang mit Erweiterung                             |                             |                                                 |
|                | Alarmhistorie:                                           |                             | 3 ≑ Tage                                        |
|                | Aktualisierungsrate:                                     | 30 Sekunden                 | ▼                                               |
| $\checkmark$   | Statusdaten                                              |                             |                                                 |
|                | Aktualisierungsrate:                                     | 30 Sekunden                 | ▼                                               |

Bitte beachten Sie, dass zur Verwendung der Statusdaten das Modul Einsatzführung benötigt wird. Stellen Sie sicher, dass die API Schnittstelle für die Statusübergabe im Portal aktiviert ist. Weitere Informationen zum Alarmeingang finden sie auf der Fireboard Homepage (<u>https://fireboard.net</u>) oder auf der Portalseite (<u>https://login.fireboard.net</u>), sowie im <u>Handbuch Schnittstelle zur</u> <u>Statusübernahme (PDF)</u>.

#### 5.2.2.3 Übermittlung von Einsatzdaten

Über diese Erweiterung können Sie über den Fireboard Arbeitsplatz, Einsatzinformationen kontinuierlich an das Fireboard Portal übermitteln. Der Einsatzticker im Portal visualisiert daraus eine zentrale Live-Einsatzübersicht mit Tagebuch, Auftragslisten und georeferenzierten Lagekarten Ansichten.

Über die Arbeitsplatzverwaltung im Portal wird ermittelt, ob die Aktivierung der Übermittlung von Einsatzdaten für den Arbeitsplatz erfolgt ist. Sollte dies nicht der Fall wird dies entsprechend ausgewiesen.

#### Übermittlung von Einsatzdaten

In der Arbeitsplatzverwaltung deaktiviert

Über die Aktualisierungsrate legen Sie fest, in welchem Turnus Fireboard die Einsatzdaten an das Portal überträgt.

| Zentrale Konfigurationsdaten Kontin                                                                                    | uierlicher Datenaustausch                                     | Datenübergabe ans Portal                                                                       |
|----------------------------------------------------------------------------------------------------|---------------------------------------------------------------|------------------------------------------------------------------------------------------------|
| Hinweis:<br>Falls Sie eine eingeschränkte Datenver<br>Datenvolumen! Bei Verfügbarkeit des F<br>Zustellzeiten minimiert | bindung nutzen, verbraucht e<br>Pushdienstes wird automatisch | ine kürzere Aktualisierungsrate schneller Ihr<br>das Volumen auf ein Minimum reduziert und die |
| Alarmeingang mit Erweiterung                                                                                           |                                                               |                                                                                                |
| Alarmhistorie:                                                                                                    |                                                               | 3 <mark>↑</mark> Tage                                                                          |
| Aktualisierungsrate:                                                                                                   | 30 Sekunden                                                   |                                                                                                |
| Statusdaten                                                                                                    |                                                               |                                                                                                |
| Aktualisierungsrate:                                                                                                   | 30 Sekunden                                                   |                                                                                                |
| Ubermittlung von Einsatzdaten                                                                                          | (manuell aktivierbar)                                         |                                                                                                |
| Aktualisierungsrate:                                                                                                   | 1 Minute                                                      | ▼                                                                                              |

Bitte beachten Sie, dass zur Verwendung des Fireboard Portal Einsatzticker die Funktion im Portal aktiviert werden muss. Weitere Informationen finden Sie auf der Portalseite (<u>https://login.fireboard.net</u>), sowie im <u>Handbuch Fireboard Portal Einsatzticker</u> (<u>PDF</u>).

#### 5.2.3 Datenübergabe ans Portal

Über diese Funktion können abgeschlossene Einsätze in das zentrale Benutzerkonto im Fireboard-Portal

Einsatzarchiv

 Zentrale Konfigurationsdaten
 Kontinuierlicher Datenaustausch
 Datenübergabe ans Portal

 Hinweis:
 Übergeben Sie Einsatzdaten dieses Arbeitsplatzes an Ihr zentrales Benutzerkonto im Fireboard Portal.

 Image: Comparison of the set of the set of th

übergeben werden. Die Funktion steht Ihnen nur dann zur Verfügung, wenn die Erweiterung "Einsatzarchiv Daten" erworben wurde. Setzen Sie zur Aktivierung dieser Option das Häkchen neben Einsatzarchiv.

## 5.3 Einsatzmittel

Unter dem Punkt "Einsatzmittel" können Sie die in Ihrem Fireboard hinterlegten Fahrzeuge ändern, löschen, hinzufügen und fertige Listen importieren soder exportieren so. Wenn Sie die Einsatzmittel für die Formulare vorkonfigurieren, kann so eine schnelle Auswahl der Fahrzeuge innerhalb eines Einsatzes stattfinden.

Um Daten eines bestehenden Fahrzeugs zu ändern, markieren Sie es in der Auswahlliste und bearbeiten es in den unteren Eingabefeldern. Zum Übernehmen der Änderungen, bestätigen Sie mit

Um ein bestehendes Fahrzeug zu löschen, markieren Sie es in der Auswahlliste und bestätigen Sie mit 💷.

Um ein Fahrzeug hinzuzufügen, geben Sie die Daten des Fahrzeugs den Spalten entsprechend in die unteren Eingabefelder ein und klicken Sie auf

| 🔥 Konfiguration        | _                 | _                        | _         |                                   |      |      |       |       | ×          |
|------------------------|-------------------|--------------------------|-----------|-----------------------------------|------|------|-------|-------|------------|
| Update                 | Einsatzmittel     |                          |           |                                   |      |      |       |       |            |
| Portal Synchronisation | Konfigurieren Sie | hier Ihre Einsatzmittel. |           |                                   |      |      |       |       | <b>L</b> . |
| Einsatzmittel          | Rufname           |                          | Besatzung | Bezeichnung                       | ISSI | OPTA | FMS   | GK    |            |
| Einsatzstichwörter     | Akkon 32-83-1     |                          | 1:1       | RTW - Seligenstadt Froschhausen   |      |      | •     | •     |            |
| Personennamen          | Akkon 32-84-1     |                          | 1:1       | RTW - Seligenstadt Froschhausen   |      |      | •     | •     |            |
| Adressbuch             | Akkon 33-83-1     |                          | 1:1       | RTW - Rodgau Nieder-Roden         | •    |      | •     | •     |            |
| Postfächer             | Akkon 33-83-2     |                          | 1:1       | RTW - Rodgau Nieder-Roden         |      |      | •     | •     |            |
| Atemschutzvorgaben     | Akkon 33-83-3     |                          | 1:1       | RTW - Rodgau Nieder-Roden         |      |      | •     | •     |            |
| Mehrplatz              | Akkon 33-84-1     |                          | 1:1       | RTW - Rodgau Nieder-Roden         |      |      | •     | •     |            |
| Proxy und Zertifikate  | Kr.OF 07          |                          | 1:1       | LNA - Gefahrenabwehrzentrum Di    | •    |      | •     | •     |            |
| Allgemein              | Kr.OF 08          |                          | 1:1       | ORLD - Gefahrenabwehrzentrum      |      |      | •     | •     |            |
| Registrierung          | Kr.OF 10-82-1     |                          | 1:1       | NEF-West - Asklepiosklinik Langen |      |      |       | •     |            |
|                        | Kr.OF 12          |                          | 1:2       | ELW 2 - Rödermark - Ober-Roden    |      |      | •     | •     |            |
|                        | Kr.OF 24-82-1     |                          | 1:1       | NEF-Mitte - Gefahrenabwehrzentr   |      |      | •     | •     |            |
|                        | Kr.OF 24-83-1     |                          | 1:1       | RTW - Dietzenbach                 |      |      | •     | •     |            |
|                        | Kr.OF 24-84-1     |                          | 1:1       | RTW - Dietzenbach                 |      |      | •     | •     |            |
|                        | Kr.OF 32-82-1     |                          | 1:1       | NEF-Ost - Seligenstadt Froschha   |      |      | •     |       |            |
|                        | Kr.OF 43-83-1     |                          | 1:1       | RTW - Obertshausen                |      |      | •     | •     |            |
|                        | Kr.OF 43-84-1     |                          | 1:1       | RTW - Obertshausen                |      |      | •     | •     | -          |
|                        | Rufname           | I                        |           |                                   |      | Besa | tzung | 0 + : | 0+         |
|                        | Bezeichnung       |                          |           |                                   |      |      |       |       |            |
|                        |                   |                          |           |                                   |      |      |       |       | =1         |
|                        | 1551              |                          |           |                                   |      |      |       |       |            |
|                        | ΟΡΤΑ              |                          |           |                                   |      |      |       |       |            |
|                        | FMS               |                          |           |                                   |      |      |       |       |            |
|                        | Gorätokonnung     |                          |           |                                   |      |      |       |       | -1         |
|                        | Geratekennung     |                          |           |                                   |      |      |       |       |            |
|                        |                   |                          |           |                                   |      |      |       | +     | -          |

### 5.4 Einsatzstichwörter und Alarmnachrichten

Über den Unterpunkt "Einsatzstichwörter" können Sie Einsatzstichwörter mit dazugehörigen Alarmnachrichten konfigurieren, importieren 🗈 oder exportieren 🗈 . Diese können in den Einsatzbasisdaten ausgewählt werden.

Möchten Sie ein Stichwort hinzufügen, müssen Sie in das Eingabefeld der Stichwortspalte das Stichwort eintragen, welches der Liste hinzugefügt werden soll. Wenn Sie ein Stichwort eingegeben haben, bestätigen Sie Ihre Auswahl mit einem Klick auf [+].

Um Änderungen an einem bestehenden Stichwort vorzunehmen, markieren Sie es in der Auswahlliste und bearbeiten Sie es im Eingabefeld in der Stichwortspalte. Um die Änderung zu übernehmen, bestätigen Sie die Eingabe mit OK.

Mit der rechten Eingabemaske können Sie den Alarmstichworten die Alarmnachrichten zuordnen. Wählen sie dafür das entsprechende Stichwort aus und ergänzen sie eine Alarmnachricht. Bestätigen Sie nach der Eingabe einer Alarmnachricht mit ven Sie einen Eintrag löschen wollen, wählen Sie diesen aus und klicken auf .

Um Änderungen an einer bestehenden Alarmnachricht vorzunehmen, markieren Sie diese in der Auswahlliste und bearbeiten Sie sie im Eingabefeld in der Alarmnachrichtspalte. Um die Änderung zu übernehmen, bestätigen Sie die Eingabe mit OK.

Durch die Vorbereitung von Alarmstichwörtern ist die Erfassung von Einsatzbasisdaten einfacher und schneller abzuarbeiten. In Fireboard sind schon eine Vielzahl von Einsatzstichwörtern für Sie vorbereitet.

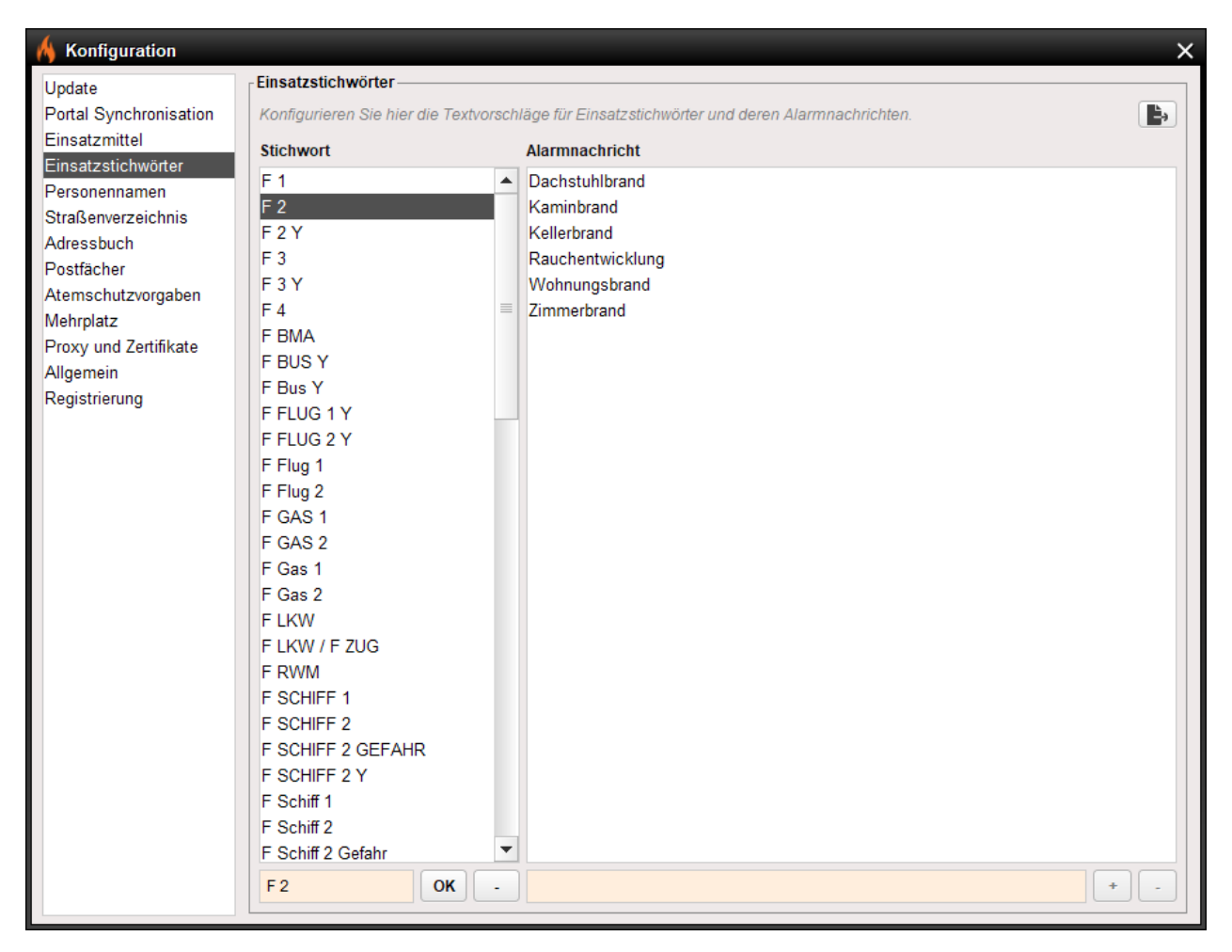

#### 5.5 Personennamen

Sie haben die Möglichkeit Personennamen für vielerlei Felder, wie zum Beispiel "Besatzung der Einsatzmittel", zu hinterlegen.

Die Namen sind an kein bestimmtes Eingabemuster gebunden. Sie können die Eingabe frei gestalten. Über das Dialogfenster können Sie Datensätze exportieren 🗈 bzw. importieren 🕒.

#### 5.6 Straßenverzeichnis

Über den Unterpunkt "Adressen" können Sie Adressvorschläge definieren. Zusätzlich haben Sie die Möglichkeit Adresseingaben mit Längen- und Breitengraden zu ergänzen.

Eingegebene Adressen können exportiert 🔊 oder importiert 🕒 werden.

Zum Hinzufügen einer Adresse geben Sie diese in das Eingabefeld am unteren Rand des Fensters ein und klicken auf

Zum Entfernen einer Adresse wählen Sie diese im Dialogfeld aus und klicken auf

Um eine Adresse als Standardziel für die Straßenkarte zu definieren, wählen Sie diese im Dialogfeld aus und drücken Sie

| 🔥 Konfiguration                                                                                      |                                                                                                    |                                                   | ×            |
|----------------------------------------------------------------------------------------------------|----------------------------------------------------------------------------------------------------|---------------------------------------------------|--------------|
| Update<br>Portal Synchronisation<br>Einsatzmittel                                                    | Straßenverzeichnis<br>Konfigurieren Sie hier die Adressvorschläge. Optional können Sie<br>Zusätzlich definieren Sie das Standardziel für die Straßenkarte (g | e eine Geokoordinate im Dezimalformat ai<br>rün). | ngeben.      |
| Einsatzstichwörter                                                                                   | Adresse                                                                                                    | Breitengrad                                       | Längengrad   |
| Personennamen                                                                                        | Ausfaht Dudenhofen                                                                                                    | 49.997452893                                      | 8.8897560022 |
| Straßenverzeichnis                                                                                   | Rodgau, Akazienweg                                                                                                    | 0.0                                               | 0.0          |
| Adressbuch                                                                                           | Rodgau, Ostendstrasse 3                                                                                                    | 0.0                                               | 0.0          |
| Postfächer<br>Atemschutzvorgaben<br>Mehrplatz<br>Proxy und Zertifikate<br>Allgemein<br>Registrierung |                                                                                                    |                                                   | + - 5        |

Die Standardadresse wird grün hervorgehoben.

#### 5.7 Mehrplatz

Über den Unterpunkt "Mehrplatz" können Sie die Kennung Ihres Arbeitsplatzes, sowie IP-Adressen und Hostnamen für den Ticker und die Remoteverbindungen konfigurieren, importieren 🗈 oder exportieren 🗈.

Die "Eigene Kennung" ist die Bezeichnung, die von anderen Teilnehmern, welche sich per Remote oder Ticker auf Ihre Instanz aufschalten, gesehen wird. Um die Kennung Ihrer Instanz zu ändern, tragen Sie in das Dialogfeld bei "Eigene Kennung" einen Namen Ihrer Wahl ein und bestätigen Sie Ihre Eingabe mit einem Klick auf "Übernehmen".

Zum Hinzufügen einer IP-Adresse geben Sie diese in das Eingabefeld am linken unteren Rand des Fensters ein. Im rechten Feld können Bemerkungen zu der IP-Adresse hinzugefügt werden. Zum Bestätigen Ihrer Eingabe klicken Sie auf

Zum Entfernen einer IP-Adresse, wählen Sie diese im Dialogfeld aus und klicken auf

| 🔥 Konfiguration        |                                                   |                             |                              |                              | ×              |
|------------------------|---------------------------------------------------|-----------------------------|------------------------------|------------------------------|----------------|
| Update                 | _ Mehrplatz                                       |                             |                              |                              |                |
| Portal Synchronisation | Konfigurieren Sie hier Ih<br>und Remote Formulare | re eigene Arbeitsplatzkennt | ing sowie IP-Adressen und Ho | ostnamen als Vorschlagswerte | für die Ticker |
| Einsatzstichwörter     | Eigene Kennung                                    | Eigene Kennung für Tick     | er und Remote Formulare      |                              |                |
| Personennamen          |                                                   | Master                      |                              |                              | Übernehmen     |
| Straßenverzeichnis     |                                                   |                             |                              |                              |                |
| Adressbuch             | Entfernte Arbeitsplätze                           |                             |                              |                              |                |
| Postfächer             | Lindonicornicornic                                |                             |                              |                              |                |
| Atemschutzvorgaben     | ID Adrosso / Hostnamo                             |                             | Pomorkung                    |                              |                |
| Mehrplatz              | 102 168 100 120                                   |                             | Moster                       |                              |                |
| Proxy und Zertifikate  | 192.100.100.120                                   |                             | FLW rochte                   |                              |                |
| Allgemein              | 132.100.100.121                                   |                             | LLVV rechts                  |                              |                |
| Registrierung          |                                                   |                             |                              |                              |                |
|                        |                                                   |                             |                              |                              |                |
|                        |                                                   |                             |                              |                              |                |
|                        |                                                   |                             |                              |                              |                |
|                        |                                                   |                             |                              |                              |                |
|                        |                                                   |                             |                              |                              |                |
|                        |                                                   |                             |                              |                              |                |
|                        |                                                   |                             |                              |                              |                |
|                        |                                                   |                             |                              |                              |                |
|                        |                                                   |                             |                              |                              |                |
|                        |                                                   |                             |                              |                              |                |
|                        |                                                   |                             |                              |                              |                |
|                        |                                                   |                             |                              |                              |                |
|                        |                                                   |                             |                              | Ν                            |                |
|                        |                                                   |                             |                              | 63                           |                |
|                        |                                                   |                             |                              |                              |                |
|                        |                                                   |                             |                              |                              |                |
|                        |                                                   |                             |                              |                              |                |
|                        |                                                   |                             |                              |                              |                |

### 5.8 Proxy und Zertifikate

Über den Unterpunkt "Proxyeinstellungen" können Sie, wenn Sie über einen Proxy die Internetverbindung herstellen wollen, die Daten des Proxy-Servers eingeben.

| 🔥 Konfiguration                                                                                                    | ×                                                                                                    |
|----------------------------------------------------------------------------------------------------|----------------------------------------------------------------------------------------------------|
| Update<br>Portal Synchronisation<br>Einsatzmittel<br>Einsatzstichwörter<br>Personennamen<br>Straßenverzeichnis<br>Adressbuch<br>Postfächer<br>Atemschutzvorgaben<br>Mehrplatz<br>Proxy und Zertifikate<br>Allgemein<br>Registrierung | Proxy und Zertifikate         Hier können Sie einen Proxy für den Internetzugriff konfigurieren. Nach einer Änderung der Einstellungen muss Fireboard neu gestartet werden.         Die Felder Benutzername und Passwort sollten nur befüllt werden, falls der Proxy eine Authentifizierung erfordert.         Nutzen Sie das Feld Proxyausnahmen, um den Proxy für bestimmte Server zu umgehen, z.B. für ein Portal im Eigenbetrieb im internen Netzwerk.         Mehrere Server müssen hierbei mit dem Zeichen   getrennt werden (Beispiel: login.fireboard.net[www.googlemaps.com]).         Proxyname oder IP         Proxy Benutzername         Proxy Benutzername         Proxy Passwort         NTLM Domäne |
|                                                                                                    | NTLM Workstation                                                                                                    |
|                                                                                                    | Setze Proxyeinstellungen                                                                                                    |
|                                                                                                    | Zertifikate<br>Zertifikate werden für den Zugriff über das HTTPS-Protokoll benötigt. Wenn Sie z.B. ein Fireboard-Portal im Eigenbetrieb nutzen,<br>das ein selbstausgestelltes Zertifikat verwendet, können Sie dieses Zertifikat oder das übergeordnete Stammzertifikat in den<br>Fireboard-Zertifikatsordner kopieren, um den Zugriff zu authentifizieren.<br>Außerdem können Sie das Zertifikat Ihres Proxys hinterlegen, falls dieser HTTPS-Verbindungen mit einem eigenen Zertifikat neu<br>signiert.<br>Die Zertifikatsdateien werden nur beim Start von Fireboard eingelesen.<br>Ihr Verzeichnis für Zertifikate:<br>C:/FB-LIVE/FB-KEZ/certificates                                                         |

Beachten Sie: Die Felder Benutzername und Passwort müssen nur befüllt werden, falls der Proxy eine Authentifizierung erfordert.

Sollte es erforderlich sein, den Proxy für bestimmte Server zu umgehen, z.B. für ein Portal im Eigenbetrieb im internen Netzwerk, so können die betroffenen Server im Feld Proxyausnahmen hinterlegt werden. Wenn mehrere Server eingetragen werden müssen, so sind die Angaben über das Pipe-Zeichen "|" getrennt werden.

Beispiel: login.fireboard.net www.googlemaps.com

Ist eine NTLM-Authentifizierung notwendig, tragen Sie den Namen des Arbeitsplatzes in der Domain und den Namen der Domain ein.

Bestätigen Sie anschließend die Proxyeinstellungen über die entsprechende Schaltfläche.

#### Setze Proxyeinstellungen

Um die Einstellungen wirksam zu machen, starten Sie Fireboard neu.

#### Zertifikate:

Zertifikate werden für den Zugriff über das HTTPS-Protokoll benötigt. Wenn sie z.B. ein Fireboard-Portal im Eigenbetrieb nutzen, das ein selbstausgestelltes Zertifikat verwendet, können Sie dieses Zertifikat oder das übergeordnete Stammzertifikat in den Fireboard-Zertifikatsordner kopieren, um den Zugriff zu authentifizieren.

Außerdem können Sie das Zertifikat Ihres Proxys hinterlegen, falls dieser HTTPS-Verbindungen mit eigenen Zertifikaten neu signiert. Die Zertifikatsdateien werden nur beim Start von Fireboard eingelesen.

#### 5.9 Allgemein

Unter dem Punkt "Allgemein" legen Sie über das Feld Titelleiste den Namen Ihrer Fireboard Instanz, welcher am oberen linken Rand angezeigt wird (siehe Kapitel 3.1.2). Sie können jede beliebige Bezeichnung in das Eingabefeld eintragen.

Sofern das Modul Lagekarte lizensiert ist, können Sie über die Option "Ausrichtung des Lagekartenformulars" festlegen in welchem Bereich Zusatzinformationen auf der Lagekarte ausgewiesen werden sollen.

Wird die Option "vertikal" gewählt werden die Informationen zu taktischen Zeichen oder Markern unterhalb der Karte angezeigt. Wurde "horizontal" eingestellt erscheinen diese am rechten Rand der Lagekarte.

Über die Option "Einsatzbibliothek Marker standardmäßig auf Karte sichtbar" legen Sie fest, ob eine Anzeige der hinterlegten Marker standardmäßig beim Öffnen der Einsatzbibliothek mit Straßenkarte erfolgen soll.

Mit der Einstellung Option "Funktion 'Alarm als Auftrag übernehmen' immer anbieten" können Sie in der Straßenkarte Alarme als Auftrag übernehmen, auch wenn das Modul Ausnahmezustand nicht in dieser Instanz aktiviert ist. Die anschließende Bearbeitung der Aufträge kann dann, an einem Arbeitsplatz mit vorhandener Lizenz des Moduls Ausnahmezustand erfolgen.

Optional kann für Merkzettel, Alarmeingang und Auftragseingang ein akustischer Hinweiston gesetzt werden. Zudem können Sie festlegen, ob ein Standardton oder ein von Ihnen vorgegebenes Signal verwendet werden soll. Bitte beachten Sie, dass Sie über den Auswahlbutton —. nur Dateien des Typs MP3 oder WAV auswählen können.

| 🔥 Konfiguration        |                                         |                       |                                                      | × |
|------------------------|-----------------------------------------|-----------------------|------------------------------------------------------|---|
| Update                 | Allgemein                               |                       |                                                      |   |
| Portal Synchronisation | Allgemeine Einstellungen für Fireboard. |                       |                                                      |   |
| Einsatzmittel          | Titelleiste                             |                       | Inhalt der Titelleiste                               |   |
| Einsatzstichwörter     |                                         |                       | KEZ 2.2.14                                           |   |
| Personennamen          |                                         |                       |                                                      |   |
| Straßenverzeichnis     |                                         |                       |                                                      |   |
| Adressbuch             | Anordnung des Lagekartenformulars       |                       | horizontal                                           | - |
| Atemschutzvorgaben     |                                         |                       |                                                      |   |
| Mehrplatz              |                                         |                       |                                                      |   |
| Proxy und Zertifikate  | Einsatzbibliothek Marker standardmäßi   | g auf Karte sichtbar  |                                                      |   |
| Allgemein              |                                         |                       |                                                      |   |
| Registrierung          |                                         |                       |                                                      |   |
|                        | Funktion 'Alarm als Auftrag übernehme   | n' erlauben           |                                                      |   |
|                        | Erlaubt die Übernahme von Alarmen als   | Auftrag ohne vorhande | nes Modul Ausnahmezustand auf diesem Arbeitsplatz.   |   |
|                        |                                         |                       |                                                      |   |
|                        | Hinweiston für Merkzettel               |                       |                                                      |   |
|                        | Standardton     Audiodatei:             |                       |                                                      |   |
|                        | Hinweiston für Alarme                   |                       |                                                      |   |
|                        | Standardton O Audiodatei:               | C:\FB-LIVE\FB-KEZ\me  | edia\0601-acdchighway_to_hell-sta.mp3                |   |
|                        |                                         |                       |                                                      |   |
|                        | Hinweiston für Aufträge                 |                       |                                                      |   |
|                        | Standardton • Audiodatei:               | C:\FB-LIVE\FB-KEZ\me  | edia\05 I Won't Cut My Hair D-A-D Riskin' It All.mp3 |   |
|                        |                                         |                       |                                                      |   |
|                        |                                         |                       |                                                      |   |
|                        |                                         |                       |                                                      |   |
|                        |                                         |                       |                                                      |   |
|                        |                                         |                       |                                                      |   |
|                        |                                         | Einstellunger         | n übernehmen                                         |   |
|                        |                                         |                       |                                                      |   |

Bestätigen Sie Ihre Eingaben mit "Einstellungen übernehmen".

### 5.10 Fireboard Registrierung

Die Registrierung der Arbeitsplatz-Lizenzen auf der zukünftig genutzten Hardware ist erforderlich, um die Software dauerhaft im lizensierten Umfang nutzen zu können.

| 🔥 Konfiguration                                           | ×                                                                                                    |
|-----------------------------------------------------------|----------------------------------------------------------------------------------------------------|
| Update<br>Portal Synchronisation<br>Einsatzmittel         | Registrieren Sie hier Ihre Fireboard Instanz.                                                                                                    |
| Einsatzstichwörter<br>Personennamen<br>Straßenverzeichnis | Softwareregistrierung<br>Geben Sie hier Ihre Accountdaten für die Plattform ein. Der Instanzname hilft Ihnen mehrere Instanzen in Ihrem Account<br>namentlich zu unterscheiden. |
| Postfächer                                                | Account ID 12345678                                                                                                    |
| Atemschutzvorgaben                                        | Instanzname ELW-01                                                                                                    |
| Proxy und Zertifikate                                     | Software jetzt registrieren                                                                                                    |
| Allgemein<br>Registrierung                                | Hardwareschlüssel generieren<br>Generieren Sie den Hardwareschlüssel durch Betätigen der Schaltfläche.                                                                          |
|                                                           | Hardwareschlüssel nicht vorhanden                                                                                                    |
|                                                           | Hardwareregistrierung<br>Registrieren Sie die Applikation auf dieser Hardware.<br>Hardwareregistrierung nicht registriert                                                       |
|                                                           | Hardware jetzt registrieren                                                                                                    |
|                                                           |                                                                                                    |

#### 5.10.1 Softwareregistrierung

Für die Softwareregistrierung geben Sie die Ihnen übermittelte Account ID ein. Den Instanznamen können Sie beliebig wählen.

Bestätigen Sie die Eingaben mit einem Klick auf den Button "Software jetzt registrieren".

#### Softwareregistrierung

Geben Sie hier Ihre Accountdaten für die Plattform ein. Der Instanzname hilft Ihnen mehrere Instanzen in Ihrem Account namentlich zu unterscheiden.

| Account ID | 12345                       |
|------------|-----------------------------|
| Instanz    | ELW01                       |
|            | Software jetzt registrieren |
|            |                             |

In dem sich öffnenden Folgefenster, tragen Sie das Ihnen übermittelte Account-Passwort ein.

Mit einem Klick auf "OK" wird Ihre Software registriert.

| Accoun | t-Passwort erforderlich                   |
|--------|-------------------------------------------|
| ?      | Bitte geben Sie das Account-Passwort ein! |
| •••••  |                                           |
|        | OK Abbrechen                              |

### 5.10.2 Hardwareregistrierung

Um Fireboard auf einer Hardware fest zu registrieren, müssen Sie über den Button "Hardwareschlüssel jetzt generieren" zuerst einen Hardwareschlüssel generieren.

Anschließend klicken Sie auf den Button "Hardware jetzt registrieren".

| Hardwareschlüssel ger<br>Generieren Sie den Har   | nerieren<br>dwareschlüssel durch Betätigen der Schaltfläche. |
|---------------------------------------------------|--------------------------------------------------------------|
| Hardwareschlüssel                                 | Aktueller Schlüssel wurde auf einer anderen Hardware erzeugt |
|                                                   | Hardwareschlüssel jetzt generieren                           |
| Hardwareregistrierung<br>Registrieren Sie die App | plikation auf dieser Hardware.                               |
| Hardwareregistrierung                             | OK, registriert                                              |
|                                                   | Hardware letzt registrieren                                  |

In dem sich öffnenden Folgefenster, tragen Sie das Ihnen übermittelte Accountpasswort ein.

Mit einem Klick auf "OK" wird Ihre Hardware registriert.

| Account-Passwort erforderlich |                                        |     |  |  |  |
|-------------------------------|----------------------------------------|-----|--|--|--|
| $\bigcirc$                    | Bitte geben Sie das Account-Passwort e | in! |  |  |  |
|                               | OK Abbrechen                           |     |  |  |  |

#### 5.10.3 Offlineregistrierung der Hardware

Falls der Rechner, an dem Sie die Hardware registrieren wollen, keine Internetverbindung besitzt, gibt es auch dieses Offline auszuführen. Bitte gehen Sie hierzu wie folgt vor:

- USB-Stick mit Fireboard an den "Arbeitsrechner" anschließen
- Fireboard vom Stick starten
- Fireboard Menü  $\rightarrow$  Konfiguration  $\rightarrow$  Registrierung
- Hardwareschlüssel jetzt generieren

#### Hardwareschlüssel generieren

Generieren Sie den Hardwareschlüssel durch Betätigen der Schaltfläche.

| Hardwareschlüssel                                                                                                    | Aktueller Schlüssel wurde auf einer anderen Hardware erzeugt                                |   |
|----------------------------------------------------------------------------------------------------|---------------------------------------------------------------------------------------------|---|
|                                                                                                    | Hardwareschlüssel jetzt generieren                                                          | ) |
| <ul> <li>Beenden Sie Fireboard</li> <li>Starten Sie Fireboard a</li> <li>Fireboard Menü →Kor</li> <li>Hardware jetzt registrie</li> </ul> | d<br>auf einem beliebigen PC mit Internetverbindung.<br>nfiguration →Registrierung<br>ieren |   |
| Hardwareregistrierung<br>Registrieren Sie die Appl                                                                                        | likation auf dieser Hardware.                                                               |   |
| Hardwareregistrierung                                                                                                    | OK, registriert                                                                             |   |

#### Hardware jetzt registrieren

- Account-Passwort eingeben

| Accoun | t-Passwort erforderlich                | x   |
|--------|----------------------------------------|-----|
| 2      | Bitte geben Sie das Account-Passwort e | in! |
|        | •••••                                  |     |
|        | OK Abbrechen                           |     |

Wenn Ihre Daten korrekt sind, erscheint die Meldung, dass die Applikation auf dieser Hardware erfolgreich registriert wurde.

- Lizenzupdate durchführen
- Fireboard auf Ihrem "Arbeitsrechner" ausführen

### 5.11 Importvorlagen für Fireboard erstellen

Fireboard bedarf zum Arbeiten keiner aufwendigen Konfiguration oder Pflege von Stammdaten. Dennoch ist es möglich Auswahllisten anzulegen, um wiederkehrende Eingaben zu erleichtern.

Die Anlage dieser Auswahllisten kann dezentral an jedem einzelnen Fireboard Arbeitsplatz erfolgen oder zentral über einen Fireboard Portal Benutzerkonto, das mit all Ihren Arbeitsplätzen synchronisieren kann. Registrieren Sie sich dazu für Ihre Organisation ein kostenfreies Benutzerkonto unter <u>https://login.fireboard.net</u>

.

Auswahllisten können über die folgenden Daten angelegt werden:

- Einsatzmittel
- Einsatzstichwörter
- Personennamen
- Straßenverzeichnis
- Atemschutzaufträge
- Truppbezeichnungen
- Einsatzortbezeichnungen f
  ür die Atemschutzvorgaben
- Arbeitsplätze

Folgende Daten können ausschließlich ins Fireboard Portal importiert werden:

- Adressbucheinträge für das Modul Kommunikation
  - POIs der Einsatzbibliothek mittels Lokalisierung in Breiten- und Längengraden, Gauß-Krüger oder UTM

Die Eingabe der Listeninhalte kann zu allen Daten manuell erfolgen, kann aber auch durch einen Listenimport im csv Format einfach erledigt werden. Folgende Ausführungen zeigen Ihnen auf, welche inhaltliche Struktur, die jeweilige csv-Liste vorweisen muss, um in Fireboard importiert werden zu können.

Zum Erstellen oder Bearbeiten von Listen im csv-Format kann z.B. Excel oder die Freeware Notepad++ verwendet werden. Als Speicherformat wählen Sie bitte "csv (Trennzeichen-getrennt)".

Der Import in das Fireboard Portal kann auch über das GPX -Format erfolgen. Siehe dazu den letzten Absatz dieser Anleitung. Bitte beachten Sie:

Die einzelnen Spalten der csv-Liste sind durch Semikolons zu trennen. Die Inhalte der Spalten (z.B. Name und Kommentar) selbst dürfen keine Semikolons enthalten. Dezimalzeichen werden mit einem Punkt oder Komma angeben.

### 5.12 csv-Strukturvorlagen für Importe in Fireboard

#### 5.12.1 Einsatzmittelvorlage

| Funkrufname              | ; | Stärke | ; | Bezeichnung           | ; | ISSI | ; | OPTA | ; | FMS | Gerätekennung |
|--------------------------|---|--------|---|-----------------------|---|------|---|------|---|-----|---------------|
| Florian Musterstadt 1-43 | ; | 1:8    | ; | LF 10/6 - Musterstadt | ; | 66   | ; | HE1  | ; | 61  |               |

#### 5.12.2 Einsatzstichwörtervorlage

| Einsatzstichwort | ; | Alarmnachricht                                    |
|------------------|---|---------------------------------------------------|
| F 2 Y            | ; | Brand in Wohngebäuden mit Menschenleben in Gefahr |

Wenn einem Einsatzstichwort mehrere Alarmnachrichten zugeordnet werden, muss das Einsatzstichwort mehrfach mit den jeweiligen Alarmnachrichten angelegt werden. Fireboard führt das Stichwort automatisch zusammen.

| Einsatzstichwort | ; | Alarmnachricht                                    |
|------------------|---|---------------------------------------------------|
| F 2 Y            | ; | Brand mit Menschenleben in Gefahr                 |
| F 2 Y            | ; | Brand in Wohngebäuden mit Menschenleben in Gefahr |

### 5.12.3 Personennamenvorlage

| Name            |  |
|-----------------|--|
| Mustermann, Max |  |

Personennamen können frei definiert werden. Vor bzw. hinter die Namen können Qualifizierungsmerkmale vermerkt werden (z.B. ZF, AGT) nach denen in Fireboard gezielt gesucht werden kann.

### 5.12.4 Straßenverzeichnisvorlage

| Adresse              | ; | Breite    | ; | Länge    |
|----------------------|---|-----------|---|----------|
| Rodgau, Ostendstraße | ; | 49,998078 | ; | 8,875832 |

Die Angabe von Breite und Länge sind optional möglich. So können z.B. Autobahnabschnitte oder Waldstücke, die über keine Adresse verfügen, georeferenziert werden. Die benötigten Koordinaten können z.B. der Einsatzbibliothek entnommen werden.

#### 5.12.5 Atemschutzaufträgevorlage

| Auftrag         |  |
|-----------------|--|
| Brandbekämpfung |  |

## 5.12.6 Truppbezeichnungenvorlage

| Bezeichnung   |  |
|---------------|--|
| Angriffstrupp |  |

#### 5.12.7 Einsatzortvorlage

| Einsatzort  |  |
|-------------|--|
| Erdgeschoss |  |

### 5.12.8 Arbeitsplätzevorlage

| IP-Adresse | ; | Bemerkung            |
|------------|---|----------------------|
| 127.0.0.1  | ; | Eigener Arbeitsplatz |

### 5.13 csv-Strukturvorlagen für Importe im Fireboard Portal

### 5.13.1 Adressbucheinträge für das Modul Kommunikation

| Kommunikations ID | ; | Name |
|-------------------|---|------|
| UTBB1B            | ; | S1   |

### 5.13.2 POIs für die Einsatzbibliothek

Bitte beachten Sie:

dass die unterschiedlichen Koordinatenformate unterschiedliche Ziffernlängen besitzen. Sollten Sie sich also nicht sicher sein, welches Format Ihnen vorliegt vergleichen Sie die Anzahl der Ziffern mit den aufgeführten Beispielen.

### Breitengrad / Längengrad

| Name           | ; | Anmerkung  | ; | Breitengrad | ; | Längengrad |
|----------------|---|------------|---|-------------|---|------------|
| Fireboard GmbH | ; | Firmensitz | ; | 49.998267   | ; | 8.875766   |

### Gauß-Krüger

| Name           | ; | Anmerkung  | ; | Rechtswert  | ; | Hochwert    |
|----------------|---|------------|---|-------------|---|-------------|
| Fireboard GmbH | ; | Firmensitz | ; | 3491168.690 | ; | 5540222.177 |

#### UTM

| Name           | ; | Anmerkung  | ; | Zone | ; | Ostwert | ; | Nordwert |
|----------------|---|------------|---|------|---|---------|---|----------|
| Fireboard GmbH | ; | Firmensitz | ; | 32U  | ; | 491096  | ; | 5538445  |

Die Zone innerhalb Deutschlands wird 32U oder 33U sein.

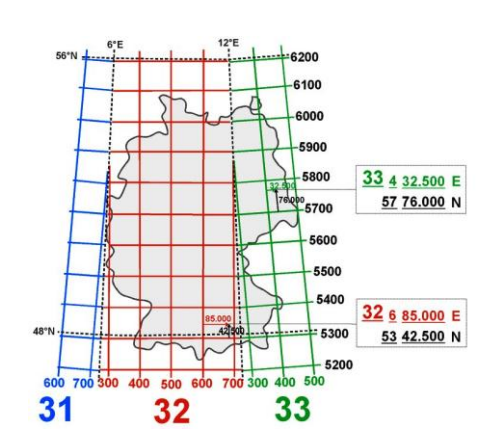

#### Importe im GPX-Format

Das GPS Exchange Format (GPX) ist ein Datenformat zur Speicherung von Geodaten. Es wird häufig von GPS-Geräten verwendet. Die Formatierung der GPX-Datei ist wie folgt aufgebaut:

Die blau hinterlegten Einträge beziehen sich auf die Koordinaten im latitude und longitude Format.

Die grünen Einträge bezeichnen den Namen des Markers.

Die lila Einträge stehen für die Kommentare bzw. Beschreibung zu einem Marker.

Sollte der Name oder Kommentare zu einem Marker nicht benötigt werden, können die entsprechenden Zeilen leer gelassen werden.

# 6 Funktionen des Grundsystems

#### 6.1 Einsatzbasisdaten

In dem Formular "Einsatzbasisdaten" werden die einsatzrelevanten Basisdaten wie Einsatzstichwort, Alarmnachricht, Einsatzleiter, Einsatznummern, Einsatzbeginn und Einsatzende, Bearbeiter, Vorgefundene Lage, sowie Tätigkeit und sonstige Bemerkungen eingetragen.

Bei Änderung der Einsatzbasisdaten erfolgen automatische Einträge in das Einsatztagebuch z. B. bei Änderung des Einsatzleiters und des Bearbeiters.

#### 6.1.1 Alarmmeldung

Unter dem Reiter "Alarmmeldung" werden auf der linken Seite Daten wie Einsatzstichwort, Alarmnachricht, Meldebild, Anschrift, Geschädigter, Zusatz, Meldender, Telefon und Zusatz eingetragen.

Wurde das Modul "erweiterte Schnittstelle zur Alarmdatenübernahme" erworben, werden, die in der Meldung enthaltenen Einsatzbasisdaten übernommen. Zusätzlich werden auf der rechten Seite in der oberen Hälfte, alarmierte Einsatzmittel, wenn in der Meldung angegeben, ausgewiesen. In der unteren Hälfte sofern in der Alarmmeldung enthalten, erscheinen weitere Informationen zur Meldung.

Im unteren linken Bereich sehen Sie das Datum und die Uhrzeit, an dem der Einsatz in Fireboard erstellt wurde. Rechts nebendran wird angezeigt, ob der Einsatz manuell erstellt wurde oder aus dem Alarmeingang kommt.

| Einsatzbasisdaten |                                                    |     | <b>N</b> |                     | ?               | TD 1234                 |        |
|-------------------|----------------------------------------------------|-----|----------|---------------------|-----------------|-------------------------|--------|
| Alarmmeldung Ergä | inzungen Einsatz abschließen                       |     |          |                     |                 |                         |        |
| Einsatzstichwort  | F 2                                                | -   | Alarmier | te Kräfte           |                 |                         |        |
| Alarmnachricht    | Wohnungsbrand                                      | -   | Status   | Rufname             |                 | Bezeichnung             | Aktion |
| Meldebild         | Notruf über Anwohner                               |     | 2        | Florian Rodgau 1-10 | 1:2             | KdoW - Rodgau-Mitte     | +      |
|                   |                                                    |     | 2        | Florian Rodgau 1-43 | 1:8             | LF 10/6 - Rodgau-Mitte  | +      |
|                   |                                                    |     | 2        | Florian Rodgau 1-44 | 1:8             | LF 16/12 - Rodgau-Mitte | +      |
| Anschrift         | Fontanestrasse 1, Rodgau 💌                         | ø   |          |                     |                 |                         |        |
| Geschädigter      | Herr Meier                                         |     |          |                     |                 |                         |        |
| Zusatz            | Nachbar wartet an der Ecke                         |     |          |                     |                 |                         |        |
|                   |                                                    |     |          |                     |                 |                         |        |
| Meldender         | Herr Müller                                        |     | Kreuzun  | g Fontanestrass     | e Kreuzung Hain | burger Strasse          |        |
| Telefon           | 06106-12345                                        |     | Alarmier | über Anrufer        |                 |                         |        |
| Zusatz            |                                                    |     |          |                     |                 |                         |        |
| Erstellt          | 15.09.21 09:56 Testformular zur Übermittlung von A | Jar |          |                     |                 |                         |        |

Um den aktuellen Einsatzort auf der Straßenkarte anzuzeigen, klicken Sie rechts neben der Anschrift auf das Lokalisationssymbol 👁 . Der Einsatzort wird mittels eines 🕺 -Symbols auf der Einsatzkarte dargestellt.

Tipp: im Adressfeld können auch

- Koordinaten im Lat/Lon WGS84 Format (z.B.: 49.998288,8.875757)
- What3Word-Format (z.B. ///selten.freudige.mücken)

erfasst werden.

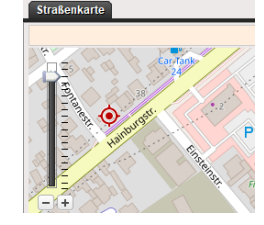

### 6.1.2 Ergänzungen

Unter dem Reiter "Ergänzungen" werden auf der linken Seite Daten wie die Alarmierungszeit, Einsatzende, Bearbeiter, Einsatzleiter, Rufname, Rufgruppe, Vorgefundene Lage und Eingesetzte Geräte eingetragen.

Auf der rechten Seite werden Daten wie die Leitstellennummer, Interne Nummer, Tätigkeit, Bemerkungen und Rechnungsadresse eingetragen.

Ebenso kann der Einsatz über das Setzen des Hakens als Übungseinsatz gekennzeichnet werden. Dieses wird dann in den Formularbezeichnungen entsprechend ausgewiesen. (Übungseinsatz)

Wird der Mauszeiger über das Ablage-Symbol 🗃 neben der internen Einsatznummer gehalten, wird Ihnen eine Liste über die letzten 10 gespeicherten Einsätze mit Datum, interner Nummer, Einsatzart sowie –Ort ausgewiesen.

Der Eintrag von Einsatzbeginn (Datum und Uhrzeit) erfolgt automatisch beim Öffnen des Einsatzbasisdatenformulars und ist nachträglich per Datumsauswahlfeld änderbar.

Mit einem Klick auf das Kalendersymbol 🗖 öffnen Sie die Datum- und Zeitauswahl für das Formular.

| Einsatzbasisdaten  |                                                                              |                                             |                            |    |                   | ?                                                                                                   | T D 1                 | 1234          |  |  |
|--------------------|------------------------------------------------------------------------------|---------------------------------------------|----------------------------|----|-------------------|----------------------------------------------------------------------------------------------------|-----------------------|---------------|--|--|
| Alarmmeldung Erg   | änzungen Kommuni                                                             | kationskanäle                               | Einsatz abschließ          | en |                   |                                                                                                    |                       |               |  |  |
| Alarmierungszeit   | 08.04.25 09:08                                                               | Einsatzende                                 |                            | Ż  | Leitstellennummer | 0586 Interne Nummer 4537                                                                            |                       |               |  |  |
| Bearbeiter         | Anton Arm                                                                    |                                             |                            | -  |                   | Übungseinsatz                                                                                       |                       |               |  |  |
| Einsatzleiter      | Felix Brot         ▼           FL_315         Rufgruppe         315_F        |                                             |                            |    | Tätigkeit         | 1 Trupp unter PA zur Menschenrettung<br>1 Trupp unter PA zur Brandbekämpfung                        |                       |               |  |  |
| Kulliane           | FL_315                                                                       | Kulgruppe                                   | 315_F                      |    |                   | Keine Tätigkeit erfor                                                                               | rderlich              |               |  |  |
| Vorgefundene Lage  | Rauch und Flammen<br>sehen.<br>2 Bewohner sind auß<br>Dritte PErson wird ver | hinter den Fens<br>erhalb des Gebä<br>misst | tern im 1. OG zu<br>äudes. |    | Bemerkungen       | Drehleiter stellt Rettungsweg über die Rückseite des Gebäudes her.<br>Dort ist kein Rauch zu sehen. |                       |               |  |  |
| Eingesetzte Geräte | Eingesetzte Geräte<br>2 C-Schläuche<br>1 C-Hohlstahlrohr                     |                                             |                            |    | Rechnungsadresse  | Herr Keller<br>Fontanestr. 67<br>63110 Rodgau                                                       |                       |               |  |  |
|                    |                                                                              |                                             |                            |    |                   | Statusdaten d                                                                                       | ler Einsatzmittel ver | vollständigen |  |  |

Über die Schaltfläche "Statusdaten der Einsatzmittel vervollständigen" können die Statuszeiten der im Einsatz befindlichen Einsatzmittel, innerhalb der Beginn- und Endzeit des Einsatzes, im Statusprotokolls eines Einsatzmittels vervollständigt werden. Wurde kein Einsatzende erfasst, so wird für die Statuszeiten der Einsatzbeginn bis letzter Eintrag im Einsatztagebuch + 2 Stunden berücksichtigt.

Bitte beachten Sie, dass hierfür das Modul Einsatzführung benötigt wird.

Im Handbuch Modul Einsatzführung (PDF) finden Sie weitere Informationen zur Verwendung der Statuserfassung

#### 6.1.3 Kommunikationskanäle

Unter dem Reiter "Kommunikationskanäle" können Sie die Kommunikationswege zur Leitstelle und Einsatzleitung hinterlegen.

Wurden über das Portal entsprechende Konfigurationseinstellungen vorgenommen, werden Ihnen initial die hinterlegten Kanäle tabellarisch angezeigt.

| Einsatzbasisdaten      |                    |                                                                      | ? T D            | 1234 🖪 🗖 _      |
|------------------------|--------------------|----------------------------------------------------------------------|------------------|-----------------|
| Alarmmeldung Ergän     | zungen Komm        | nikationskanäle Einsatz abschließen                                  |                  |                 |
| Liste der Kommunikatio | onskanäle für Leit | stelle und Einsatzleitung, die auf der Kommunikationsskizze angezeig | jt werden sollen |                 |
| Einrichtung            | Тур                | Inhalt                                                               |                  | Aktion          |
| Leitstelle             | ▼ ТМО              | ▼ LST_1235                                                           |                  | +               |
| Leitstelle             | ▼ TMO              | ▼ LST_1234                                                           |                  | +               |
| Einsatzleitung         | ▼ TMO              | ▼ 315_F                                                              |                  | +               |
|                        |                    |                                                                      |                  | + Kanal         |
|                        |                    |                                                                      |                  |                 |
|                        |                    |                                                                      |                  |                 |
|                        |                    |                                                                      |                  |                 |
|                        |                    |                                                                      |                  |                 |
|                        |                    |                                                                      |                  |                 |
|                        |                    |                                                                      |                  |                 |
|                        |                    |                                                                      |                  |                 |
|                        |                    |                                                                      |                  |                 |
|                        |                    |                                                                      |                  |                 |
|                        |                    |                                                                      |                  | •               |
|                        |                    |                                                                      |                  | Alle aktivieren |

Über das 💶 - Symbol können einzelne Kanäle in der Liste aktiviert werden.

Sollen alle Kanäle aktiviert werden, kann dies über einen Klick auf den Button Alle aktivieren am rechten unteren Rand, vorgenommen werden.

Bereits aktivierte Kommunikationswege können über das \_\_\_\_\_ - Symbol wieder deaktiviert werden.

Neue Kanäle können über Kanal hinzugefügt werden. Über das Pulldown-Menü der Spalte "Einrichtung" kann zunächst die Auswahl zwischen Leitstelle und Einsatzleitung erfolgen. Über die Spalte "Typ" legen Sie anschließend über die Auswahl, die Art des Kommunikationsweges fest. Im Feld "Inhalt" hinterlegen Sie abschließend die zugehörige Information zum Kanal.

#### 6.1.4 Einsatz abschließen

Um die Beweissicherheit der erfassten Einsatzdaten zu gewähren, kann unter dem Reiter "Einsatz abschließen", die Dokumentation des Einsatzes endgültig abgeschlossen werden. Hierbei ist zu beachten, dass an abgeschlossenen Einsatzdaten folgend keine Änderungen mehr vorgenommen werden können.

| Einsatzbasisdaten                                                                                                    | ?                 | Т       | D      | 1234                  |         |
|----------------------------------------------------------------------------------------------------|-------------------|---------|--------|-----------------------|---------|
| Alarmmeldung Ergänzungen Einsatz abschließen                                                                                                    |                   |         |        |                       |         |
| Sie können die Dokumentation Ihres Einsatzes hier endgültig abschließen. An abgeschlossenen Einsatzdaten können<br>unterstützt die Beweissicherheit.<br>Einen abgeschlossen Einsatz können Sie nur nach einem Import als neues Einsatzdokument noch einmal bearbeiten. | folgend keine Änd | erungen | mehr v | orgenommen werde      | n. Dies |
| Einsatz ist noch nicht abgeschlossen                                                                                                    |                   |         |        | Einsatz jetzt abschli | ießen   |
|                                                                                                    |                   |         |        |                       |         |

Wird der Button "Einsatz jetzt abschließen" geklickt, erscheint der Hinweis, dass eine weitere Bearbeitung nicht möglich ist. Um den Einsatz endgültig abzuschließen, muss im Feld "Ihr Name" der Name hinterlegt werden und der Button "Jetzt endgültig abschließen" gewählt werden.

| Sind Sie sicher                                                                                                    | ?                   | ×         |  |  |  |  |  |  |  |
|----------------------------------------------------------------------------------------------------|---------------------|-----------|--|--|--|--|--|--|--|
| Wenn Sie diesen Einsatz endgültig abschließen, ist eine Bearbeitung nicht mehr möglich.<br>Ihr Zustimmung kann nicht zurückgenommen werden. |                     |           |  |  |  |  |  |  |  |
| Ihr Name                                                                                                    |                     |           |  |  |  |  |  |  |  |
|                                                                                                    |                     |           |  |  |  |  |  |  |  |
| Jetzt en                                                                                                    | dgültig abschließen | Abbrechen |  |  |  |  |  |  |  |

Werden Einsätze aufgerufen die als abgeschlossen gekennzeichnet wurden (s. Kapitel 4.2.), erscheint in der Titelleiste ein Hinweis, dass der Einsatz abgeschlossen ist und weitere Eingaben nicht mehr gespeichert werden.

#### Einsatzbasisdaten (Einsatz ist abgeschlossen - Eingaben werden nicht mehr gespeichert) ? T.D. 1.2.3.4 🖪 🗖 \_

Sofern die Erweiterung "Einsatzarchiv" erworben wurde, kann anschließend über den Button < Einsatz im Archiv ablegen> der Einsatz im Benutzerkonto des Fireboard Portals abgelegt werden. Dieser steht nur dann zur Verfügung, wenn die Option in den Konfigurationseinstellungen (Kapitel 0) aktiviert wurde.

Ist eine Archivierung nicht notwendig, kann dies über den Button < Archivierung nicht notwendig > Archivierung nicht erforderlich kenntlich gemacht werden. Der Button wird in der Folge orange ausgewiesen.

Ausschließlich abgeschlossene Einsätze können Sie an Ihr zentrales Einsatzarchiv im Fireboard Portal übergeben. Die Einsatzdaten werden dann an das in der Konfiguration hinterlegte Benutzerkonto zum Fireboard Portal übertragen. Die Daten bleiben auch nach der Übergabe an das Archiv auf diesem Arbeitsplatz vorhanden. Einsatz ist noch nicht im Archiv abgelegt Archivierung nicht erforderlich

Einsätze, die archiviert () wurden oder bei denen eine Kennzeichnung erfolgt ist, dass diese nicht notwendig ist (), sind im Formular Einsatz laden entsprechend gekennzeichnet.

| Einsatz laden |          |             |                 |                      |                          |          |        | ×      |
|---------------|----------|-------------|-----------------|----------------------|--------------------------|----------|--------|--------|
| Datum         | Uhrzeit  | Interne Nr. | Leitstellen Nr. | Stichwort            | Einsatzstelle            | Übung    | Status | Archiv |
| 24.02.21      | 16:03:33 |             |                 | Unwetter-Flächenlage | Stadtgebiet Nieder-Roden |          | 6      |        |
| 24.02.21      | 16:48:28 |             |                 | Unwetter-Flächenlage | Stadtgebiet Jügesheim    |          |        | 8      |
| 26.03.21      | 11:01:11 |             |                 | F 3 Y                | Rodgau, Nordring 29      |          |        |        |
| 03.12.21      | 03:49:00 | 38          | T 8.1 0458 038  | F 2 Y                | Rodgau, Nordring 29      | <b>A</b> |        |        |

### 6.2 Einsatztagebuch

Das Einsatztagebuch (ETB) dient zum Nachweisen und Festhalten aller für den Einsatz relevanten Ereignisse. Hierzu zählen unter anderem Alarmierungszeit, Lagemeldungen, Nachalarmierungen und Anforderung von Kräften.

Im ETB wird aufgeführt, wer von welchem Arbeitsplatz welchen Eintrag getätigt hat. Es erfolgt eine automatische Vergabe von laufenden Nummern und Datum/Uhrzeit.

Der Führer des ETB verfügt über eine Auswahl von Absendern und Empfängern, je nach vorkonfigurierten Einsatzmitteln bzw. Funkrufnamen (siehe Kapitel 5.3) oder einer Freitexteingabe.

In das Eingabefeld werden die Informationen eingegeben und einer entsprechenden Gruppe zugeordnet.

In dem ETB von Fireboard werden eingetragene Informationen in folgende Gruppen unterteilt:

- Meldungen (schwarz)
- Anforderungen (grün mit dem Zusatz "Anforderung")
- Lagemeldungen (rot, mit dem Zusatz "Lagemeldung")

Wenn Sie über das Modul Einsatzführung verfügen und dem Einsatztagebuch eine Anforderung hinzufügen, wird im Hintergrund automatisch die Anforderungsliste geöffnet. Weitere Informationen zur Anforderungsliste finden Sie im <u>Handbuch</u> <u>Modul Einsatzführung (PDF)</u>.

| Einsa              | atztag                   | ebuch            |                         |                 | ? T D 12                                                                                                    | 34 🗖 🗖 🗕                              |
|--------------------|--------------------------|------------------|-------------------------|-----------------|----------------------------------------------------------------------------------------------------|---------------------------------------|
| [10:               | 32] Ent                  | twurf ×          |                         |                 |                                                                                                    | Neuer Entwurf                         |
| Abs<br>Empt<br>Nac | ender<br>änger<br>chtrag | EAL 1<br>RDG 1-1 | <b>1-1</b> ▼            |                 |                                                                                                    | Meldung<br>Lagemeldung<br>Anforderung |
|                    | Nr.                      | Uhrzeit          | Absender                | Empfänger       | Meldung                                                                                                    | Aktion                                |
| <u>يكن</u> د       |                          | 00:00:00         |                         |                 | Tagesbeginn: 19.11.2021                                                                                                    | <b></b>                               |
| يتظن               |                          | 00:00:00         |                         |                 | Tagesbeginn: 18.11.2021                                                                                                    |                                       |
| <u>ت</u> ضر        |                          | 00:00:00         |                         |                 | Tagesbeginn: 27.10.2021                                                                                                    | =                                     |
| 6                  | 47                       | 17:39:54         | RDG 1-11-1              | LtS             | 2x RTW zur E-Stelle                                                                                                    | ¢û≥û                                  |
| 6                  | 42                       | 17:39:13         | EL                      | RDG 1-11-1      | Anforderung: 2x RTW zur E-Stelle                                                                                                    | ¢Ç≥¢                                  |
| 6                  | 41                       | 17:38:40         | EAL 1                   | RDG 1-11-1      | Zwei Personen im EG gefunden,<br>Rettung eingeleitet.                                                                                                    | 0, 2, 0, ¢                            |
|                    | 8                        | 17:27:45         | EL                      | RDG 1-11-1      | Lagemeldung: Bestätigtes Feuer<br>im Erdgeschoss,<br>Brandbekämpfung und<br>Menschenrettung mit 3 Trupps in<br>Vorbereitung. Zweiter Löschzug<br>zur E-Stelle | ¢ @ ∑ Ô                               |
|                    | 7                        | 17:24:17         | Einsatzmittelverwaltung | Einsatztagebuch | Einsatzmittel RDG 1-19-2 wurde<br>zum Einsatz hinzugefügt                                                                                                    | 4 O Z O 📕                             |
|                    | 6                        | 17-2/-13         | Finestzmittelvenvaltung | Finestztanehuch | Einsatzmittel RDG 1-24-1 wurde                                                                                                    | A REA V                               |
| 2                  |                          |                  |                         | ✓ Lagemeldung   | Meldungen 🗸 Anforderung 🖌 Au                                                                                                    | tomatische Einträge                   |

Für den Fall, dass ein Eintrag nachträglich in das ETB eingepflegt werden muss, gibt es das Feld Nachtrag. Hierbei kann der Zeitstempel einer Information über das Symbol 🗖 angepasst werden.

Unter dem Spalte "Aktion" können Sie mit den Einträgen auf das ETB interagieren.

Mit dem Symbol **A** fügen Sie einen Merkzettel (siehe Kapitel 6.3) mit den Daten des Eintrags hinzu, mit der Möglichkeit sich an den Merkzettel erinnern zu lassen.

Das Symbol 🗘 kopiert den entsprechenden Eintrag in die Eingabemaske des ETB zunächst als Entwurf. Der ursprüngliche Eintrag bleibt davon aber unberührt. Je nach Erfordernis können die Eingaben angepasst oder ergänzt werden und anschließend als Meldung, Lagemeldung oder Anforderung gespeichert werden.

Wenn Sie einen Eintrag durchstreichen wollen, klicken Sie auf das Symbol  $\Xi$ . Um das Durchstreichen eines Eintrages wieder rückgängig zu machen, klicken Sie einfach auf  $\Xi$ .

Über das Symbol 🗖 können Sie den entsprechenden Eintrag in die Zwischenablage kopieren und in andere Anwendungen einfügen (z.B. Word)

Ein Löschen von Einträgen aus dem Einsatztagebuch ist nicht möglich.

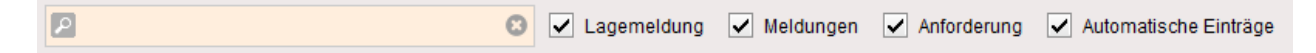

Am unteren Rand des Fensters besteht die Möglichkeit, das Einsatztagebuch zu filtern. Ein Durchsuchen von Absender, Empfänger und Meldung ist dadurch möglich. Soll der eingetragene Suchwert wieder gelöscht werden kann dies über das erscheinende

⊗-Symbol geschehen. Sollen nur bestimmte Meldungsarten angezeigt werden kann dies über Setzen bzw. Deaktivierung der Häkchen bei Lagemeldung, Meldung, Anforderung und automatische Einträge eingestellt werden.

Automatische Einträge werden auch von anderen Formularen, wie zum Beispiel Einsatzbasisdaten, Anforderungsliste (im Modul Einsatzführung enthalten), Einsatzmittel- und Einsatzabschnittsverwaltung (im Modul Einsatzführung enthalten), Auftragsdaten und -verwaltung (im Modul Ausnahmezustand enthalten) und Patientendaten und -verwaltung (im Modul Patientenverwaltung enthalten) hinzugefügt.

| Einsatztag  | ebuch      |                 |                    |                     | ?       | Т       | D | 123 | 4   |             |
|-------------|------------|-----------------|--------------------|---------------------|---------|---------|---|-----|-----|-------------|
| [10:32] Ent | wurf ×     |                 |                    |                     |         |         |   |     | Net | uer Entwurf |
| Absender    | EAL 1      | <b>_</b>        | Zwei Personen im I | EG gefunden, Rettur | ng eing | eleitet |   |     |     | Meldung     |
| Empfänger   | RDG 1-11-1 | fy 🗸            |                    |                     |         |         |   |     | La  | gemeldung   |
| Nachtrag    |            | Absender und Em | npfänger tauschen  |                     |         |         |   |     | Ar  | forderung   |

Zusätzlich können das Absender und Empfängerfeld getauscht werden. Klicken Sie dafür zwischen die Auswahlfelder.

Für den Fall, dass Sie während der Erfassung eines Eintrages unterbrochen werden, können Sie diesen über den Button Neuer Entwurf zwischenspeichern und zu einem Späteren Zeitpunkt ergänzen.

| Einsatztagebuch                          | ? | ΤD         | 1234             |             |
|------------------------------------------|---|------------|------------------|-------------|
| [10:32] Zwei Persone × [09:58] Entwurf × |   | <b>▼</b> E | intwürfe (2) Nei | uer Entwurf |

Je erstellten Entwurf wird ein separater Reiter am oberen Rand des Einsatztagebuchs erzeugt. Für die Nachbearbeitung des Entwurfs kann dieser über einen Klick auf den entsprechenden Reiter oder über das Pulldown-Menü ( **Entwürfe (2)** ) ausgewählt werden.

Sofern ein Entwurf hinfällig ist, kann dieser über das Kreuzchen (X) auf dem Reiter gelöscht werden.

Ein Direktdruck kann über das "D" am oberen Fensterrand als PDF erfolgen. Hierbei stehen "Einsatzbericht", "Einsatzbericht mit Einsatztagebuch", "Einsatztagebuch" sowie "Einsatztagebuch Bereich" zur Verfügung.

| _ |                                    |
|---|------------------------------------|
| D | Drucken als PDF                    |
|   | Einsatzbericht                     |
|   | Einsatzbericht mit Einsatztagebuch |
|   | Einsatztagebuch                    |
|   | Einsatztagebuch Bereich            |
|   |                                    |

Sollen nur bestimmte Einträge gedruckt werden, können Sie diese wie oben beschrieben filtern oder per Klick auf den gewünschten Eintrag markieren. Sollen mehrere Einträge markiert werden so muss zusätzlich die Strg-Taste gedrückt werden. Die selektierten Einträge können dann über die Option "Ausgewählte Einträge" als PDF gedruckt werden.

Optional kann über "Einsatztagebuch Bereich" die Eingrenzung der zu druckenden Meldungen nach Eintragsnummern erfolgen.

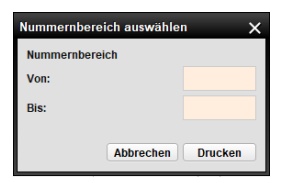

### 6.3 Merkzettel

Merkzettel dienen der Anfertigung von Notizen.

Sie sind in den Betreff und die eigentliche Notiz eingeteilt.

Der Betreff wird der Statusleiste hinzugefügt und ist zudem auch im minimierten Zustand sichtbar.

Sie haben außerdem die Möglichkeit, den Merkzettel mit einem Countdown zu versehen, so dass nach 1, 5 oder 10 Minuten per Schnellwahl oder einer manuellen Eingabe rechts daneben, der Merkzettel zu blinken beginnt. Die Eingabe einer Zeitvorgabe mit bestimmter Uhrzeit ist auch möglich.

| Anforderung 5                                                          | ? | TD | 1234 |         |
|------------------------------------------------------------------------|---|----|------|---------|
| Anforderung 5                                                          |   |    | 0:54 |         |
| von: Florian Rodgau 1-44-1<br>an: LST<br>2. Löschzug zur Einsatzstelle |   |    |      |         |
| 1 5 10                                                                 | 1 | >> |      | 🔁 Start |

Die verbleibende Zeit, bis der Merkzettel auf sich aufmerksam macht, wird in der Statusleiste neben dem Betreff angezeigt.

Neben der Countdown Funktion können Sie sich auch zu einem bestimmten Zeitpunkt erinnern lassen. Ändern Sie dazu das Datums-/Uhrzeit-Feld entsprechend ab (manuell oder über die Kalender-Funktion) und betätigen den Start-Button.

Wenn Sie einen Merkzettel schließen, wird dieser gelöscht.

Im Tagebuch werden entsprechende Audit hinterlegt.

| Eins | atztag  | ebuch    |            |                 | ? T D 12                                                                                                    | 34 🗖 _               |
|------|---------|----------|------------|-----------------|----------------------------------------------------------------------------------------------------|----------------------|
| [15  | 08] Ent | twurf ×  |            |                 |                                                                                                    | Neuer Entwurf        |
| Ab   | ender   |          | ter 🔽      |                 |                                                                                                    | Meldung              |
| Emp  | fänger  |          | agebuch 👻  |                 |                                                                                                    | Lagemeldung          |
| Na   | chtrag  |          | Ż          |                 |                                                                                                    | Anforderung          |
|      | Nr.     | Uhrzeit  | Absender   | Empfänger       | Meldung                                                                                                    | Aktion               |
|      | 3       | 15:08:07 | Merkzettel | Einsatztagebuch | Merkzettel geschlossen<br>Betreff: Anforderung 5<br>Inhalt: von: Florian Rodgau 1-44-1<br>an: LST<br>2. Löschzug zur Einsatzstelle<br>Erzeugt um: 08.10.2024 15:05:55<br>Erinnem um: 08.10.2024 15:08:29 | ↓ (D ∑ (D ▲          |
|      | 2       | 15:07:29 |            |                 | Merkzettel gestartet<br>Betreff: Anforderung 5<br>Inhalt: von: Florian Rodgau 1-44-1<br>an: LST<br>2. Löschzug zur Einsatzstelle<br>Erzeugt um: 08.10.2024 15:05:55<br>Erinnern um: 08.10.2024 15:08:29  | ¢₽∑0                 |
| P    |         |          |            |                 | 🗸 Lagemeldung 🗸 Meldungen 🗸 Anforderung 🗸 A                                                                                                    | utomatische Einträge |

#### 6.4 Einsatzbibliothek mit Straßenkarte

Die Einsatzbibliothek mit Straßenkarte ist ein Formular im Fireboard Grundsystem zur Anzeige von:

- Alarmeingängen (1)
- Einsatzdaten .
- Einsatzbibliothek
- Cloud-Inhalte (2) .
- Aufträge (georeferenziert) (3) .
- Soforthilfe bei Gefahrgut-Ersteinsätzen (4) .
- Führungshilfen für Feuerwehreinsatzleiter (4) .
- SilverDAT FRS (4) .

Die Einsatzbibliothek besteht aus zwei Bereichen:

Im linken Teil finden Sie den Informationsbaum, in welchem Sie Ihre zuvor über das Fireboard Portal eingetragenen Daten abrufen können. Dies ist erst nach der Synchronisation mit dem Fireboard Portal möglich (siehe Kapitel 5.2). Innerhalb des Informationsbaums können Sie Informationseinträge (siehe Kapitel 6.4.2.1) und Marker (siehe Kapitel 6.4.2.2) sehen.

Zudem werden Ihnen Alarmeingänge (1), Cloud-Inhalte (2), Einsatzdaten und Aufträge (3) und Nachschlagewerke (4) ausgewiesen.

Im rechten Teil finden Sie die Einsatzkarte mit Auswahl der Kartenguelle, der Adresseingabe und der Koordinaten (siehe Kapitel 6.4.3).

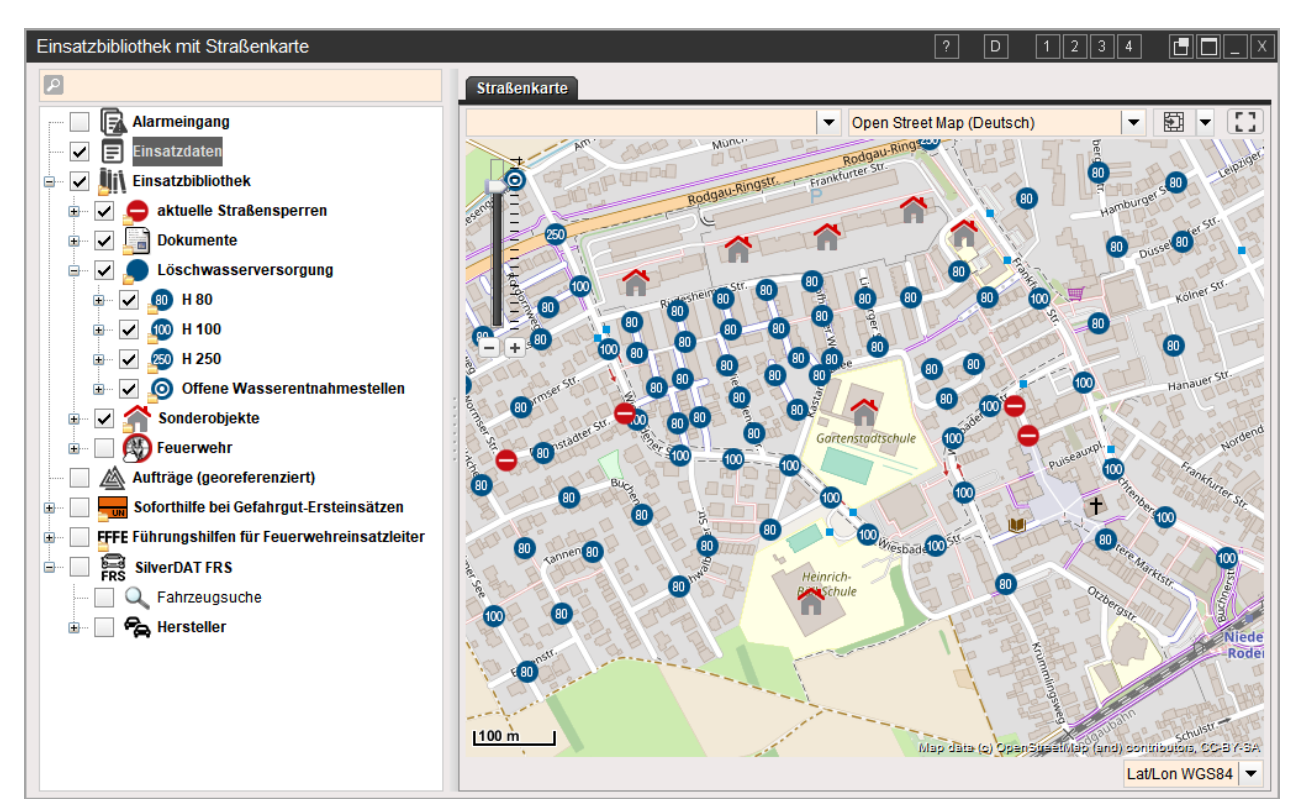

Die Einsatzbibliothek kann ausschließlich über das Fireboard Portal (https://login.fireboard.net) konfiguriert werden. Weitere Informationen hierzu erhalten Sie im Handbuch Fireboard Portal (PDF).

<sup>(1)</sup> Alarmeingänge werden nur dann ausgewiesen, wenn die Schnittstelle zur Alarmdatenübernahme zugebucht wurde und über die Portal-Synchronisation der kontinuierliche Datenaustausch für die Alarmdatenübernahme aktiviert ist.

 <sup>(2)</sup> Auf Cloud-inhalte kann nur zugegriffen werden, wenn die Erweiterung Cloud-Anhänge in der Einsatzbibliothek gebucht wurde.
 (3) Auffräge werden nur dann ausgewiesen, wenn in Kombination mit dem buchbaren Modul "Ausnahmezustand" solche erfasst wurden.
 (4) Die Nachschlagewerke für Soforthilfe bei Gefahrgut-Ersteinsätzen, Führungshilfen für Feuerwehreinsatzleiter sowie SilverDAT FRS können optional zugebucht werden

Über die Suchfunktion im oberen Bereich des Informationsbaums haben Sie die Möglichkeit, direkt nach Inhalten wie POIs, DOIs, Anhängen, etc., der Einsatzbibliothek zu suchen.

Während der Eingabe des Suchbegriffs werden Ihnen die gefundenen Treffer im Pulldown angezeigt. Per Doppelklick auf den entsprechenden Eintrag, wird der Eintrag im Informationsbaum gekennzeichnet. Im rechten Bereich wird Ihnen je nach Treffer, der Inhalt der gefundenen Datei oder der gefundene Marker in der Straßenkarte angezeigt.

Optional können Sie sich über die Tastenkombination Strg+Enter oder dem **G**-Symbol die Ergebnisse zunächst auf einem separaten Reiter zwischenspeichern und die Suche fortsetzen. Die Anzeige des gewünschten Eintrags erfolgt wie im Pulldown auch per Doppelklick in der Liste.

## 6.4.2 Informationsbaum der Einsatzbibliothek

Im Informationsbaum wird zwischen "Informationseinträgen" und "Marker" unterschieden.

### 6.4.2.1 Informationseinträge

Informationseinträge sind Einträge ohne geografische Referenz. Sie sind über einen Namen, ein Symbol und einen Kommentartext definiert. Darüber hinaus können Sie beliebig viele Anhänge enthalten.

Sie werden genutzt, um Dokumente übersichtlich zu strukturieren, für die es keinen örtlichen Bezug gibt. Wie zum Beispiel Telefonverzeichnisse, Rettungsleitfäden, Informationen zu bestimmten Themen wie Photovoltaikanlagen usw.

Um auf einen Informationseintrag zuzugreifen, führen Sie einen Doppelklick auf den entsprechenden Eintrag aus.

Das Hinzufügen von Informationseinträgen findet ausschließlich über das Fireboard Portal statt.

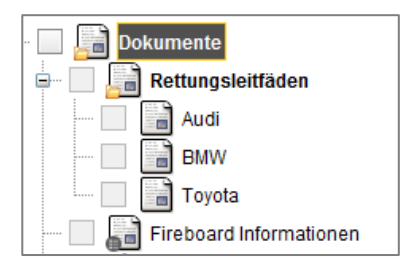

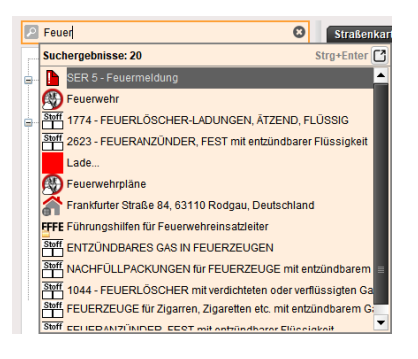

| Die Suche nach 'feuer' am 24.06.2 | 022 15:45:38 Uhr ergab 20 Treffer:          |  |
|-----------------------------------|---------------------------------------------|--|
| SER 5 - Feuermeidung              |                                             |  |
| Euerwehr Feuerwehr                |                                             |  |
| 1774 - FEUERLÖSCHER-LA            | DUNGEN, ÄTZEND, FLÜSSIG                     |  |
| 2623 - FEUERANZÜNDER, F           | EST mit entzündbarer Flüssigkeit            |  |
| Lade                              |                                             |  |
| Feuerwehrpläne                    |                                             |  |
| 🚰 Frankfurter Straße 84, 63110    |                                             |  |
| FFE Führungshillen für Feuerweh   | einsatzleiter                               |  |
| ENTZÜNDBARES GAS IN FE            | JERZEUGEN                                   |  |
| MACHFÜLLPACKUNGEN NY              | FEUERZEUGE mit entzündbarem Gas             |  |
| 1044 - FEUERLÖSCHER mit           | verdichteten oder verflüssigten Gasen       |  |
| 1057 - FEUERZEUGE für Zig         | arren, Zigaretten etc. mit entzündbarem Gas |  |
| 1057 - ENTZÜNDBARES GAS           | IN FEUERZEUGEN                              |  |
| 1057 - NACHFÜLLPACKUNG            | EN für FEUERZEUGE mit entzündbarem Gas      |  |
| 1323 - FEUERSTEINE                |                                             |  |
| FEUERLÖSCHER mit verdich          | teten oder verflüssigten Gasen              |  |
| FEUERLÖSCHER-LADUNGE              | N, ÄTZEND, FLÜSSIG                          |  |
| FEUERSTEINE                       |                                             |  |
| FEUERZEUGE für Zigarren, 2        | igaretten etc. mit entzündbarem Gas         |  |
| FEUERANZÜNDER, FEST m             | t entzündbarer Flüssigkeit                  |  |

### 6.4.2.2 Marker

Marker mit geografischer Referenz, das heißt, es kann anhand einer Adresse eine Geokoordinate mitgespeichert werden. Alle Marker werden mit einem von Ihnen definiertem Symbol auf der Einsatzkarte dargestellt. Marker werden definiert durch einen Namen, ein Symbol, einen Kommentartext und der Geokoordinate.

Sie können genutzt werden, um Informationen und Dokumente auf geografisch referenzierte Objekte zu beziehen. Zum Beispiel Feuerwehrpläne, Objektinformationen oder Fotos zum betreffenden Objekt (siehe Kapitel 0).

Unter dem Knotenpunkt Alarmeingang, werden eingehende Alarmnachrichten angezeigt. Informationen rund um das Thema Alarmeingang finden sie unter Handbuch Schnittstelle zur Alarmdatenübernahme (PDF)

Nach Eingabe der Einsatzstelle in den Einsatzbasisdaten (siehe Kapitel 6.1), wird unter dem Knotenpunkt "Einsatzdaten" die Einsatzstelle als Marker im Informationsbaum angezeigt und auf der Einsatzkarte dargestellt.

Um einen Marker auf der Einsatzkarte anzuzeigen, aktivieren Sie ihn im Informationsbaum. Mit einem Doppelklick auf einen Marker, springen Sie auf der Straßenkarte direkt zu dem hinterlegten Punkt.

#### Informationsfenster und Anhänge

Für Informationseinträge und Marker können neben allgemeinen textlichen Informationen auch Anhänge (z.B. PDF, Word, Excel etc.) hinterlegt sein.

Um die hinterlegten Informationen aufzurufen, klicken Sie auf den Marker in der Einsatzkarte.

Um das Informationsfenster als Registerkarte darzustellen, klicken Sie auf 🖸

Um die in der Einsatzbibliothek hinterlegten Anhänge (z.B. als PDF) aufzurufen, führen Sie einen Doppelklick auf den Anhang aus oder klicken Sie auf 🔳.

Der hinterlegte Anhang wird außerhalb von Fireboard geöffnet und beeinflusst nicht Ihre Einträge in Fireboard.

Um Bildanhänge (JPG, PNG) als neue Ansicht in die Lagekarte zu übernehmen, klicken Sie auf 🖾.

Wenn das Informationsfenster als Registerkarte geöffnet wurde, wechselt die Ansicht von der Straßenkarte auf die Registerkarte. Mit einem Klick auf das Register "Straßenkarte" wechseln Sie zurück auf die Kartenansicht.

Um eine Registerkarte zu schließen, klicken Sie auf 🛛 der entsprechenden Registerkarte.

## Straßenkarte 🏠 Frankfurter Straße 84, 63110 R... × Beschreibung

Grundschule mit ca. 300 Schülern Ganztagsbetreuung

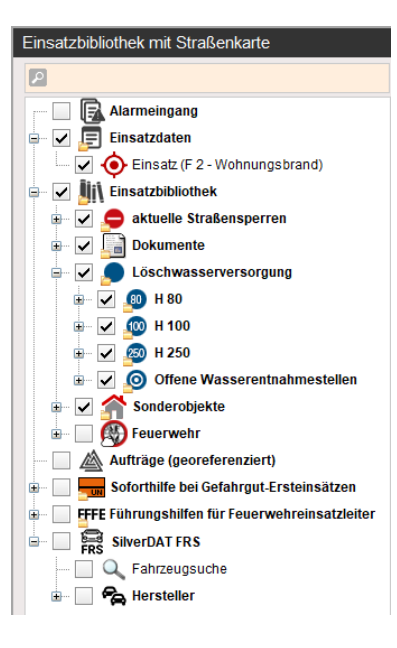

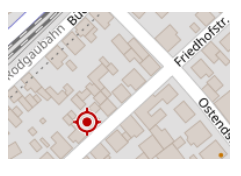

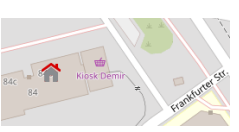

| Frankfurter Straße 84, 63                        | 110 Rodga [ 🎝 |
|--------------------------------------------------|---------------|
| Grundschule mit ca. 300 Sch<br>Ganztagsbetreuung | nülern        |
|                                                  |               |
| Feuerwehrplan.pdf                                |               |
| Feuerwehrplan.pdf Grundriß.jpg                   |               |

### 6.4.2.3 Cloud-Inhalte

Optional kann eine direkte Anbindung an Cloudinhalte erfolgen. Zu den Objekten Ihrer Einsatzbibliothek können einzelne Dokumente oder ganze Ordner eingebunden werden. So eingebundene Inhalte werden mit einem -Symbol ausgewiesen.

Weitere Informationen finden Sie im Handbuch Fireboard Portal (PDF), Kapitel 3.5.1.

## 6.4.2.4 Aufträge (georeferenziert)

In Kombination mit dem Modul "Ausnahmezustand" werden die erfassten, georeferenzierte Aufträge dynamisch auf der Karte als Marker dargestellt.

Mit einem Klick auf einen Auftrag erfolgt ein direkter Sprung in die jeweiligen Auftragsdaten. Der Status und die Priorität der Aufträge werden farblich auf der Karte als Symbole dargestellt

## 6.4.2.5 Nachschlagewerke

Optional können Sie Ihre Einsatzbibliothek zu den von Ihnen hinterlegten Infoeinträgen und Markern mit folgenden Nachschlagewerken erweitern:

### Soforthilfe bei Gefahrgut-Ersteinsätzen

Dieses Nachschlagewerk führt über die UN-Nummer oder den deutschen Stoffnamen schnell zum entsprechenden Merkblatt mit den Gefahren des Produktes, den taktischen Ersteinsatzmaßnahmen sowie Erste-Hilfe-Informationen.

#### Führungshilfen für Feuerwehr-Einsatzleiter

Dieses Nachschlagewerk enthält neben Standard-Einsatz-Ratschlägen für unterschiedliche Einsatzlagen eine Vielzahl weiterer wichtiger Informationen und Hinweise, die im Feuerwehreinsatz immer wieder benötigt werden.

#### SilverDAT FRS

Mit SilverDAT®-FRS haben Sie jeder Zeit, auch offline, Zugriff auf Kfz-Rettungsdatenblätter der gängigsten Fahrzeughersteller. Diese sind: Alfa Romeo, Audi, BMW / Mini, Citroën, Chevrolet, Dacia, Fiat Pkw und Transporter, Ford Pkw und Transporter, Honda, Hyundai, Jaguar, KIA, Lancia, Land Rover, Lexus, MAN, Mazda, Mercedes-Benz Pkw und Lkw, Mitsubishi, Nissan, Opel, Peugeot, Porsche, Renault, Seat, Škoda, Smart, Subaru, Toyota, Volkswagen und Volvo Pkw.

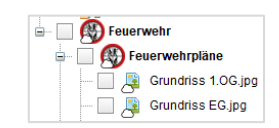

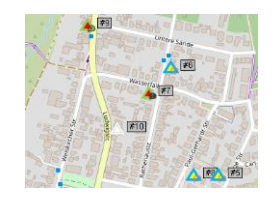

In der Einsatzkarte werden die in Ihrer Einsatzbibliothek enthaltenen Marker an der entsprechenden Geokoordinate mit dem definierten Symbol dargestellt. Einzelne Ordner oder Einträge können im Bearbeitungsbaum durch Klick auf die entsprechende Checkbox ausgeblendet werden.

Innerhalb der Karte können Sie durch Klick und gedrückt halten der linken Maustaste die Karte verschieben. Mit dem Maus-Rad können Sie den Kartenausschnitt vergrößern oder verkleinern. Falls Sie kein Maus-Rad besitzen können Sie links unten die Werkzeugleiste "Zoom" benutzen.

In Ihrer Einsatzkarte können Sie über das rechte Pull-down-Menü, über die erscheinende Auswahlbox einen Kartenstil wählen, in dem Sie den gewünschten Kartenstil per Klick auf den Radiobutton 💽 aktivieren.

Sofern an dem Arbeitsplatz keine Internetverbindung besteht, kann aus einen der Offline Kartenstile gewählt werden.

Optional können Zusatzkarten, wie z.B. Höhenlinien, Regenradar, etc. eingeblendet werden, in dem Sie ein Häkchen 🗹 vor die gewünschte Karte setzen.

Über die Darstellungsoptionen kann festgelegt werden, ob die zugeschalteten Zusatzkarten verblasst dargestellt und ggf. eine Animation z.B. des Regenradars erfolgen soll.

Das Festlegen der zur Verfügung stehenden Basis-, Offline- und Zusatzkarten sowie der Kartenstile erfolgt über die Kartenkonfiguration im Portal. Hinweise hierzu finden Sie im Kapitel 3.2.2. Kartenkonfiguration im Handbuch Fireboard Portal (PDF)

Wurden Zusatzkarten zu Wetterwarnungen zugeschaltet, können Sie sich die Informationen zu den Warnungen über einen Klick auf das entsprechende Gebiet anzeigen lassen.

Links oben, innerhalb der Einsatzkarte, können Sie eine beliebige Adresse eingeben, um diese auf der Einsatzkarte anzuzeigen. Es können auch Koordinaten im Lat/Lon WGS84 Format (z.B.: 49.998288,8.875757) oder auch What3Word-Format (z.B. ///selten.freudige.mücken) angegeben werden. Bestätigen Sie Ihre Eingabe abschließend mit Enter.

Die Straßenkarte springt zu dem von Ihnen eingegebenen Ort ( 🔊 ). Alternativ können Sie über die Drop-Down Liste auf die von Ihnen eingetragenen Adressen zugreifen (siehe Kapitel 5.6).

Um die Karte auf die im Informationsbaum aktiven Elemente zu zentrieren, klicken Sie auf 🖾. Dadurch wird der Kartenausschnitt so angepasst, dass alle Ihre eingepflegten Marker auf der Karte sichtbar sind.

Um den Kartenausschnitt in die Zwischenablage zu kopieren, öffnen Sie das Pull-Down-Menü beim 🖾 - Symbol und wählen die Option "Kartenausschnitt als Bildkopie in Zwischenablage kopieren" aus. Wenn Sie über das optionale Modul "Lagekarte" verfügen, können sie den kopierten Kartenausschnitt zum Anfertigen der Lagekarte verwenden.

Am rechten unteren Rand des Formulars befindet sich die Anzeige der Mauskoordinaten. Diese kann über das Dropdown-Menü im Dezimalgrad-, Grad- und UTM-Format umgestellt werden.

# E ▼ []

Kartenausschnitt in Lagekarte übernehmen Kartenausschnitt als Bildkopie in Lagekarte übernehmen Kartenausschnitt als Bildkopie in Zwischenablage kopieren

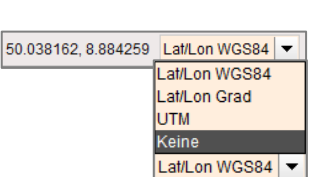

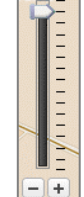

Stand: 08. April 2025

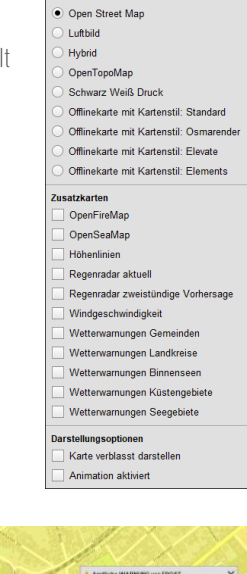

schen 0 °C und -2 °C auf. I er Frost bis -4 °C erwartet

Open Street Map

Open Street Map (Deutsch)

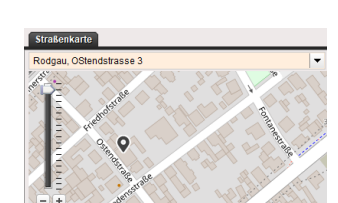

### 6.5 Einsatz und Kommunikationsübersicht

Im Formular Einsatzübersicht werden die Einsatzabschnitte, die zugeordneten Einsatzmittel und die Schäden aus dem kostenpflichtigen Modul Einsatzführung in einem Baumdiagramm übersichtlich dargestellt.

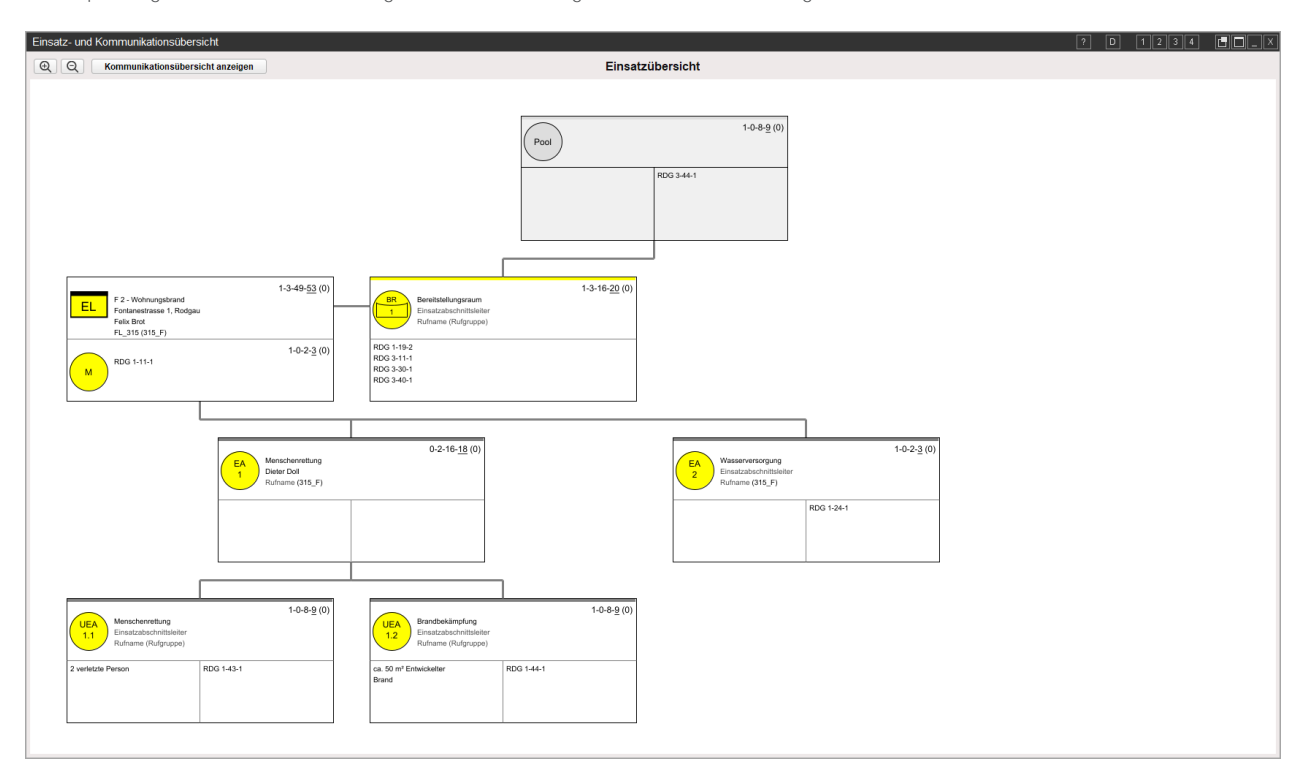

Auf der Kachel Einsatzleitung ( EL) erhalten Sie Informationen über den aktuellen Einsatz aus den Einsatzbasisdaten unter anderem das Einsatzstichwort, die gesamten Kräfte in diesem Einsatz (in Form: Einsatzleiter– Führungskräfte – Besatzungsstärke - Gesamtstärke und eingeklammert die Atemschutzgeräteträger), den Einsatzort, den Einsatzleiter, sowie dessen Rufname und Funkkanal. Darunter dem Meldekopf ( ) zugeordnete Einsatzmittel und die daraus resultierende Kräfte.

Auf der Kachel Pool werden alle Einsatzmittel, Schadensereignisse und Aufträge, die dem Einsatz hinzugefügt aber noch keinem Anschnitt zugeordnet wurden, ausgewiesen. Dem Einsatz zugeordnete Kräfte (in Form: Abschnittsleiter – Führungskräfte – Besatzungsstärke - Gesamtstärke und eingeklammert die Atemschutzgeräteträger), werden rechts oben angezeigt. Im T-Förmigen Bereich darunter befinden sich im linken Feld die in der Schadenserfassung (Modul Einsatzführung) erfassten Schäden, sowie Aufträge (Modul Ausnahmezustand), im rechten Feld befinden sich die zugeordneten Einsatzmittel (Modul Einsatzführung).

Unterhalb des Pools werden die angelegten Bereitstellungsräume und Einsatzabschnitte angezeigt. Unterabschnitte werden in darunterliegenden Ebenen angezeigt.

Im Kopfbereich eines jeden Abschnitts können Sie die Informationen über die Abschnittsnummer als Piktogramm, den Abschnittsnamen, die darin befindlichen Kräfte (in Form: Abschnittsleiter – Führungskräfte – Besatzungsstärke - Gesamtstärke und eingeklammert die Atemschutzgeräteträger), sowie den Namen des Abschnittsleiters, sowie dessen Funkrufnamen und Funkkanal. Im T-Förmigen Bereich darunter befinden sich im linken Feld die in der Schadenserfassung (Modul Einsatzführung)

| UEA            | Menschenrettung                                |            | 1-0-8- <u>9</u> |
|----------------|------------------------------------------------|------------|-----------------|
| 1.1            | Einsatzabschnittsleiter<br>Rufname (Rufgruppe) | 1          |                 |
| 2 verletzte Pe | rson                                           | RDG 1-43-1 |                 |

für diesen Abschnitt erfassten Schäden sowie Aufträge (Modul Ausnahmezustand), im rechten Feld befinden sich die dem Abschnitt zugeordneten Einsatzmittel (Modul Einsatzführung).

Sind zu einem Einsatzabschnitt keine Schäden bzw. Einsatzmittel zugeordnet wird die Kachel ausgegraut angezeigt.

| UEA<br>1.2<br>Brandbekämpfung<br>Einsatzabschnittsleiter<br>Rufname (Rufgruppe) |            | 1-0-8- <u>9</u> |
|---------------------------------------------------------------------------------|------------|-----------------|
| ca. 50 m² Entwickelter<br>Brand                                                 | RDG 1-44-1 |                 |
|                                                                                 |            |                 |

**Tipp:** In der Einsatzübersicht können die in den Einsatzabschnitten enthaltenen Einträge (EA, Auftrag, Schaden, Einsatzmittel), geklickt werden, man gelangt dadurch direkt in das entsprechende Formular.

Über den Button Kommunikationsübersicht anzeigen gelangen Sie zur Übersicht der zugeordneten Kommunikationskanäle.

| Einsatz- und Kommunikationsübersicht                                                          |                                                               |                                                                    | ? D 🗐 _ X             |
|-----------------------------------------------------------------------------------------------|---------------------------------------------------------------|--------------------------------------------------------------------|-----------------------|
| (Q)         Einsatzübersicht anzeigen                                                         | Kommunikationsübersicht                                       |                                                                    |                       |
| TMO LST_1234                                                                                  | 1-3-49- <u>53</u> (0)<br>FL_315 (315_F)                       | Breissellungsraun<br>Einaszabschrittaleiter<br>Rufname (Rufgruppe) | 1-3-16- <u>20</u> (0) |
| EA<br>1<br>Rufname (315_F)                                                                    | 0-2-16- <u>18</u> (0)                                         | EA<br>2<br>Einsatzabschnittsleiter<br>Rufname (315_F)              | 1-0-2- <u>3</u> (0)   |
| 1-0-8-9 (0)<br>UEA<br>1.1<br>Menscherrettung<br>Einsatzabschrittslefer<br>Rufname (Rufgruppe) | 1-0-8-9 (0)<br>Einsatzabschnittsleifer<br>Rufname (Rufgruppe) |                                                                    |                       |

Weitere Hinweise zur Anzeige finden Sie im Handbuch Modul Einsatzführung (PDF).
## 6.6 Mehrplatzfähigkeit von Fireboard

Um der Arbeitsteilung bei komplexen und umfangreichen Lagen gerecht zu werden ermöglicht Fireboard eine beliebige Aufteilung von Aufgaben auf unterschiedliche Arbeitsplätze. Diese können selbstverständlich auch räumlich voneinander getrennt sein, so lange, sie über ein gemeinsames Netzwerk (z.B. Internet, LAN, WLAN oder VPN) verbunden sind.

Die Angaben zur Mehrplatzfähigkeit beziehen sich auf die Funktionen der Formulare Remote (schreibender Zugriff) und Ticker (lesender Zugriff). Mehrere Fireboard Arbeitsplätze lassen sich so im Remote-Betrieb miteinander verbinden, um gemeinsam an einem Einsatz zu arbeiten. Mithilfe des Tickers können Sie die Einsatzlage auch von entfernten Arbeitsplätzen aus verfolgen. Ob im Stabsraum, auf einem Bildschirm im ELW oder in der Funkeinsatzzentrale.

## 6.6.1 Voraussetzungen für die Verbindung von Fireboard Arbeitsplätzen

- Die zu verbindenden Fireboard Arbeitsplätze müssen sich in einem gemeinsamen Netzwerk (z.B. Internet, LAN, WLAN oder VPN) befinden.
- Der Verbindungsaufbau zu einem führenden Arbeitsplatz (Master) von einem Weiteren (Clients) wird durch die Eingabe der IP-Adresse oder des Hostnamens des Masters hergestellt und bedarf der aktiven Zustimmung am führenden Arbeitsplatz.
- Master- und Client-Arbeitsplatz müssen gleichen Versionstand der Fireboard-Suite haben.
- WICHTIG: Um auch externe Arbeitsplätze zu verbinden wird ausdrücklich der Einsatz von VPN-Lösungen zur Absicherung der TCPIP-Verbindung empfohlen.
   Eine Freigabe des Ports 5555 in der Firewall ist nur unter individueller Abwägung von damit einhergehenden Risiken der IT-Sicherheit und ab einer Softwareversion 2.11.18 in Erwägung zu ziehen.

## 6.6.2 Verbindungsaufbau

Für die Arbeit im Mehrplatzbetrieb wird kein zentraler Server benötigt. Ein Fireboard Arbeitsplatz übernimmt die Rolle des führenden Systems (=Master) und weitere Arbeitsplätze (=Clients) können sich auf den laufenden Einsatz aufschalten. Zum Aufbau einer Verbindung wird in den Formularen Remote und Ticker die IP-Adresse oder der Hostname des führenden Fireboard Arbeitsplatzes (=Master) angegeben.

Bitte beachten Sie, dass währen des Remoteverbundes, die Erfassung von Einsatzdaten an den weitere Arbeitsplätze (=Clients) ausschließlich über das Remoteformular erfolgen muss.

| Fireboard Remote    |            |            |                     |                      |      |            |                   |                  |         | D         | 1234 |               | х  |
|---------------------|------------|------------|---------------------|----------------------|------|------------|-------------------|------------------|---------|-----------|------|---------------|----|
| Arbeitsplatzkennung | ELW01      | IP Adresse | 192.168.100.123     | ▼ Verbinden          | ] 🔴  | Bearbeiter | Max               | -                |         |           | 31.0 | 3.2023 12:52: | 98 |
|                     |            |            |                     |                      |      |            |                   |                  |         |           |      |               |    |
| Tinn: Diese         | Angahen kö | nnen ül    | per Konfiguration 🔶 | Mehrnlatz hinterleat | werd | len        | <b>IP Adresse</b> | 127.0.0.1 (Eiger | ner Arb | eitsplatz | :)   |               | ▼  |

(siehe Kapitel 5.7.) und stehen anschließend über das Pulldown-Menü zur Verfügung.

Nach einem Klick auf "Verbinden" erfolgt eine Verbindungsanfrage, welche auf dem führenden System (Master) zugestimmt werden muss.

Wurde die Verbindung erfolgreich aufgebaut, ist dies am anfragenden System an der grünen LED ersichtlich und über das Tooltip über den Status "Verbunden" ausgewiesen.

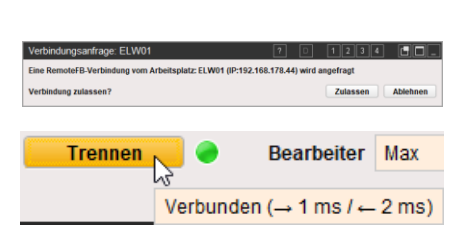

127.0.0.1 (Eigener Arbeitsplatz)

192.168.100.123 (ELW 01 (rechts)) 192.168.100.124 (ELW 01 (links))

gebuch 🗖

Erfolgt die Zustimmung am Master, wird die Verbindung aufgebaut und die Einsatzdaten ab diesem Zeitpunkt synchronisiert. Am unteren Rand des Remote-Fensters werden die die Einsatzrelevanten Informationen beim Client ausgewiesen.

Einsatzbeginn 03.12.21 03:49 Dauer 11502:51 h Stichwort F 2 Y - Brand in Wohngebaeuden mit Menschenleben in Gefahr Einsatzort Rodgau, Nordring 29 Einsatzleiter Jan Kuefer (ZF) Einsatznummer 38

Bitte beachten Sie, dass die Datenhaltung erfolgt ausschließlich auf dem führenden Fireboard Arbeitsplatz (Master).

Sind auf Master und Client verschiedene Versionen der Fireboard Suite installiert wird beim Verbinden, ein entsprechender Hinweis ausgeworfen.

| Verbindungsanfrage: ELW AP1                                                                 |  | 2 | 3 | 4 |            |
|---------------------------------------------------------------------------------------------|--|---|---|---|------------|
| Eine unzulässige Verbindungsanfrage wurde abgewiesen.                                       |  |   |   |   |            |
| Anmeldeversuch von einem inkompatiblen Fireboard.<br>Bitte aktuallisieren Sie ihr Fireboard |  |   |   |   | Schliessen |

#### 6.6.3 Schreibender Zugriff mit dem Fireboard Remote Formular

Wurde die Verbindung erfolgreich aufgebaut werden in der Fireboard Remote-Ansicht initial die Reiter "Einsatzbasisdaten" und "Einsatztagebuch" angezeigt.

Über die Lasche + können weitere Formulare, sofern auf dem lokalen Arbeitsplatz entsprechende Lizenzen für Zusatzmodule erworben wurden, geöffnet werden. Diese sind über das orangene Symbol im Auswahlmenü erkennbar. Bereits geöffnete Formulare werden ausgegraut dargestellt.

Die Arbeitsweise innerhalb der Reiter entspricht der innerhalb des entsprechenden Formulars in der Suite.

| in dri (rechte)<br>gebuch |           | 11 H                                                                                                    |                                                                                                    |                          | Federat Particle Exection to bry ad 10<br>Administration 2.4 Prints | N2 508 500 122     | • Jame & Sately •                                                                                                    |                                                                                                    |
|---------------------------|-----------|----------------------------------------------------------------------------------------------------|----------------------------------------------------------------------------------------------------|--------------------------|---------------------------------------------------------------------|--------------------|----------------------------------------------------------------------------------------------------|----------------------------------------------------------------------------------------------------|
| steer s                   |           |                                                                                                    | Rear Lines 1                                                                                                    |                          | 9 taanteestes 3 + Conversion                                        |                    |                                                                                                    |                                                                                                    |
| Construction in the life  |           |                                                                                                    |                                                                                                    |                          | (h23) Estanut x                                                     |                    |                                                                                                    | . News                                                                                                    |
|                           |           |                                                                                                    |                                                                                                    | Eintrage in das          | Abasedari                                                           |                    |                                                                                                    |                                                                                                    |
|                           |           |                                                                                                    |                                                                                                    | Finsatztagebuch im       | traker instrument                                                   |                    |                                                                                                    | Lap                                                                                                    |
| Ukout Absambar            | Legitager | Rating                                                                                                    | Aller                                                                                                    | LIIJOLLOGODUCITIII       | Autora D                                                            |                    |                                                                                                    |                                                                                                    |
|                           |           |                                                                                                    | 0.980                                                                                                    | Remote-Betrieb werden    | N. Oracl America                                                    | Employer           | Relating                                                                                                    |                                                                                                    |
|                           |           |                                                                                                    | 0.080                                                                                                    |                          | G N 17318 Zonzymenkersening                                         |                    |                                                                                                    | ្ទន                                                                                                    |
|                           |           |                                                                                                    | 0080                                                                                                    | an den 1. Arbeitsplatz   | a se entre here de here de la service                               |                    |                                                                                                    | 08                                                                                                    |
|                           |           |                                                                                                    | 40780                                                                                                    | /** · · · · ·            | G 11 Plan Tonk and threading                                        |                    |                                                                                                    | 08                                                                                                    |
|                           |           |                                                                                                    | 0800                                                                                                    | (Master) ubertragen      |                                                                     |                    |                                                                                                    | 018                                                                                                    |
|                           |           |                                                                                                    | 0 (P S C Cestrete Formulare C                                                                                                    | and don't see a state of | and in firsts Constanting and                                       |                    |                                                                                                    | 01                                                                                                    |
| \$7.2847 HDG 1.11.1       | 1.0       | Arkolenerg Zueter Ldwitzug zu E-Stelle                                                                                                    | O KIN O                                                                                                    | und dort gespeichert.    | a in it will have been been and a                                   |                    |                                                                                                    | 08                                                                                                    |
|                           |           | Restant for a family designed on the second or of these strategies in the second second s | 00.00                                                                                                    |                          | a H HAN LOUGHTONING                                                 |                    |                                                                                                    | (P 8                                                                                                    |
| Galles Have The           |           | paradita una a reference conservation on ananananda a funda a conservation record on ricesa                                                                                                    | 00000                                                                                                    |                          | G H HYRE Contractions and an                                        |                    |                                                                                                    | 0 B                                                                                                    |
|                           |           |                                                                                                    |                                                                                                    |                          | a H Hart Contractor Street                                          |                    |                                                                                                    | 03                                                                                                    |
|                           |           |                                                                                                    | and the second second se |                          | -                                                                   |                    |                                                                                                    | 08                                                                                                    |
| Outes et.                 | HEG \$111 | Expensioning Developer Provide Department, Dandbederghung und Merachemettung nit 3 intege in Verbendung, Demin Laboburg die C Oxele                                                                                                    |                                                                                                    |                          | I THE REPORT OF A CONTRACTOR                                        |                    |                                                                                                    | 03                                                                                                    |
|                           |           |                                                                                                    |                                                                                                    |                          | A 10 10 10 10 10 10 10 10 10 10 10 10 10                            |                    |                                                                                                    | 08                                                                                                    |
|                           |           |                                                                                                    |                                                                                                    |                          | · · · · · · · · · · · · · · · · · · ·                               |                    |                                                                                                    | 08                                                                                                    |
|                           |           |                                                                                                    | 0.075.0                                                                                                    |                          | G 48 473847 200 1 11 1                                              | 145                | Antendeurog Zweiter Lina Koug zur E. Staffe                                                                               | ្រន                                                                                                    |
|                           |           |                                                                                                    | 00.00                                                                                                    |                          | 4 6 172713 x00 5111                                                 | UNI COLORA         | Institution from the properties, the effective from the effective of the effective of These Architecture has been and the | 08                                                                                                    |
|                           |           |                                                                                                    | 0080                                                                                                    |                          | a 1 stigt to Construction and any                                   |                    | Environmental (Sch 1112) werk part fronte Menaphy                                                                         | 018                                                                                                    |
|                           |           |                                                                                                    | 0080                                                                                                    |                          | a A statt forestationships                                          |                    |                                                                                                    | 08                                                                                                    |
|                           |           |                                                                                                    | 0.080                                                                                                    |                          | G 1 FORD Contractionship                                            |                    |                                                                                                    | 08                                                                                                    |
|                           |           |                                                                                                    | 0.930                                                                                                    |                          | a tratt Constantion                                                 |                    |                                                                                                    | 03                                                                                                    |
|                           |           |                                                                                                    | 0.078.0                                                                                                    |                          | G I Fren Doutistylessiles                                           |                    |                                                                                                    | 08                                                                                                    |
|                           |           |                                                                                                    | <b>ODAD</b>                                                                                                    |                          | Contraction Contraction                                             |                    |                                                                                                    | 08                                                                                                    |
|                           |           |                                                                                                    | 0080 U                                                                                                    |                          |                                                                     |                    |                                                                                                    | Contraction of the second second seco |
|                           |           | Visameter Visitare V                                                                                                    | Advances of Advantation Particles                                                                                                    |                          | 6                                                                   |                    |                                                                                                    | A relevanted in particular in separate in separate                                                                                                    |
|                           |           | X relevant X parada X ;                                                                                                    | Nitriterary 2 Automaticate Entlage                                                                                                    |                          | 15.12.21 K545 71596.33 k                                            | 12T-Brand is Wolny | taanakan mit Nemechanisten in Gelahr Realgan, Nordrag 29 Jan Faulter (27) 28                                              |                                                                                                    |

#### Tipps:

- Nachdem die Remote-Verbindung am Client erfolgreich aufgebaut wurde, empfiehlt es sich die Magnetbox auszublenden, da Eingaben, die über Formulare, welche über die Funktionsmagnete geöffnet wurden, lokal und nicht auf dem Master gespeichert werden. Das Ausblenden können Sie über das 🔲 - Symbol am oberen rechten Rand der Fireboard-Titelleiste vornehmen oder optional beim Start von Fireboard über den Startparameter "-hideMagnets=1" einstellen.
- Falls Sie im Mehrplatzbetrieb mehrere Formulare gleichzeitig sehen wollen, so können Sie über das 🗖 -Symbol den entsprechenden Reiter entkoppeln und z.B. auf einen weiteren Bildschirm legen.
- Sollten Sie Remote-Formulare entkoppelt haben und diese im Hintergrund abgelegt worden sein, könne diese über das Auswahlmenü unter der 🛨 - Lasche, per Klick auf den entsprechenden Eintrag wieder in den Vordergrund geholt werden.

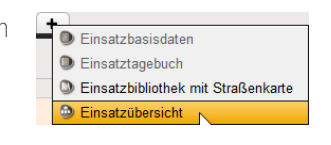

Die Anordnung der Reiter kann per Drag & Drop geändert werden.

int 📑 × 🔘 Ein

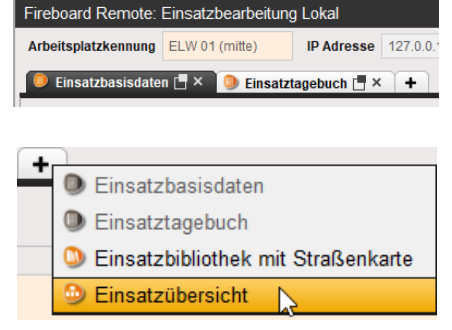

## 6.6.3.1 Die Einsatzbibliothek im Remote-Fenster

Eine Sonderheit bildet der Informationsbaum der Einsatzbibliothek im Remote-Fenster.

Auf der obersten Ebene werden die lokalen Alarmeingänge angezeigt. D.h. wenn der Client z.B. zu einem anderen Benutzerkonto als der Master verbunden ist, werden hier nur die Alarmeingänge des Clients ausgewiesen.

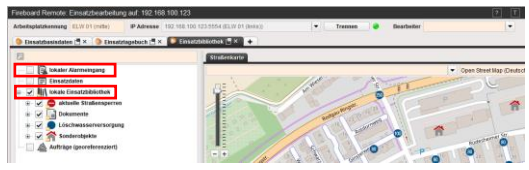

Ebenso werden unter "lokale Einsatzbibliothek" nur die Einträge ausgewiesen, die aus dem entsprechenden Benutzerkonto des Portals synchronisiert und hinterlegt sind.

Sind Master und Client zum gleichen Benutzerkonto im Portal synchronisiert, sind die Ausgewiesenen Einträge identisch.

Zudem werden auf der Straßenkarte die georeferenzierten Aufträge ausgewiesen. Dies vereinfacht die Zusammenarbeit und den Informationsfluss in Flächenlagen erheblich.

| NUMBER |
|--------|
|        |

## 6.6.4 Lesender Zugriff mit dem Fireboard Ticker Formular

Im Fireboard Ticker Formular haben Sie verschiedene Ansichten, auf denen das Einsatzgeschehen in kompakten Ansichten verfolgt wird. Unabhängig von den erworbenen Modulen stehen folgende Ansichten zur Verfügung:

- Einsatzdaten
- Lagekarte
- Einsatzkarte
- Auftragsübersicht
- Patientenübersicht
- Einsatzübersicht

Initial wird der Ticker mit den Ansichten Einsatzdaten und Einsatzübersicht gestartet. Über die Lasche 🔸 können weitere Ansichten geöffnet werden. Die Aktualisierung der Daten erfolgt in Echtzeit. Die zum Einsatz relevanten Basisdaten werden am unteren Rand des Tickerformulars ausgewiesen.

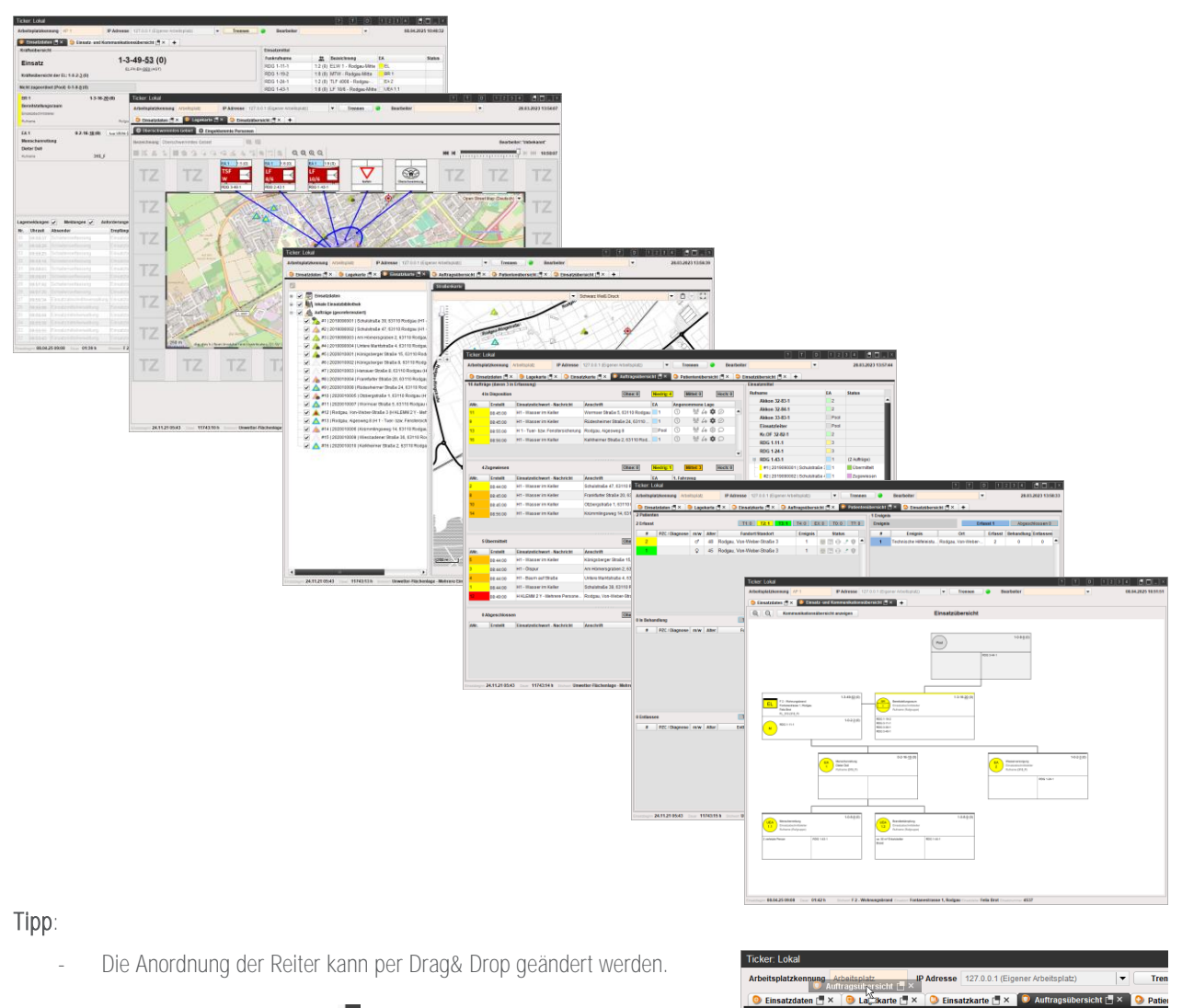

- Ansichen können über das 🗖 -Symbol entkoppelt werden.
- Sollten Sie Ticker-Formulare entkoppelt haben und diese im Hintergrund abgelegt worden sein, könne diese über das Auswahlmenü unter der 🔸 Lasche per Klick auf den entsprechenden Eintrag wieder in den Vordergrund holen.

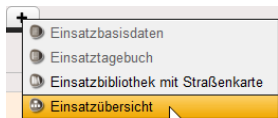

# 7 Hinweise zur technischen Umgebung von Fireboard und dem Portal

## 7.1 Rund um Fireboard

In den folgenden Abschnitten geht es um allgemeine Hinweise zu der Speicherung von Daten, Remote- und Ticker-Verbindungen und Netzwerkeinsellungen in Fireboard zum Thema Proxy.

## 7.1.1 Optionale Startparameter

Folgende optionale Startparameter können der Verknüpfung zum Start von Fireboard angehängt werden:

- **-startForm**=[Name des Formulars] (Startet Fireboard mit dem gewählten Formular z.B. -startForm=EB würde beim Start direkt die Einsatzbibliothek mit Straßenkarte öffnen).

Es können standardmäßig die Parameter EBD = Einsatzbasisdaten, ETB = Einsatztagebuch, MZ = Merkzettel, EB = Einsatzbibliothek angegeben werden.

Sind entsprechende Zusatzfunktionen in der Instanz freigeschaltet können zudem die Parameter AL = Anforderungsliste, EMV = Einsatzmittelverwaltung, LK = Lagekarte, EAV = Einsatzabschnittsverwaltung, SE = Schadenserfassung, AD = Auftragsdaten, AV = Auftragsverwaltung, PA = Patientenaufnahme, PD = Patientendaten, PV = Patientenverwaltung und EÜ = Einsatzübersicht, ASÜ=Atemschutzüberwachung und KM=Kommunikation verwendet werden.

Bitte beachten Sie, dass immer nur ein Formular angegeben werden.

- runoncePort=4243 (Falls Standardport 4242 durch eine andere Anwendung besetzt ist. In diesem Bsp. 4243)
- brokerPort=5556 (Falls der Standardport 5555 durch eine andere Anwendung besetzt ist. In diesem Bsp. 5556)
- **-startEV**=[Name der Vorlage] (Öffnen von erstellten Vorlagen, z.B. -startEV=Unwetter-Rodgau).

Bitte beachten Sie, dass Lerrzeichen im Namen der Vorlage beim Startparameter in Anführungszeichen gesetzt werden müssen z.B. -startEV="F 2 Y".

- -autoremote=[IP bzw. Hostname:Port] (Starten einer Remote-Verbindungsanfrage beim Öffnen von Fireboard)
- -hideMagnets=1 (Startet Fireboard mit ausgeblendeten Funktionsmagneten)
- -startRF=[Name der Remoteformulare] (Öffnen festgelegter Remote-Formulare, z.B. -startRF=LK,EAV,EMV w
  ürde das Remoteformular mit den Reitern Lagekarte, Einsatzabschnittverwaltung und Einsatzmittelverwaltung öffnen vorausgesetzt diese Funktionen sind in der Instanz freigeschaltet).

Es können Es können standardmäßig die Parameter EBD = Einsatzbasisdaten, ETB = Einsatztagebuch, EB = Einsatzbibliothek, EÜ = Einsatzübersicht angegeben werden.

Sind entsprechende Zusatzfunktionen in der Instanz freigeschaltet können zudem die Parameter AL = Anforderungsliste, EMV = Einsatzmittelverwaltung, LK = Lagekarte, EAV = Einsatzabschnittsverwaltung, SE = Schadenserfassung, AD = Auftragsdaten, AV = Auftragsverwaltung, PA = Patientenaufnahme, PD = Patientendaten und PV = Patientenverwaltung verwendet werden.

- -autoticker=[IP bzw. Hostname:Port] (Starten einer Ticker-Verbindungsanfrage beim Öffnen von Fireboard)
- -startTF=[Name der Tickeransichten] (Öffnen festgelegter Ticker-Formulare, z.B. -startTF=LKT,EÜ würde das den Ticker mit den Reitern Lagekarte und Einsatzübersicht öffnen)

Es können die Parameter EBD = Einsatzbasisdaten, LKT = Lagekarte, EB = Einsatzkarte,  $A\ddot{U}$  = Auftragsübersicht,  $P\ddot{U}$  = Patientenübersicht und  $E\ddot{U}$  = Einsatzübersicht verwendet werden.

 -ignoreProxy=1 (Ignoriert die hinterlegte Konfigurationseinstellung bei Nutzung eines Proxyservers). Ist dieser Parameter in der Verknüpfung hinterlegt, erscheint ein entsprechender Hinweis unter der Konfiguration => Proxy und Zertifikate.

 Setze Proxyeinstellungen

 Achtung! Ihre Proxyeinstellungen werden im Moment ignoriert. (StartParameter: -ignoreProxy=1)

- -uiScale=2.0 (zur vergrößerten Darstellung von Fireboard z.B. auf 4K-Display, in diesem Bsp. steht 2.0 f
  ür doppelten Zoomfaktor)
- -startScreen=1 (0 = Hauptbildschirm; 1 = 2.Bildschirm)

#### Tipp:

Es können mehrere Parameter angehängt werden. Zum Beispiel: c:\fireboard\fireboard.cmd -runoncePort=4243 -brokerPort=5556

Ist in der Verknüpfung, in der Pfadangabe des Ziel- und Ausführen-Verzeichnisses ein Leerzeichen enthalten, müssen diese in Anführungszeichen gesetzt werden. Zum Beispiel: "c:\FB ELW01\fireboard\fireboard\cmd"

#### 7.1.2 Speicherung von Daten in Fireboard

Fireboard nutzt zur Speicherung zwei getrennte lokale, passwortgesicherte H2 Datenbanken. Eine Datenbank wird ausschließlich für die Inhalte der Einsatzbibliothek genutzt (inklusive aller Daten zu Ordnern, POIs, DOIs und Anhänge), die andere Datenbank speichert alle sonstigen Daten (Konfigurationen, Einsatzdaten etc.).

WICHTIG: Es sollten regelmäßig Sicherungen der Fireboard-Instanzen auf einem weiteren Medium erstellt werden um diese bei Bedarf (defekter Stick oder Festplattencrash) wieder herstellen zu können.

#### 7.1.3 Remote- und Ticker-Verbindungen für Einsatzdaten

Einsatzdaten werden direkt in Fireboard erfasst und auf dem führenden Arbeitsplatz (=Master) lokal in einer H2 Datenbank gespeichert. Die Datenbank ist gegen Zugriffe von außen mit einem Passwort geschützt.

Entfernte Fireboard Arbeitsplätze können sich über die sogenannte Remote-Verbindung mit dem Arbeitsplatz verbinden, auf dem der Einsatz eröffnet wurde, um gemeinsam an diesem Einsatz zu arbeiten oder über die sogenannte Ticker-Verbindung lesend auf diese Einsatzdaten zugreifen.

Die Verbindung erfolgt mit dem TCP/IP Protokoll unter Verwendung des Ports 5555 mit Angabe einer IP-Adresse bzw. Hostnamen, der Arbeitsplatzkennung und des Namens des Bearbeiters. Der Arbeitsplatz, zu dem die Verbindung aufgebaut wird, muss der Verbindungsanfrage zustimmen, bevor Einsatzdaten übertragen werden, solange die Verbindung nicht vom eigenen Rechner aufgebaut wird (localhost).

Remote- und Ticker-Verbindungen können auch über einen externen VPN Tunnel (TeamViewer, Hamachi, OpenVPN) aufgebaut werden.

## 7.1.4 Konfigurationsbeispiele

In den folgenden Abschnitten sehen Sie einige Konfigurationsbeispiele, nach denen Sie die Verbindung aufbauen können.

## 7.1.4.1 Verbindung von ELW zu Zentrale über das Internet

Der Fireboard Arbeitsplatz 1 in Ihrer Einsatzzentrale ist mittels Netzwerkrouter mit dem Internet verbunden. Der Arbeitsplatz 2 im ELW nutzt beispielsweise einen UMTS Stick für die Verbindung zum Internet.

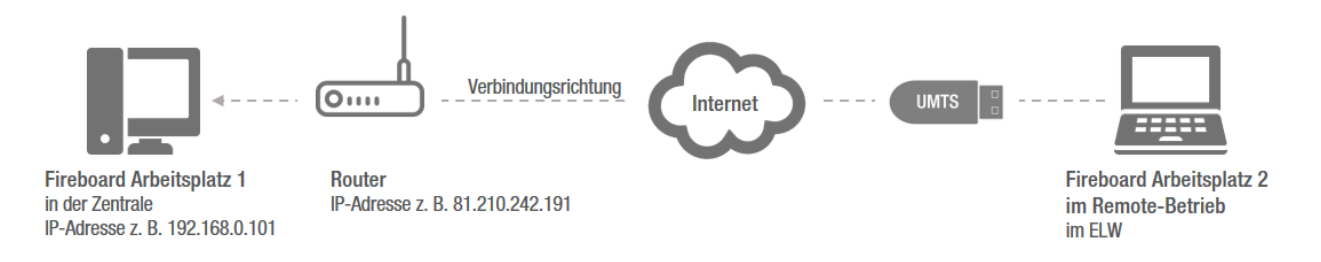

Zum Aufbau der Verbindung ausgehend von Arbeitsplatz 2 wird die Adresse des Netzwerkrouters als Ziel-IP-Adresse eingegeben. Sobald die eintreffende Verbindungsanfrage an Arbeitsplatz 1 bestätigt wurde, sind die beiden Arbeitsplätze erfolgreich verbunden.

Sollte Ihnen die IP-Adresse des Netzwerkrouters nicht bekannt sein, können Dienste wie z. B. <u>http://www.wieistmeineip.de</u> dabei helfen sie ausfindig zu machen.

## 7.1.4.2 Verbindung von Arbeitsplätzen über LAN/WLAN

Möchten Sie Arbeitsplätze verbinden, die sich im selben Netzwerk (LAN oder WLAN) befinden, so geben Sie bitte als Ziel-IP-Adresse die IP-Adresse des Arbeitsplatzes ein, zu dem eine Verbindung entstehen soll. Im gezeigten Beispiel entspricht diese dem Arbeitsplatz 2.

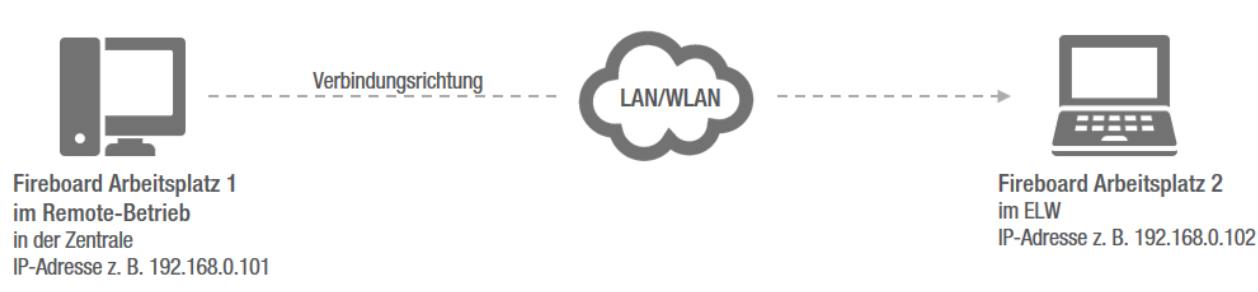

Die IP-Adressen der im Netzwerk befindlichen Fireboard Arbeitsplätze können Sie dem Tooltip zu diesem Icon Systemleiste von Fireboard unten links entnehmen. Bestätigt der Arbeitsplatz 2 folgend die Anfrage zur Verbindung, ist eine Vernetzung der beiden Arbeitsplätze gelungen.

# 7.1.4.3 Verbindung von Arbeitsplätzen mittels VPN

Möchten Sie Arbeitsplätze miteinander verbinden, die über einen VPN Internetzugang verbunden sind, so kann die Verbindung direkt über die VPN Software erfolgen. VPN Softwarelösungen sind zum Beispiel TeamViewer, OpenVPN oder Hamachi.

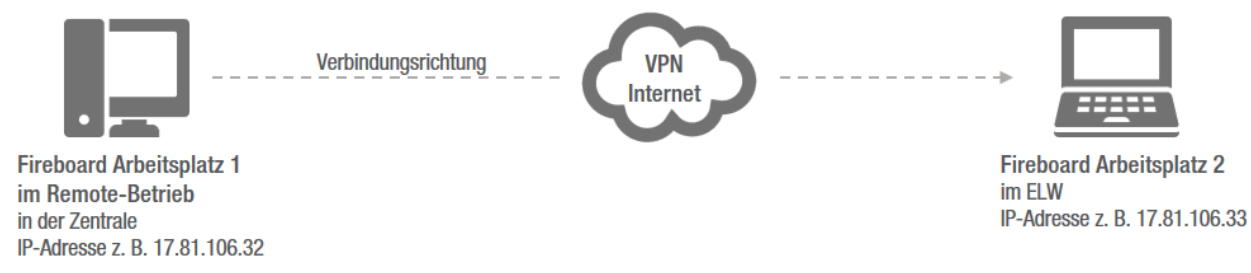

## 7.1.5 Netzwerkeinstellungen in Fireboard (Proxy)

Fireboard Arbeitsplätze können für die Arbeit hinter einem Proxy konfiguriert werden. In den Konfigurationseinstellungen von Fireboard finden sich unter dem Menüpunkt "Proxy Einstellungen" Angaben zu Proxyname oder IP, Proxy Port, Proxy Benutzername und Proxy Passwort. Nach Änderung der Proxy Einstellungen ist ein Neustart der Anwendung erforderlich.

## 7.1.6 Logfile von Fireboard

Um eventuell auftretende Fehler besser und schneller festzustellen, wird in dem Ablageordner von Fireboard ein Logfile mit dem Namen whiteboard.log erzeugt.

Bei auftretenden Problemen ist diese für die schnelle Fehlerbehebung sehr wichtig. Daher sollte die whiteboard.log am besten bei Problemmeldungen immer per Mail mit einer kleinen Fehlerbeschreibung mitgeschickt werden. Der Support und die Entwicklung arbeiten eng zusammen, um Ihren Fehler nun schnellstmöglich zu beheben.

Ab einer bestimmten Dateigröße wird eine neue whiteboard.log erzeugt und die alte Datei umbenannt in whiteboard1.log.

## 7.2 Rund um das Fireboard Portal

In den folgenden Abschnitten geht es um allgemeine Hinweise zur Authentifizierung zur Datenpflege, Speicherung von Daten im Portal, Nachweisbarkeit im Portal und der Synchronisierung zwischen Fireboard Arbeitsplätzen und dem Portal.

## 7.2.1 Authentifizierung gegenüber Fireboard Portal zur Datenpflege

Der persönliche Zugriff auf das Fireboard Portal zur zentralen Pflege der Konfiguration erfolgt über die HTTPs abgesicherte URL <u>https://login.fireboard.net</u> und dem Standard-Port 443. Die Authentifizierung für den Zugriff auf das Benutzerkonto erfolgt mit Angabe der E-Mail-Adresse und dem persönlichen Passwort.

Der Zugriff auf optional freigeschaltete Schnittstellen durch Drittsysteme wird mit einem individuellen Authentifizierungsschlüssel pro Schnittstelle abgesichert. Der Administrator des Benutzerkontos hat Einsicht auf diese Authentifizierungsschlüssel und kann sie gegebenenfalls neu generieren. Jedes System welches Daten über die Schnittstelle einliefern möchte, muss diesen Authentifizierungsschlüssel bei jedem Aufruf mitschicken.

## 7.2.2 Speicherung von Daten im Fireboard Portal

Benutzerbezogene Daten, Inhalte von Konfigurationslisten und der Einsatzbibliothek und Datensätze der Schnittstellen werden in einer Datenbank abgelegt. Anhänge in der Einsatzbibliothek werden nach dem Upload durch den Benutzer im Portal mit einem Benutzerkontospezifischen AES 256-bit Schlüssel verschlüsselt und als Binärdateien auf dem Server abgelegt.

## 7.2.3 Nachweisbarkeit im Fireboard Portal

Änderungen an der Konfiguration der Einsatzbibliothek werden Benutzerbezogen protokolliert und in einer Änderungshistorie dargestellt. Zugriffe auf Inhalte der Einsatzbibliothek über die Fireboard App Einsatzbibliothek werden im System protokolliert. Zugriffe auf Inhalte des Benutzerkontos (Synchronisierungsvorgänge) durch Fireboard Arbeitsplätze werden im System protokolliert.

## 7.2.4 Synchronisierung zwischen Fireboard Arbeitsplätzen und Fireboard Portal

Die Fireboard Arbeitsplätze kommunizieren mit dem Fireboard Portal ebenfalls über HTTPs-Verbindungen und dem Standard-Port 443. Die Authentifizierung für den Zugriff auf Daten des Benutzerkontos erfolgt mit Angabe der kontospezifischen Synchronisierungs-ID und dem Synchronisierungspasswort. Fireboard Arbeitsplätze nutzen zur Kommunikation mit dem Fireboard Portal vorhandene Controller, die zusätzlich durch htaccess abgesichert sind. Bei jeder Kommunikation mit dem Fireboard Portal sendet jeder Fireboard Arbeitsplätze einen zusätzlichen internen Authentifizierungsnachweis mit. In der lokalen Konfiguration der Fireboard Arbeitsplätze kann ab Version 2.9.24 die URL zum Fireboard Portal im Eigenbetrieb konfiguriert werden.

Ist ein Fireboard Arbeitsplatz gegenüber dem Fireboard Portal authentifiziert. So erfolgt zunächst eine benutzerkontenspezifische Abfrage über die Möglichkeiten zur Synchronisierung (Einsatzbibliothek, Konfigurationslisten, Nachschlagewerke, Schnittstellen). Nach Auswahl/Aktivierung der Synchroniserungsmöglichkeiten und dem Start der Synchronisierung werden alle ausgewählten Daten vom Fireboard Portal an den Fireboard Arbeitsplatz über die HTTPS gesicherte Verbindung übertragen.

## 7.3 Rund um Fireboard Mobile

## 7.3.1 Zugriff auf Fireboard-Portal mit Hilfe der Fireboard Mobile App

Der persönliche Zugriff auf Einsatzbibliotheks-Inhalte des Benutzerkontos mit Hilfe der Fireboard Mobile App erfolgt ebenfalls über HTTPs und dem Standard-Port 443. Die Authentifizierung erfolgt auch hier mit Angabe der E-Mail-Adresse und dem persönlichen Passwort.

## 7.3.2 Speicherung von Daten in der Fireboard Mobile App

Die Zugangsdaten zum Benutzerkonto können optional gespeichert werden. Inhalte aus der Einsatzbibliothek werden über einen Synchronisationsvorgang permanent auf dem Gerät gespeichert. Somit besteht auch ein Offline-Zugriff auf die Inhalte der Einsatzbibliothek. Dies betrifft auch Anhänge von POIs und DOIs, welche lokal AES verschlüsselt abgelegt werden. Zugräff schützt.

Sind die Daten nicht synchron, wird dies in der App angezeigt. Mehr zum Funktionsumfang der Fireboard Mobile App finden Sie unter <u>https://fireboard.net/fireboard-mobile/</u> sowie dem <u>Handbuch Fireboard Mobile (PDF)</u>.

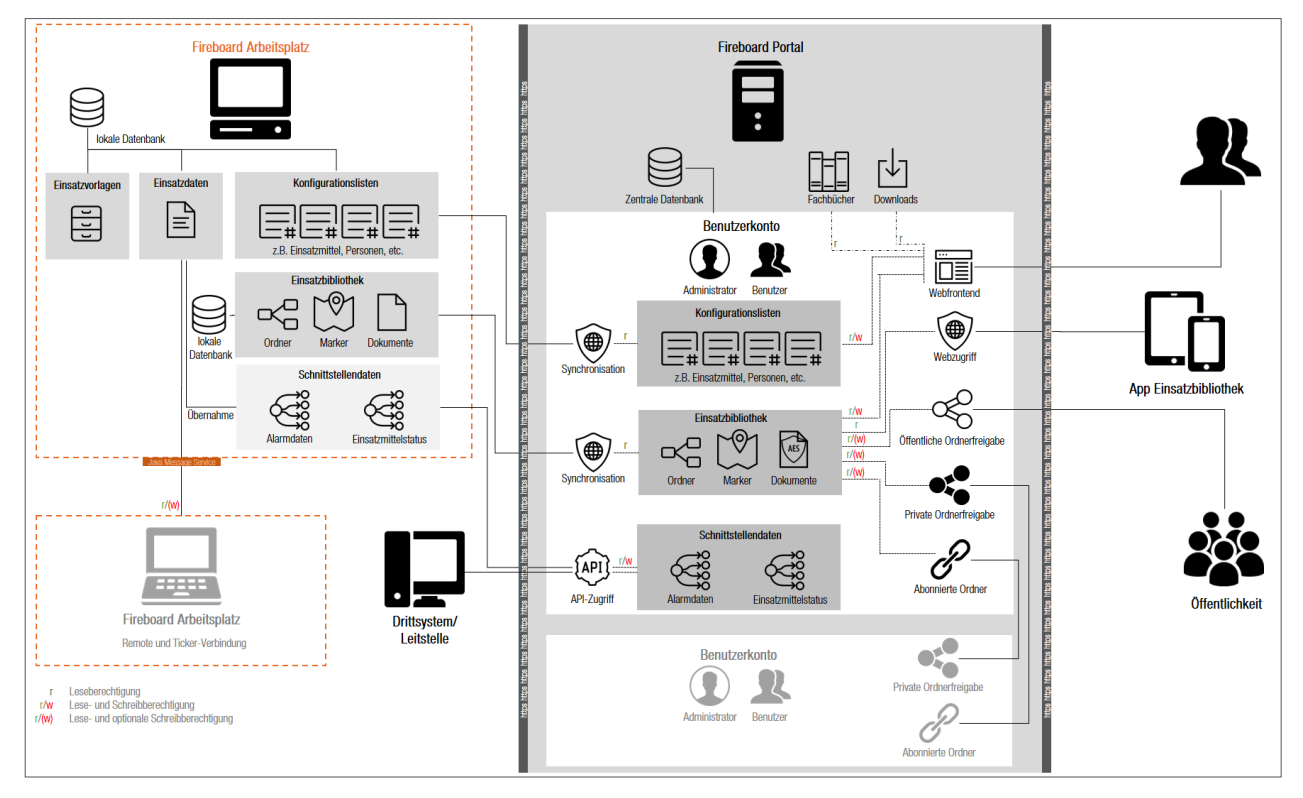

## 7.4 Allgemeine Systemskizze Fireboard

#### Einrichtung von Hamachi VPN 8

Diese Anleitung dient zur einfachen Installation eines VPN-Netzes zur Verbindung mehrerer Fireboard Arbeitsplätze für die Remoteoder Ticker-Funktion. Im Rahmen dieser Ausführungen schildert das Dokument den Einsatz des Programms "Hamachi". Es ist für bis zu 5 Clients kostenfrei nutzbar und kann unter https://www.vpn.net/ heruntergeladen werden.

Die exemplarische Verwendung von Hamachi entspricht keiner Software-Empfehlung. Sie können VPN-Verbindungen für die Zusammenarbeit mehrerer Fireboard Arbeitsplätze mit beliebigen VPN-Tools aufbauen.

#### 8.1 Installation

- Führen Sie die heruntergeladene Datei aus, danach öffnet sich das Hamachi Setup.
- Als Sprache sollte "German" bereits ausgewählt sein, falls nicht bitte auf "German" umstellen.

| 🔛 LogMeln Hamachi Setup | Language Selection                         | × |
|-------------------------|--------------------------------------------|---|
|                         |                                            |   |
|                         | Choose your preferred language<br>German V |   |
| LogMeIn<br>Hamachi      |                                            |   |
|                         | < Back Next > Cancel                       |   |

Versionsinformation mit "Weiter" bestätigen. 

Lizenzbestimmungen mit "Ich stimme zu" bestätigen.

| 🛃 LogMeln-Hamachi-Setup | ×                                                                                                    |  |  |  |  |  |  |
|-------------------------|----------------------------------------------------------------------------------------------------|--|--|--|--|--|--|
|                         |                                                                                                    |  |  |  |  |  |  |
|                         | LogMeIn Hamachi<br>Stay Connected                                                                                                    |  |  |  |  |  |  |
|                         | Version 2.2.0.579                                                                                                    |  |  |  |  |  |  |
|                         | http://www.logmeinhamachi.com<br>info@logmein.com                                                                                                    |  |  |  |  |  |  |
| B Hamachi               | Copyright © 2006-2016 LogMeIn, Inc.                                                                                                    |  |  |  |  |  |  |
| ,                       |                                                                                                    |  |  |  |  |  |  |
| [                       | < Zurück Weiter > Abbrechen                                                                                                    |  |  |  |  |  |  |
|                         |                                                                                                    |  |  |  |  |  |  |
| 🛃 LogMeln-Hamachi-Setup | ×                                                                                                    |  |  |  |  |  |  |
|                         | Terms of Service for LogMeIn and GoTo Services 🔨                                                                                                    |  |  |  |  |  |  |
|                         | (Read online version at:                                                                                                    |  |  |  |  |  |  |
|                         | conditions )                                                                                                    |  |  |  |  |  |  |
|                         | This is a legal agreement between the person or<br>organization ("Customer" or "you") agreeing to these<br>Terms of Service ("Terms") and the applicable LogIkein<br>Contracting Entities ("LogIkein," "us," or "we"). By<br>accepting these Terms, signing an Order, or using the<br>Services, you represent that you are of legal age and |  |  |  |  |  |  |
| LogMeIn<br>Hamachi      | have the authority to bind the Customer to the Order,<br>these Terms, and the applicable Service Descriptions<br>(collectively the "Agreement").<br>1. ACCESS AND USE OF THE SERVICES.                                                                                                    |  |  |  |  |  |  |
|                         | <b>`</b>                                                                                                    |  |  |  |  |  |  |
|                         | < Zurück Ich stimme zu Abbrechen                                                                                                    |  |  |  |  |  |  |
|                         |                                                                                                    |  |  |  |  |  |  |

• Der Zielordner kann unverändert bleiben, mit "Weiter" fortfahren.

| 🛃 LogMeln-Hamachi-Setup                                                                                                    | $\times$                  |
|----------------------------------------------------------------------------------------------------|---------------------------|
| Installationsoptionen festlegen                                                                                            |                           |
| Zielordner                                                                                                    |                           |
| C:\Program Files (x86)\LogMeIn Hamachi\                                                                                    | Durchsuchen               |
|                                                                                                    |                           |
| Gruppe im Startmenü                                                                                                    |                           |
| LogMeIn Hamachi                                                                                                    |                           |
| Desktop-Verknüpfung erstellen                                                                                              |                           |
|                                                                                                    |                           |
| < Zurück Weiter >                                                                                                    | Abbrechen                 |
|                                                                                                    |                           |
| 妃 LogMeln-Hamachi-Setup                                                                                                    | $\times$                  |
| Sie vergessen Ihre Passwörter immer? P<br>Sie den sicheren Passwort-Manager Last                                           | robieren<br>Pass.<br>S••• |
| Durch die Installation dieser Anwendung stimmen Sie den <u>Servicebedingur</u><br>Datenschutzbestimmungen von LastPass zu. | ngen und                  |
| < Zurück 💙 Installieren                                                                                                    | Abbrechen                 |

 Den Haken bei der zusätzlichen Installation von LastPass bitte entfernen! Diese Zusatzsoftware wird nicht benötigt. Danach mit "Installieren" fortfahren.

- Nun sollte eine Systemmeldung folgen, welche anfragt, ob Sie die Installation zulassen wollen.
   Diese bitte mit "JA" bestätigen. Hamachi wird danach auf Ihrem System installiert.
- Wenn die Installation erfolgreich war, können Sie mit "Fertigstellen" abschließen, danach wird Hamachi gestartet.

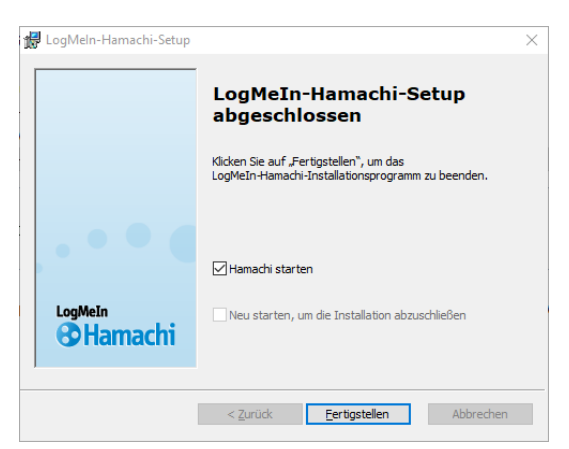

 Wenn Hamachi gestartet ist, klicken Sie die "Einschalten" Schaltfläche zur Ersteinrichtung der Software.

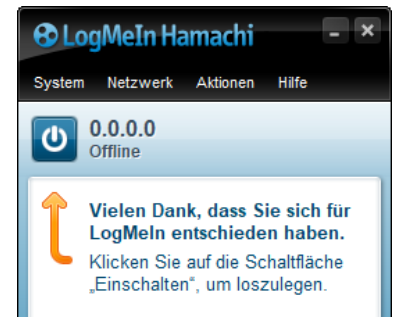

.

| Wählen Sie "registrieren" aus.                                                                                                    | Login                                                                                                    | X                                                                                                    |
|----------------------------------------------------------------------------------------------------|----------------------------------------------------------------------------------------------------|----------------------------------------------------------------------------------------------------|
|                                                                                                    | <ul> <li>Sie müssen eine LogMeIn-ID erstellen, bevor Sie den<br/>Installationsvorgang abschließen können.</li> <li>Sie haben bereits eine LogMeIn-ID? Melden Sie sich jetzt an.</li> <li>Was bringt Ihnen die Registrierung? <ul> <li>Sie können Netzwerke verwalten und administrieren.</li> <li>Sie profitieren von besserer Kommunikation und<br/>besserem Support.</li> <li>Sie bleiben über bevorstehende Änderungen und<br/>Wartungsarbeiten auf dem Laufenden.</li> <li>Sie können Gateway- und Hub-and-Spoke-Netzwerke<br/>erstellen.</li> </ul> </li> <li>Wird Hamachi von einer anderen Person oder Firma für Sie<br/>verwaltet? Treten Sie mit Ihrem Dienstleistungsanbieter in<br/>Kontakt oder senden Sie ihm jetzt eine<br/>Verknüpfungsanfrage.</li> </ul> | Anmelden ofer registrieren<br>LogMein-ID:<br>I Passwort Passwort Anmelden Passwort vergessen?                                                                                                    |
| Auf der Seite Registrieren geben Sie<br>eine für Hamachi zu registrierende E-<br>Mail-Adresse und ein Passwort ein<br>und wiederholen dieses. Des Weiteren<br>stimmen Sie den<br>Nutzungsbedingungen durch Setzen<br>des Hakens zu und klicken Sie auf<br>"Konto erstellen". | Login<br>Sie müssen eine LogMeln-ID erstellen, bevor Sie den<br>Installationsvorgang abschließen können.<br>Sie haben bereits eine LogMeln-ID? Melden Sie sich jetzt an.<br>Was bringt Ihnen die Registrierung?<br>Sie können Netzwerke verwalten und administrieren.<br>Sie profitieren von besserer Kommunikation und<br>besserem Support.<br>Sie bleiben über bevorstehende Änderungen und<br>Wartungsarbeiten auf dem Laufenden.<br>Sie können Gateway- und Hub-and-Spoke-Netzwerke<br>erstellen.<br>Wird Hamachi von einer anderen Person oder Firma für Sie                                                                                                    | Kegistrieren oder anmelden Das ist Ihre LogMeIn-ID – ein einziger Benutzername und ein einziges Passwort für alle LogMeIn-Dienste.     kai.neubauer@fireboard.net     Resswort     Passwort     Passwort     Passwort     Ich nehme die Nutzungsbedingungen und     Datenschutzbestimmungen von LogMeIn an. Ich erkläre |

 Nun wählen Sie (nur auf dem PC, auf den sich die anderen PCs verbinden sollen) "Neues Netzwerk erstellen" aus. Der Beitritt der Clients erfolgt über "Bestehendem Netzwerk beitreten". Hierzu bei "8.2 Beitritt der Clients" fortsetzen.

Verknüpfungsanfrage.

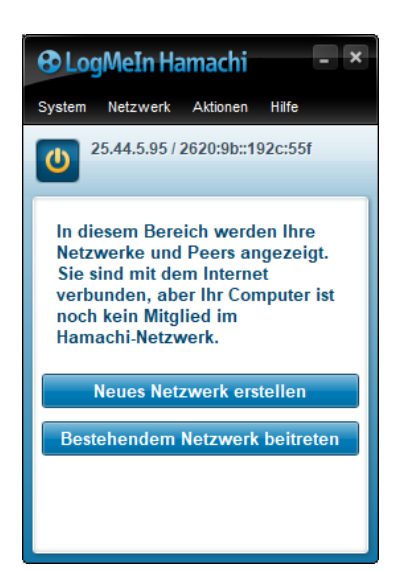

Konto erstellen

 Im Fenster "Netzwerk erstellen" legen Sie einen Namen für Ihr Netzwerk unter "Netzwerk-ID" fest, hier als Beispiel: ELW\_FW\_Musterstadt und ein Passwort für dieses Netzwerk und bestätigen die Eingaben mit "Erstellen".

| Erstellen Sie ein neu | es client-eigenes (?) Netzwerk.                |
|-----------------------|------------------------------------------------|
| Netzwerk-ID:          | ELW_FW_Musterstadt                             |
|                       | Für das Suchen und Beitreten eines Netzwerks   |
| Passwort:             | •••••                                          |
|                       | Für die Zugriffsbeschränkung zu einem Netzwerk |
| Passwort bestätigen:  | •••••                                          |
|                       | Erstellen Abbrechen                            |
| oder                  |                                                |

• Das Netzwerk ist nun fertig erstellt und die zu verbindenden PCs können sich mit diesem verbinden.

| & LogMeIn Hamachi - > |           |            |        |       |  |  |  |
|-----------------------|-----------|------------|--------|-------|--|--|--|
| System                | Netzwerk  | Aktionen   | Hilfe  |       |  |  |  |
| <b>U</b> 2            | 5.44.5.95 | 2620:9b::1 | 92c:55 | f     |  |  |  |
| € ELW                 | _FW_Must  | erstadt    |        | 1/5 🛡 |  |  |  |

## 8.2 Beitritt der Clients

 Wenn Sie mit dem Client die Schaltfläche "Bestehendem Netzwerk beitreten" ausgewählt haben, tragen Sie nun die zuvor vergebene Netzwerk-ID und das Passwort ein und wählen Sie "Beitreten".

| Netzwerk beitreten |                                          | × |
|--------------------|------------------------------------------|---|
| Netzwerk-ID:       | ELW_FW_Musterstadt                       |   |
| Passwort:          | ••••••••<br>Wenn unbekannt: frei lassen. |   |
|                    | Beitreten Abbrechen                      |   |

 Nun ist Ihr Client verbunden und Sie können im Fireboard mit der IP Adresse, welche hinter dem PC Namen angezeigt wird (hier z.B.: 25.44.5.95) eine Fireboard Remote Verbindung aufbauen.

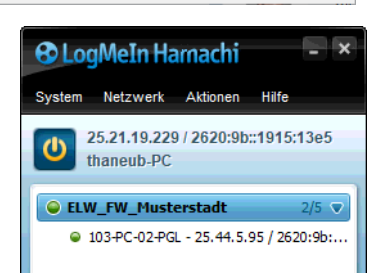